## e-Procurement

# **Revocation after Evaluation**

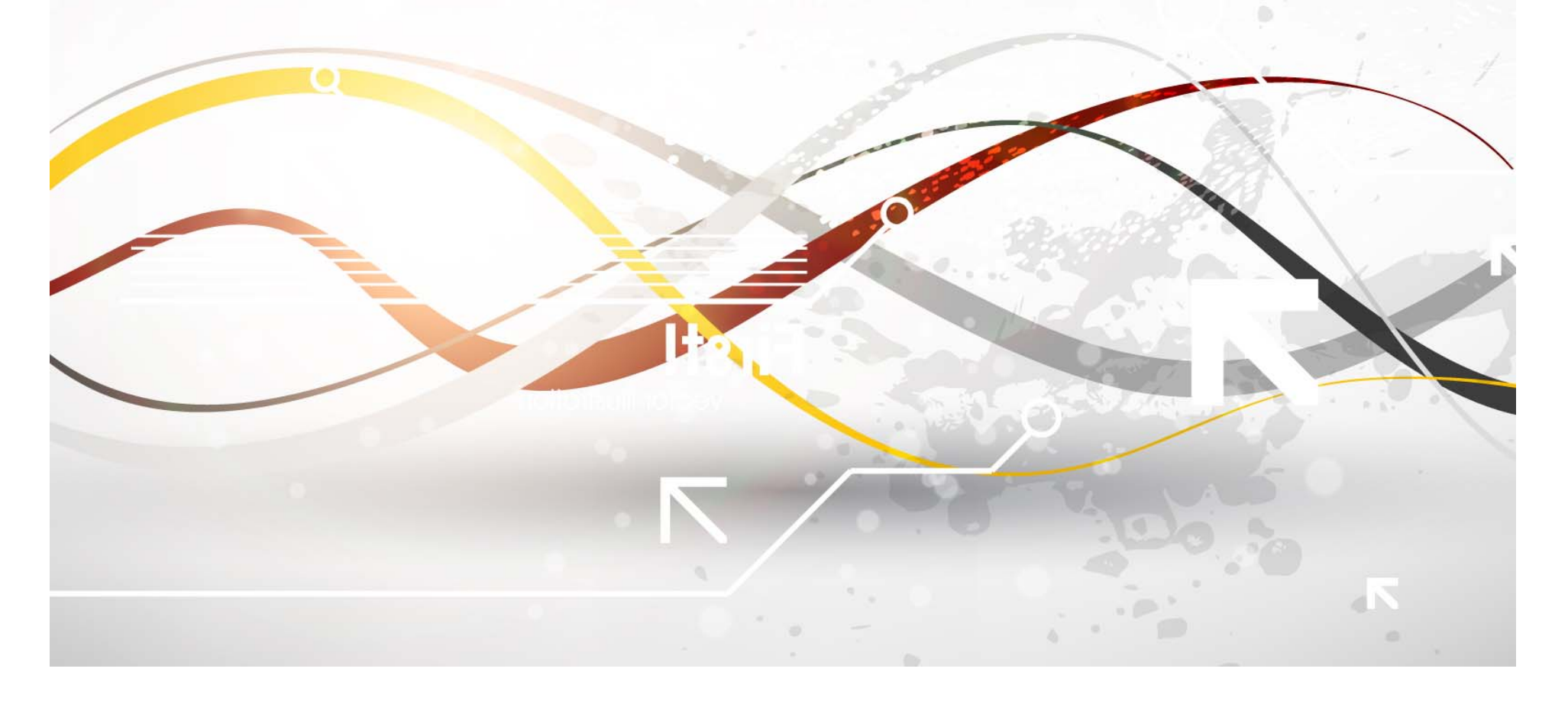

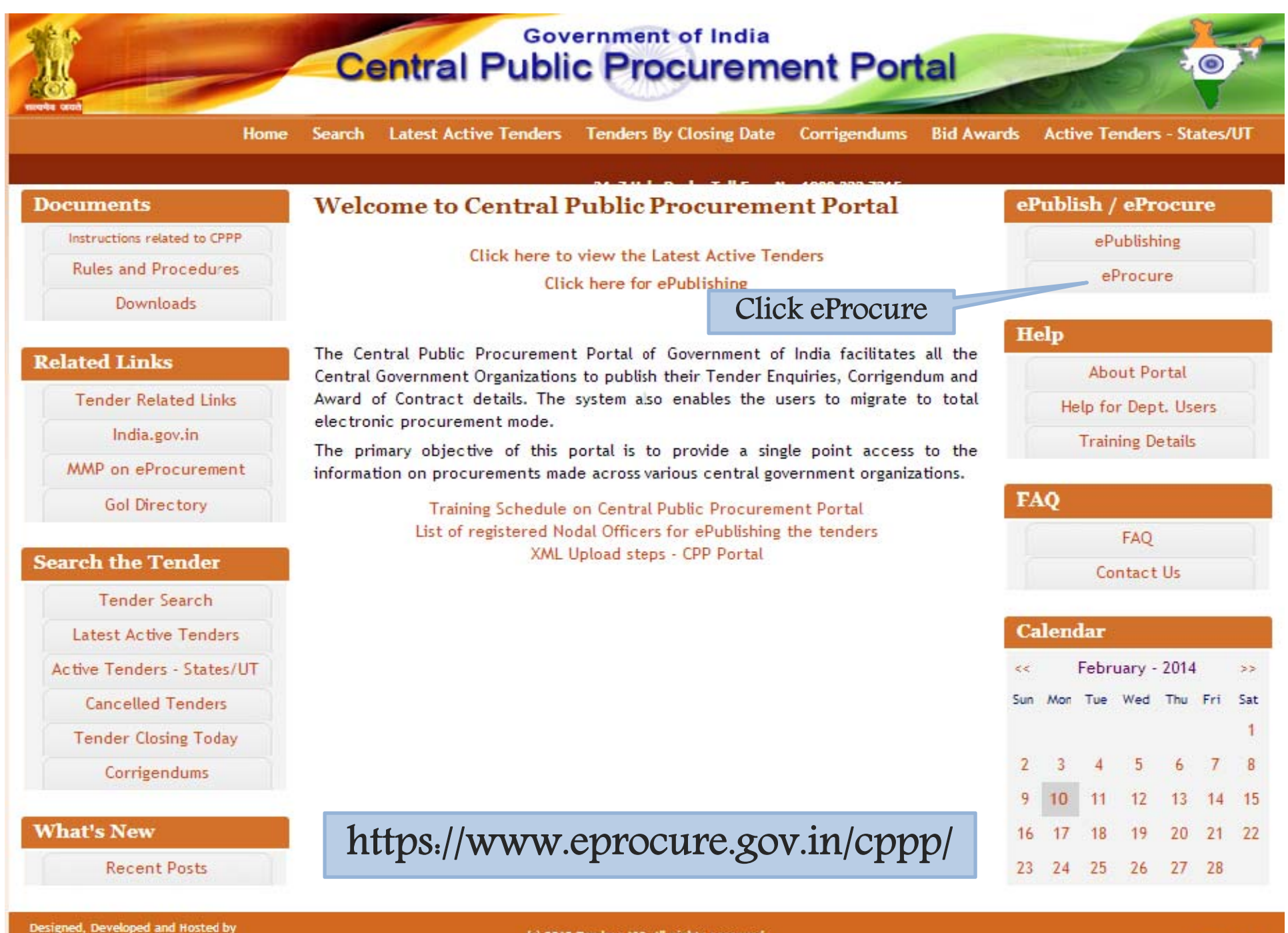

National Informatics Centre in association with Dept. of Expenditure (c) 2012 Tenders NC, All rights reserved. Site best viewed in 1024 x 768 pixels.

| MIS Reports         MIS Reports         Tenders by Location         Tenders by Organisation         Tenders by Classification         Tenders in Archive         Tenders Status         Cancelled Tenders         Downloads         Announcements         Recognitions         Site compatibility         Certifying Age         Tenders INDIA                                                                                                    | attest Active renders       Tenders by Cl         « 2         te to eProcurement System         rement System of India enables the Tendere         bids online through this portal.         ttest Tenders         title       Reference No         ble Laying at       II/TENDER/NOFN/MAL         2/2013-14       S5/EE/ELD-11/DDA/20         of Work-A/R and       Dett       | Ax7 Help Desk - Toll Free f<br>rs to download the Tender Sche<br>Closing Date<br>KAPUR- 27-Feb-2014 02:00 PM<br>13-14 17-Feb-2014 03:00 PM | Bid Opening Date<br>28-Feb-2014 02:00 PM                            | User Login<br>Login ID • ecdep3@yahoo<br>Password • •••••••<br>Login<br>Online B: • er Enrollmer  |
|----------------------------------------------------------------------------------------------------|----------------------------------------------------------------------------------------------------|----------------------------------------------------------------------------------------------------|---------------------------------------------------------------------|---------------------------------------------------------------------------------------------------|
| MIS Reports   Tenders by Location   Tenders by Organisation   Tenders by Classification   Tenders in Archive   Tenders Status   Cancelled Tenders   Downloads   Announcements   Recognitions   Site compatibility   Tenders INDIA   Tenders INDIA                                                                                                    | we to eProcurement System         rement System of India enables the Tendered         bids online through this portal.         ttest Tenders         title       Reference No         ble Laying at       II/TENDER/NOFN/MAL         appleted Scheme       55/EE/ELD-11/DDA/200         of Work-A/R and       Staff Otro, at Jai Day                                           | 4x7 Help Desk - Toll Free f<br>rs to download the Tender Sche<br>Closing Date<br>KAPUR- 27-Feb-2014 02:00 PM<br>13-14 17-Feb-2014 03:00 PM | Bid Opening Date           28-Feb-2014 02:00 PM           21-Feb-20 | User Login<br>Login ID • ecdep3@yahoo<br>Password • ••••••••<br>Login<br>Online Bi • er Enrollmer |
| MIS Reports         Tenders by Location         Tenders by Organisation         Tenders by Classification         Tenders in Archive         Tenders Status         Cancelled Tenders         Downloads         Announcements         Site compatibility         Site compatibility         Tenders INDIA                                                                                                    | to eProcurement System         rement System of India enables the Tendered         bids online through this portal.         ttest Tenders         title       Reference No         ble Laying at       II/TENDER/NOFN/MAL         cylot 13-14       II/TENDER/NOFN/MAL         ppleted Scheme       55/EE/ELD-11/DDA/200         of Work-A/R and       Cheff Otro, at 131 Dott | rs to download the Tender Sche<br>Closing Date<br>KAPUR- 27-Feb-2014 02:00 PM<br>13-14 17-Feb-2014 03:00 PM                                | Bid Opening Date<br>28-Feb-2014 02:00 PM<br>21-Feb-20               | User Login<br>Login ID • ecdep3@yahoo<br>Password • ••••••••<br>Login<br>Online Bit for Enrollmen |
| Tenders by Location   Tenders by Organisation   Tenders by Classification   Tenders in Archive   Tenders Status   Cancelled Tenders   Downloads   Announcements   Recognitions   Site compatibility   Certifying Additional ported of findles   Tenders INDIA                                                                                                    | test Tenders itle Reference No ble Laying at II/TENDER/NOFN/MAL 2/2013-14 pleted Scheme nd furnishing Vikas 55/EE/ELD-11/DDA/20 of WorK-A/R and Staff Otro at Jai Date                                                                                                    | Closing Date<br>KAPUR- 27-Feb-2014 02:00 PM<br>13-14 17-Feb-2014 03:00 PM                                                                  | Bid Opening Date<br>28-Feb-2014 02:00 PM<br>21-Feb-20               | Login ID • ecdep3@yahoo<br>Password • •••••••<br>Login<br>Online Bir er Enrollmer                 |
| Tenders by Organisation         Tenders by Classification         Tenders in Archive         Tenders Status         Cancelled Tenders         Downloads         Announcements         Site compatibility         Site compatibility         Certifying Ag         Tenders INDIA                                                                                                    | Reference No           ble Laying at         II/TENDER/NOFN/MAL           2/2013-14         II/TENDER/NOFN/MAL           ppleted Scheme         55/EE/ELD-11/DDA/20           of WorK-A/R and         For the Dout                                                                                                    | Closing Date<br>KAPUR- 27-Feb-2014 02:00 PM<br>13-14 17-Feb-2014 03:00 PM                                                                  | Bid Opening Date<br>28-Feb-2014 02:00 PM<br>21-Feb-20               | Password • Login<br>Online Bir er Enrollmer                                                       |
| Tenders by Classification       8, OFC Cable I         Tenders in Archive       9, MO Completing         Tenders Status       9, MO Completing         Cancelled Tenders       10, Name of With ODDA State         Downloads       7, Corrigendur         Announcements       00 NOFN in Shirur         NoFN in Shirur       NOFN in Shirur         Pune SSA       8, DATE MODI         Site compatibility       Certifying Age         The national portal of India       Tenders INDIA | ble Laying at<br>II/TENDER/NOFN/MAL<br>2/2013-14<br>npleted Scheme<br>nd furnishing Vikas<br>of Work-A/R and<br>Staff Otro at 151 Dati                                                                                                    | KAPUR- 27-Feb-2014 02:00 PM<br>13-14 17-Feb-2014 03:00 PM                                                                                  | 28-Feb-2014 02:00 PM                                                | Login<br>Online Bidder Enrollmer                                                                  |
| Tenders in Archive       9. MO Completing and fisadan.         Tenders Status       10. Name of With DDA Code         Cancelled Tenders       Image: Corrigendum Proceedings and fisadan.         Downloads       7. Corrigendum Proceedings and fisadan.         Announcements       7. Corrigendum Proceedings and fisadan.         Recognitions       8. DATE MODI         Site compatibility       Certifying Age         The national portal of india       Certifying Age          | of WorK-A/R and                                                                                                    | 13-14 17-Feb-2014 03:00 PM                                                                                                    | 21-Feb-20                                                           |                                                                                                   |
| Tenders Status         Cancelled Tenders         Downloads         Announcements         Recognitions         Site compatibility         The national portal of India         Tenders INDIA                                                                                                    | or work-A/K and<br>Staff Otra at lai Dav                                                                                                    |                                                                                                    | Clic                                                                | ck Login                                                                                          |
| Cancelled Tenders       Corrigendum         Downloads       7. Corrigendum         Announcements       7. Corrigendum         NOFN in Shirur       Pune SSA         Recognitions       8. DATE MODI         Site compatibility       Certifying Age         The national portal of India       Tenders INDIA                                                                                                    | Annal and a second second second second second second second second second second second second second second s                                                                                                    |                                                                                                    | More                                                                |                                                                                                   |
| Downloads       7. Corrigendum         Announcements       7. Corrigendum         Announcements       8. DATE MODI         NOFN in Shirur       Pune SSA         Recognitions       8. DATE MODI         Site compatibility       Certifying Age         The national portal of India       Tenders INDIA                                                                                                    | test Corrigendums                                                                                                    | Classica Data                                                                                                    | Rid Oceaning Data                                                   | Search with Tender Reference no/ten<br>id/Title/Description                                       |
| Announcements  ETender for O NOFN in Shirur Pune SSA 8. DATE MODI Site compatibility  India.gov.in The national portal of India  Tenders INDIA                                                                                                    | ndum for extension of                                                                                                    | Closing Date                                                                                                    | Bid Opening Date                                                    | C Tender Search                                                                                   |
| Recognitions       8. DATE MODI         Site compatibility       Certifying Age         India.gov.in       Certifying Age         The national portal of India       Certifying Age         Tenders INDIA       Certifying Age                                                                                                    | hirur Block duster I of Work                                                                                                    | 19-Feb-2014 03:00 PM                                                                                                    | 19-Feb-2014 03:30 PM                                                | Advanced Search                                                                                   |
| Site compatibility<br>india.gov.in<br>The national portal of India<br>Tenders INDIA                                                                                                    | ODIFIED 39/EE/SWD-<br>5/DDA/13-14                                                                                                    | 13-Feb-2014 03:00 PM                                                                                                    | 15-Feb-2014 03:30 PM<br>More                                        | Help For Contractors                                                                              |
| Tenders INDIA                                                                                                    | g Agency                                                                                                    |                                                                                                    |                                                                     | Information About DSC                                                                             |
| Tenders INDIA                                                                                                    | ST                                                                                                    |                                                                                                    |                                                                     | FAQ                                                                                               |
|                                                                                                    |                                                                                                    |                                                                                                    |                                                                     | Feedback                                                                                          |
|                                                                                                    |                                                                                                    |                                                                                                    |                                                                     | Resources Required                                                                                |
|                                                                                                    |                                                                                                    |                                                                                                    |                                                                     | Bidders Manual Kit                                                                                |
|                                                                                                    |                                                                                                    |                                                                                                    |                                                                     |                                                                                                   |
|                                                                                                    |                                                                                                    |                                                                                                    |                                                                     |                                                                                                   |
|                                                                                                    |                                                                                                    |                                                                                                    |                                                                     |                                                                                                   |

| and the second second second second second second second second second second second second second second second                                    | Search                      | Latest Active Tenders                                                                                                    | Tenders by Closing Date                                                                                                    | Corrigendum   Results                                               | of Tenders 👌 Home        | 🖾 Contact Us 🛛 🗛 |
|----------------------------------------------------------------------------------------------------|-----------------------------|----------------------------------------------------------------------------------------------------|----------------------------------------------------------------------------------------------------|---------------------------------------------------------------------|--------------------------|------------------|
|                                                                                                    |                             |                                                                                                    |                                                                                                    |                                                                     | Government eProcurer     | nent System      |
| Reports                                                                                                    |                             |                                                                                                    |                                                                                                    | 11:55 **                                                            |                          |                  |
| Tenders by Location                                                                                                    | Digital                     | Certificate Authentica                                                                                                    | tion                                                                                                    |                                                                     |                          |                  |
| Tenders by Organisation                                                                                                    | Welco                       | ome EC Dep Three,                                                                                                    |                                                                                                    |                                                                     |                          |                  |
| Tenders by Classification                                                                                                    | 1:                          | 1. Yo<br>2. Cli                                                                                                    | ou have registered with DSC. Ple<br>ick the 'Login' button to proceed                                                                                      | ease insert your DSC card / e-T                                     | oken for authentication. |                  |
| Tenders in Archive                                                                                                    | S.No                        | Alias Name                                                                                                    | Certificate Type                                                                                                    | Expiry Date                                                         | Interim Days             | Status           |
|                                                                                                    | 1.                          | AVINASH KOUR                                                                                                    | Signing                                                                                                    | 15-May-2014 05:11 PM                                                | 92 days 17:11:27         | Live             |
| Tenders Status                                                                                                    | 2.                          | AVINASH KOUR                                                                                                    | Encipherment                                                                                                    | 16-May-2014 04:26 PM                                                | 93 days 16:26:32         | Live             |
| Downloads                                                                                                    | If the 'L<br>1.<br>2.<br>3. | ogin tton is not appeari<br>Java Ru Environme<br>DSC drivei the inst<br>The DSC sma                                                                                                    | ing in this screen, perform the f<br>ent (JRE) 1.6 or above should b<br>talled from the resource CD.<br>oken must be plugged in with th                    | ollowing checks:<br>e installed,<br>e system's USB port / smart ca  | rd reader.               |                  |
| Downloads<br>Announcements<br>Awards                                                                                                    | If the 'L<br>1.<br>2.<br>3. | ogin tton is not appeari<br>Java Rb<br>DSC driven<br>The DSC small<br>Clic                                                                                                    | ing in this screen, perform the f<br>ent (JRE) 1.6 or above should bi<br>italled from the resource CD,<br>oken must be plugged in with th<br>k Login       | ollowing checks:<br>e installed.<br>e system's USB port / smart ca  | rd reader.               |                  |
| Downloads<br>Announcements<br>Awards<br>Site compatibility                                                                                          | If the 'L<br>1.<br>2.<br>3. | ogin tton is not appear<br>Java Ru<br>DSC driver<br>The DSC sma<br>Clic                                                                                                    | ing in this screen, perform the f<br>ent (JRE) 1.6 or above should b<br>stalled from the resource CD.<br>oken must be plugged in with th<br>k Login        | ollowing checks:<br>e installed.<br>le system's USB port / smart ca | rd reader.               |                  |
| Downloads<br>Announcements<br>Awards<br>Site compatibility<br>inclia.gov.in                                                                         | If the 'L<br>1.<br>2.<br>3. | ogin tton is not appeari<br>Java Ru<br>DSC drivei<br>The DSC smal<br>Clic                                                                                                    | ing in this screen, perform the f<br>ent (JRE) 1.6 or above should b<br>stalled from the resource CD.<br>oken must be plugged in with th<br>k Login        | ollowing checks:<br>e installed.<br>le system's USB port / smart ca | rd reader.               |                  |
| Downloads<br>Announcements<br>Awards<br>Site compatibility<br>india.gov.in<br>The national portal of India                                          | If the 'L<br>1.<br>2.<br>3. | ogin tton is not appeari<br>Java Ru<br>DSC driver<br>The DSC small<br>Clic                                                                                                    | ing in this screen, perform the f<br>ent (JRE) 1.6 or above should b<br>stalled from the resource CD.<br>oken must be plugged in with th<br>k Login        | ollowing checks:<br>e installed.<br>e system's USB port / smart ca  | rd reader.               |                  |
| Downloads<br>Announcements<br>Awards<br>Site compatibility<br>Site compatibility<br>Define a strong portal of India<br>The national portal of India | If the 'L<br>1.<br>2.<br>3. | ogin tton is not appear<br>Java Ru<br>DSC drivei<br>The DSC sma<br>The DSC sma | ing in this screen, perform the f<br>ent (JRE) 1.6 or above should b<br>stalled from the resource CD.<br>oken must be plugged in with th<br>k Login        | ollowing checks:<br>e installed.<br>le system's USB port / smart ca | rd reader.               |                  |
| Downloads<br>Announcements<br>Awards<br>Site compatibility<br>Die compatibility<br>Die national portal of India                                     | If the 'L<br>1.<br>2.<br>3. | ogin tton is not appeari<br>Java Ru<br>DSC drivei<br>The DSC smal<br>Clic                                                                                                    | ing in this screen, perform the f<br>ent (JRE) 1.6 or above should b<br>stalled from the resource CD.<br>oken must be plugged in with th<br><b>k Login</b> | ollowing checks:<br>e installed.<br>le system's USB port / smart ca | rd reader.               |                  |

| Govern<br>E-PRO                | ment<br>OCUREMENT<br>System                                                                         |                                                                        |                                                       |                                      |                  |
|--------------------------------|----------------------------------------------------------------------------------------------------|------------------------------------------------------------------------|-------------------------------------------------------|--------------------------------------|------------------|
|                                |                                                                                                    |                                                                        |                                                       |                                      |                  |
| 0                              |                                                                                                    |                                                                        |                                                       |                                      |                  |
| Reports<br>Tenders by Location |                                                                                                    |                                                                        | ((:58 **                                              |                                      |                  |
| Tenders by Organisation        | Digital Certificate Authen                                                                          | tication                                                               |                                                       |                                      |                  |
| Tenders by Classification      | Welcome EC Dep Thr                                                                                  | ee,                                                                    |                                                       | i                                    |                  |
| Tenders in Archive             | 1:1                                                                                                 | Authenticating                                                         | Please wait                                           | Cancel                               |                  |
| Tenders Status                 | S.No Alias Name                                                                                     |                                                                        |                                                       | 5996, 0450                           | Status           |
| Cancelled Tenders              | 1. AVINASH KOUR<br>2. AVINASH KOUR                                                                  | Signing<br>Encipherment                                                | 15-May-2014 05:11 PM<br>16-May-2014 04:26 PM          | 92 days 17:11:27<br>93 days 16:26:32 | Live             |
| Downloads                      | LOGIN Cancel                                                                                        |                                                                        |                                                       |                                      |                  |
| Announcements                  | If the 'Login' button is not ap                                                                     | pearing in this screen, perform th                                     | e following checks:                                   |                                      |                  |
| Awards                         | <ol> <li>Java Run Time Enviro</li> <li>DSC drivers should be</li> <li>The DSC smart card</li> </ol> | e installed from the resource CD.<br>/ e-Token must be plugged in with | a be installed.<br>1 the system's USB port / smart ca | d reader.                            |                  |
| Site compatibility             |                                                                                                    |                                                                        |                                                       |                                      |                  |
| india.gov.in                   |                                                                                                    |                                                                        |                                                       |                                      |                  |
| www.tn.gov.in                  |                                                                                                    |                                                                        |                                                       |                                      |                  |
| MMP on<br>eProcurement         |                                                                                                    |                                                                        |                                                       |                                      |                  |
| Contents owned and maintaine   | ed by concerned Departments in coor                                                                 | dination with Finance Departmen                                        | t and Information Technology Dep                      | artment, Government of Gover         | nment eTendering |
|                                |                                                                                                    |                                                                        |                                                       |                                      |                  |

| Tender Management         Create Tender / Tender List         Publish Tender         Clarifications         Published Tenders         Archive Tenders         Archived Clarifications         Tender Status         Downloaded Tenders         Tender Audit   | DASHBOARD         Welcome EC Dep Three,         Roles : Procurement Officer Admin,Procurement Officer C         Reports         Pending         • Shortfall document(s) to be responded [16]         • Tender(s) due for Technical Evaluation [464]         • Tender(s) to be Awarded [131]                                      | Opener,Procurement Officer Evaluator,Procurement Officer Publisher,Dep                                                                 |
|----------------------------------------------------------------------------------------------------|----------------------------------------------------------------------------------------------------|----------------------------------------------------------------------------------------------------|
| Tender Management         Create Tender / Tender List         Publish Tender         Clarifications         Published Tenders         Archive Tenders         Archived Clarifications         Tender Status         Downloaded Tenders         Tender Audit   | Welcome EC Dep Three,         Roles : Procurement Officer Admin,Procurement Officer C         Reports         Pending         • Shortfall document(s) to be responded [16]         • Tender(s) due for Technical Evaluation [464]         • Tender(s) due for Financial Evaluation [313]         • Tender(s) to be Awarded [131] | Opener, Procurement Officer Evaluator, Procurement Officer Publisher, Dep<br>Activity Of the Day<br>• Tender(s) due for Publishing [5] |
| <ul> <li>Create Tender / Tender List</li> <li>Publish Tender</li> <li>Clarifications</li> <li>Published Tenders</li> <li>Archive Tenders</li> <li>Archived Clarifications</li> <li>Tender Status</li> <li>Downloaded Tenders</li> <li>Tender Audit</li> </ul> | Welcome EC Dep Three, Roles : Procurement Officer Admin,Procurement Officer C Reports  Pending  Shortfall document(s) to be responded [16]  Tender(s) due for Technical Evaluation [464]  Tender(s) due for Financial Evaluation [313]  Tender(s) to be Awarded [131]                                                            | Opener,Procurement Officer Evaluator,Procurement Officer Publisher,Dep                                                                 |
| <ul> <li>Publish Tender</li> <li>Clarifications</li> <li>Published Tenders</li> <li>Archive Tenders</li> <li>Archived Clarifications</li> <li>Tender Status</li> <li>Downloaded Tenders</li> <li>Tender Audit</li> </ul>                                      | Roles : Procurement Officer Admin, Procurement Officer C<br>Reports  Pending  Shortfall document(s) to be responded [16]  Tender(s) due for Technical Evaluation [464]  Tender(s) due for Financial Evaluation [313]  Tender(s) to be Awarded [131]                                                                              | Opener, Procurement Officer Evaluator, Procurement Officer Publisher, Dep<br>Activity Of the Day<br>• Tender(s) due for Publishing [5] |
| <ul> <li>Clarifications</li> <li>Published Tenders</li> <li>Archive Tenders</li> <li>Archived Clarifications</li> <li>Tender Status</li> <li>Downloaded Tenders</li> <li>Tender Audit</li> </ul>                                                              | <ul> <li>Pending</li> <li>Shortfall document(s) to be responded [16]</li> <li>Tender(s) due for Technical Evaluation [464]</li> <li>Tender(s) due for Financial Evaluation [313]</li> <li>Tender(s) to be Awarded [131]</li> </ul>                                                                                               | <ul> <li>Activity Of the Day</li> <li>Tender(s) due for Publishing [5]</li> </ul>                                                      |
| <ul> <li>Published Tenders</li> <li>Archive Tenders</li> <li>Archived Clarifications</li> <li>Tender Status</li> <li>Downloaded Tenders</li> <li>Tender Audit</li> </ul>                                                                                      | <ul> <li>Pending</li> <li>Shortfall document(s) to be responded [16]</li> <li>Tender(s) due for Technical Evaluation [464]</li> <li>Tender(s) due for Financial Evaluation [313]</li> <li>Tender(s) to be Awarded [131]</li> </ul>                                                                                               | <ul> <li>Activity Of the Day</li> <li>Tender(s) due for Publishing [5]</li> </ul>                                                      |
| <ul> <li>Archive Tenders</li> <li>Archived Clarifications</li> <li>Tender Status</li> <li>Downloaded Tenders</li> <li>Tender Audit</li> </ul>                                                                                                    | <ul> <li>Shortfall document(s) to be responded [16]</li> <li>Tender(s) due for Technical Evaluation [464]</li> <li>Tender(s) due for Financial Evaluation [313]</li> <li>Tender(s) to be Awarded [131]</li> </ul>                                                                                                    | • Tender(s) due for Publishing [5]                                                                                                    |
| <ul> <li>Archived Clarifications</li> <li>Tender Status</li> <li>Downloaded Tenders</li> <li>Tender Audit</li> </ul>                                                                                                    | Shortfall document(s) to be responded [16]     Tender(s) due for Technical Evaluation [464]     Tender(s) due for Financial Evaluation [313]     Tender(s) to be Awarded [131]                                                                                                    | • Tender(s) due for Publishing [5]                                                                                                    |
| <ul> <li>Tender Status</li> <li>Downloaded Tenders</li> <li>Tender Audit</li> </ul>                                                                                                    | Tender(s) to be Awarded [131]                                                                                                    |                                                                                                    |
| Downloaded Tenders     Tender Audit                                                                                                    | Tender(s) to be Awarded [131]                                                                                                    |                                                                                                    |
| Tender Audit                                                                                                    |                                                                                                    |                                                                                                    |
|                                                                                                    |                                                                                                    |                                                                                                    |
| <ul> <li>View My Space List</li> </ul>                                                                                                    |                                                                                                    |                                                                                                    |
| Pre-Bid Meeting                                                                                                    | Alerts                                                                                                    |                                                                                                    |
| Bid Opening                                                                                                    | <ul> <li>Doc. not downloaded for published tender(s) [5]</li> </ul>                                                                                                    |                                                                                                    |
| Tenders                                                                                                    |                                                                                                    |                                                                                                    |
| Bid Evaluation                                                                                                    | Annoucements                                                                                                    |                                                                                                    |
| Item Wise Evaluation                                                                                                    |                                                                                                    |                                                                                                    |
| Technical Evaluation                                                                                                    |                                                                                                    |                                                                                                    |
| Financial Evaluation                                                                                                    |                                                                                                    |                                                                                                    |
| AOC                                                                                                    | Click Technical Evolution                                                                                                    |                                                                                                    |
| Corrigendum                                                                                                    | Click Technical Evaluation                                                                                                    |                                                                                                    |
| Create Corrigendum                                                                                                    |                                                                                                    |                                                                                                    |
| Corrigendum List                                                                                                    |                                                                                                    |                                                                                                    |
| Corrigendum Published List                                                                                                    |                                                                                                    |                                                                                                    |
| Auto Tech Evaluation                                                                                                    |                                                                                                    |                                                                                                    |
| QCBS Template                                                                                                    |                                                                                                    |                                                                                                    |
| Auto Tech Template                                                                                                    |                                                                                                    |                                                                                                    |

| 643               |                                                                                                    | Last login                                                                                                    | : Tuesday, Februar                                                                                                    | y 11, 2014                                                                                                    | Mily Accou                                                                                                    | III II HOME                                                                                                    | C Logo                                                                                                    |
|-------------------|----------------------------------------------------------------------------------------------------|----------------------------------------------------------------------------------------------------|----------------------------------------------------------------------------------------------------|----------------------------------------------------------------------------------------------------|----------------------------------------------------------------------------------------------------|----------------------------------------------------------------------------------------------------|----------------------------------------------------------------------------------------------------|
| 4 14              |                                                                                                    |                                                                                                    |                                                                                                    | Governm                                                                                                    | nent eProcu                                                                                                    | rement Sy                                                                                                    | ystem                                                                                                    |
| U<br>BID EVALUATI | ON                                                                                                    |                                                                                                    |                                                                                                    |                                                                                                    |                                                                                                    |                                                                                                    |                                                                                                    |
|                   |                                                                                                    |                                                                                                    |                                                                                                    |                                                                                                    |                                                                                                    |                                                                                                    |                                                                                                    |
| 0 Bid Technic     | al Evaluatio                                                                                                    | n                                                                                                    |                                                                                                    |                                                                                                    |                                                                                                    |                                                                                                    |                                                                                                    |
|                   |                                                                                                    |                                                                                                    |                                                                                                    |                                                                                                    |                                                                                                    |                                                                                                    |                                                                                                    |
|                   |                                                                                                    |                                                                                                    |                                                                                                    |                                                                                                    |                                                                                                    |                                                                                                    |                                                                                                    |
| Sear              | ch                                                                                                    |                                                                                                    |                                                                                                    |                                                                                                    |                                                                                                    |                                                                                                    |                                                                                                    |
| Tende             | er Id                                                                                                    |                                                                                                    |                                                                                                    | Tender Category                                                                                                    | -Select-                                                                                                    | •                                                                                                    |                                                                                                    |
| Kan               |                                                                                                    |                                                                                                    |                                                                                                    |                                                                                                    |                                                                                                    |                                                                                                    |                                                                                                    |
| Keyw              | ora                                                                                                    |                                                                                                    |                                                                                                    |                                                                                                    |                                                                                                    |                                                                                                    |                                                                                                    |
| Keywo             | rd finds match in                                                                                                    | tender title and te                                                                                                    | ender reference no.                                                                                                    |                                                                                                    |                                                                                                    |                                                                                                    |                                                                                                    |
|                   |                                                                                                    |                                                                                                    |                                                                                                    | Click View                                                                                                    | Clear                                                                                                    | Search                                                                                                    |                                                                                                    |
|                   |                                                                                                    |                                                                                                    |                                                                                                    | CHER VIEW                                                                                                    |                                                                                                    |                                                                                                    |                                                                                                    |
| The la tende      | itest 20 tende                                                                                                    | ers are displa                                                                                                    | ayed below. Click on se                                                                                                    | arch with requ                                                                                                    | letails for listir                                                                                                    | ng specific                                                                                                    |                                                                                                    |
| Bid E             | valuation Lis                                                                                                    | t                                                                                                    |                                                                                                    |                                                                                                    |                                                                                                    |                                                                                                    |                                                                                                    |
| S.No              | Tender Id                                                                                                    |                                                                                                    | Tender Title                                                                                                    | Tender Reference N                                                                                                    | umber der                                                                                                    | View                                                                                                    |                                                                                                    |
| -                 | 2014 NEC 264                                                                                                    | 42.2                                                                                                    |                                                                                                    | NHDC/2/C/040/14/01                                                                                                    | Cate nry                                                                                                    |                                                                                                    |                                                                                                    |
| 1                 | 2014_NIC_264                                                                                                    | +2_2 3<br>(                                                                                                    | COMMUNICATION CABLES                                                                                                    | 0210                                                                                                    | 97- Goods                                                                                                    | View                                                                                                    |                                                                                                    |
| 2                 | 2014_NIC_264                                                                                                    | 34_1 t                                                                                                    | est                                                                                                    | test/multi/VHF/10 feb                                                                                                    | Goods                                                                                                    |                                                                                                    |                                                                                                    |
| з                 | 2014_NIC_263                                                                                                    | 15_2                                                                                                    | Testing BoQ                                                                                                    | Nic BoQ Testing                                                                                                    | Goods                                                                                                    |                                                                                                    |                                                                                                    |
| 4                 | 2014_NIC_262                                                                                                    | 34_1 H                                                                                                    | nousekeeping                                                                                                    | SDTC/CHN/2014/1                                                                                                    | Services                                                                                                    | <b></b>                                                                                                    |                                                                                                    |
| 5                 | 2014_NIC_261                                                                                                    | 95_1                                                                                                    | MED_Tender                                                                                                    | Ref_123                                                                                                    | Goods                                                                                                    | <b>_</b>                                                                                                    |                                                                                                    |
| 6                 | 2014_NIC_261                                                                                                    | 40_3 \$                                                                                                    | supply                                                                                                    | testing/1234                                                                                                    | Goods                                                                                                    |                                                                                                    |                                                                                                    |
| 7                 | 2014_NIC_261                                                                                                    | 40_4 \                                                                                                    | WORKS                                                                                                    | testing/1234                                                                                                    | Goods                                                                                                    |                                                                                                    |                                                                                                    |
| 8                 | 2014_NIC_261                                                                                                    | 40_2 \$                                                                                                    | services of cars and other                                                                                                    | testing/1234                                                                                                    | Goods                                                                                                    |                                                                                                    |                                                                                                    |
| 9                 | 2014_NIC_261                                                                                                    | 25_1 t                                                                                                    | est                                                                                                    | test/multi/VHF                                                                                                    | Goods                                                                                                    |                                                                                                    |                                                                                                    |
| 10                | 2014_NIC_261                                                                                                    | 03_1 t                                                                                                    |                                                                                                    | 230-BOO-TEST                                                                                                    | Goode                                                                                                    |                                                                                                    |                                                                                                    |
| 12                | 2014_NIC 261                                                                                                    | 00 1 t                                                                                                    | est                                                                                                    | test/multi currency/ia                                                                                                    | wa Goods                                                                                                    |                                                                                                    |                                                                                                    |
| 13                | 2014_NIC_260                                                                                                    | 94_1 6                                                                                                    | BOQ TEST                                                                                                    | ET-BOQTEST-2014                                                                                                    | Goods                                                                                                    |                                                                                                    |                                                                                                    |
| 14                | 2014_NIC_260                                                                                                    | 76_1                                                                                                    | WORK                                                                                                    | demotest321                                                                                                    | Goods                                                                                                    |                                                                                                    |                                                                                                    |
| 15                | 2014_NIC_260                                                                                                    | 40_1                                                                                                    | Festing BoQ                                                                                                    | TestingBoQ                                                                                                    | Goods                                                                                                    |                                                                                                    |                                                                                                    |
| 16                | 2014_NIC_259                                                                                                    | 54_1 \$                                                                                                    | supply of clothes                                                                                                    | test/multicurrency                                                                                                    | Goods                                                                                                    |                                                                                                    |                                                                                                    |
| 17                | 2014_NIC_258                                                                                                    | 88_1 7                                                                                                    | Festing MPT Medicine                                                                                                    | Testing MPT_Medicine                                                                                                    | e Works                                                                                                    | <b>_</b>                                                                                                    |                                                                                                    |
| 18                | 2014_NIC_258                                                                                                    | 86_1 S                                                                                                    | SUPPLY OF MEDICAL<br>EQUIPMENTS AND<br>MEDICINES                                                                                                    | demo/medical/jan_9                                                                                                    | Goods                                                                                                    |                                                                                                    |                                                                                                    |
| 19                | 2014_NIC_258                                                                                                    | 75_1 F                                                                                                    | PROVIDING CC PAVEMENT<br>AND REGRADING AT ANBU<br>NAGAR_KARAIKAL                                                                                                    | 6_pscb_2013-14                                                                                                    | Works                                                                                                    |                                                                                                    |                                                                                                    |
| 20                | 2014_NIC_258                                                                                                    | 57_1 H                                                                                                    | nard-disc                                                                                                    | hard-disc                                                                                                    | Goods                                                                                                    | <b>_</b>                                                                                                    |                                                                                                    |
|                   |                                                                                                    |                                                                                                    |                                                                                                    |                                                                                                    |                                                                                                    |                                                                                                    |                                                                                                    |
|                   | BID EVALUATION<br>Bid Technic<br>Sear<br>Tende<br>Keywo<br>Keywo<br>S.No<br>1<br>1<br>2<br>3<br>4<br>5<br>6<br>7<br>8<br>9<br>10<br>11<br>12<br>13<br>14<br>15<br>16<br>17<br>18<br>19<br>20 | BID EVALUATION         Bid Technical Evaluation         Search         Tender Id         Keyword finds match in         The latest 20 tender         Bid Evaluation Lis         S.No       Tender Id         I       2014_NIC_264         3       2014_NIC_264         3       2014_NIC_264         4       2014_NIC_261         5       2014_NIC_261         6       2014_NIC_261         7       2014_NIC_261         9       2014_NIC_261         10       2014_NIC_261         11       2014_NIC_261         12       2014_NIC_261         13       2014_NIC_263         14       2014_NIC_263         15       2014_NIC_258         18       2014_NIC_258         19       2014_NIC_258         20       2014_NIC_258 | BID EVALUATION         Search         Tender Id         Keyword         Reyword finds match in tender title and to         Bid Evaluation List         Bid Evaluation List         S.No       Tender Id         1       2014_NIC_26442_2         2       2014_NIC_26442_2         2       2014_NIC_26442_1         3       2014_NIC_26442_1         4       2014_NIC_26442_1         5       2014_NIC_26442_1         6       2014_NIC_26442_1         7       2014_NIC_26140_3         7       2014_NIC_26140_3         8       2014_NIC_26140_1         10       2014_NIC_26109_1         11       2014_NIC_26103_1         12       2014_NIC_26040_1         13       2014_NIC_26040_1         14       2014_NIC_25886_1         15       2014_NIC_25886_1         16       2014_NIC_25886_1         17       2014_NIC_25885_1         18       2014_NIC_25875_1 | BID EVALUATION         Image: Search Tender Id Keyword Keyword finds match in tender title and tender reference no.         The latest 20 tenders are displayed below. Click on searchers.         Bid Evaluation List         Bid Evaluation List         S.No Tender Id Tender Title         1 2014_NIC_26442_2         SUPPLY OF COMMUNICATION CABLES AT INDID SALARA PROVER AT INDID SALARA PROVER AT INDI SALARA PROVER AT INDI SALARA PROVER AT INDIA PROVER AT INDIA PROVIDENT AND PROVIDENT AND PROVIDENT AND PROVIDENT AT INDIA PROVIDENT AND PROVIDENT AND PROVIDENT AT INDIA PROVIDENT AND PROVIDENT AND PROVIDENT AT INDIA PROVIDENT AND PROVIDENT AT INDIA PROVIDENT AND PROVIDENT AND PROVIDENT AND PROVIDENT AND PROVIDENT AND PROVIDENT AT INDIA PROVIDENT AND PROVIDENT AND PROVIDENT AND PROVIDENT AND PROVIDENT AND PROVIDENT AND PROVIDENT AND PROVIDENT AND PROVIDENT AND PROVIDENT AND PROVIDENT A | BID EVALUATION         BId Technical Evaluation         Search         Tender Id         Veyword finds match in tender title and tender reference no.         Click View         The latest 20 tenders are displayed below. Click on search with reatenders.         Bid Evaluation List         Sino       Tender Id         1       2014_NIC_264434_1         2       2014_NIC_264434_1         1       2014_NIC_264434_1         2       2014_NIC_264434_1         2       2014_NIC_264434_1         2       2014_NIC_264434_1         2       2014_NIC_264434_1         4       2014_NIC_264434_1         5       2014_NIC_264434_1         6       2014_NIC_264434_1         5       2014_NIC_264434_1         6       2014_NIC_264434_1         5       2014_NIC_264434_1         6       2014_NIC_26410_2         7       2014_NIC_2610_1         8       2014_NIC_2610_1         1       2014_NIC_2610_1         1       2014_NIC_2610_1         1       2014_NIC_2610_1         1       2014_NIC_2610_1         1       2014_NIC_2610_1         1       201 | BID EVALUATION         Image: Distribution         Search         Tender: Id         Tender: Id         Keyword         Regional fields         Tender: Id         Keyword         Regional fields         Tender: Id         Tender: Id </td <td>BID EVALUATION         Id Technical Evaluation         Search         Tender 1d         Keyword         Keyword         Not the match in tender title and tender reference no.         Click View         The latest 20 tenders are displayed below. Click on search with red         Id Evaluation List         Not meder 1d         1       2014_NIC_264492_2         SubPlay CF         2       2014_NIC_264492_1         1       2014_NIC_264492_1         2       2014_NIC_264492_1         2       2014_NIC_26449_1         2       2014_NIC_26449_1         3       2014_NIC_26449_1</td> | BID EVALUATION         Id Technical Evaluation         Search         Tender 1d         Keyword         Keyword         Not the match in tender title and tender reference no.         Click View         The latest 20 tenders are displayed below. Click on search with red         Id Evaluation List         Not meder 1d         1       2014_NIC_264492_2         SubPlay CF         2       2014_NIC_264492_1         1       2014_NIC_264492_1         2       2014_NIC_264492_1         2       2014_NIC_26449_1         2       2014_NIC_26449_1         3       2014_NIC_26449_1 |

|   | Government                  | 5      | 3       | a            | Welcome<br>Last login | : ecdep3@<br>: Tuesday         | yahoo.in<br>, February   | 11, 2014            | 📩 My .          | Account 🏫 Home      | 🔁 Logo   |
|---|-----------------------------|--------|---------|--------------|-----------------------|--------------------------------|--------------------------|---------------------|-----------------|---------------------|----------|
|   | e-Procurement<br>System     | E E    | 5       |              |                       |                                |                          | Gov                 | vernment eP     | rocurement S        | System   |
|   |                             | BID EV | ALUATI  | ON           |                       |                                |                          |                     |                 |                     |          |
| I | Tender Management           |        |         |              |                       |                                |                          |                     |                 |                     |          |
| • | Create Tender / Tender List | 🚺 Ten  | nder Wo | ork Items Te | chnical Evalua        | tion                           |                          |                     |                 |                     |          |
| • | Publish Tender              |        |         |              |                       |                                |                          |                     |                 |                     |          |
| • | Clarifications              |        |         |              |                       |                                |                          |                     |                 |                     |          |
| • | Published Tenders           |        |         |              | Organisatio           | n Chain : NIC                  |                          |                     |                 |                     |          |
| • | Archive Tenders             |        |         | Те           | nder Reference<br>Te  | Number : NHE<br>ander Id : 201 | C/2/C/949/<br>4 NIC 2644 | 14/0197-0210<br>2 2 |                 |                     |          |
| • | Archived Clarifications     |        |         |              | Ten                   | der Title : SUP                | PLY OF COM               | MUNICATION          | CABLES AT INDIR | A SAGAR             |          |
| • | Tender Status               |        |         |              |                       | POV                            | VER STATIO               | N                   |                 |                     |          |
| • | Downloaded Tenders          |        | No. of  | Bids : 2     |                       |                                |                          |                     |                 |                     |          |
| - | Tender Audit                |        | Bid L   | ist          |                       |                                |                          |                     |                 |                     |          |
| • | View My Space List          |        | S.No    | Bid Number   | Bidder Name           | Opened<br>Date                 | Bid Type                 | Documents           | Select Status   | Reasons             |          |
| • | Pre-Bid Meeting             |        | 1       | 16301        | EC Bidder One         | 11-Feb-2014<br>02:17 PM        | Online                   | View Doc            | Accept 🔻        | Accepted            |          |
|   | Bid Opening                 |        |         |              |                       |                                |                          |                     |                 |                     |          |
| • | Tenders                     |        | 2       | 16309        | ec bidder two         | 11-Feb-2014<br>02:17 PM        | Online                   | View Doc            | Reject 🔻        | Not Accepted        |          |
|   | Bid Evaluation              |        |         |              |                       |                                |                          |                     |                 |                     |          |
| • | Item Wise Evaluation        |        |         |              |                       |                                |                          |                     |                 |                     |          |
| • | Technical Evaluation        |        |         |              |                       |                                |                          |                     | Cance           | I Submit            |          |
| • | Financial Evaluation        |        |         |              |                       |                                |                          |                     |                 |                     |          |
| • | AOC                         |        |         |              |                       |                                |                          |                     |                 |                     |          |
|   | Corrigendum                 |        |         |              |                       |                                |                          | _                   | Click Subr      | nit                 |          |
| - | Create Corrigendum          |        |         |              |                       |                                |                          |                     |                 |                     |          |
| • | Corrigendum List            |        |         |              |                       |                                |                          |                     |                 |                     |          |
| • | Corrigendum Published List  |        |         |              |                       |                                |                          |                     |                 |                     |          |
|   | Auto Tech Evaluation        |        |         |              |                       |                                |                          |                     |                 |                     |          |
| • | QCBS Template               |        |         |              |                       |                                |                          |                     |                 |                     |          |
| • | Auto Tech Template          |        |         | 0            | ne Ridder             | Rejector                       | l in Tec                 | hnical F            | valuation       |                     |          |
|   |                             |        |         | U            | ne Diuuci             | Rejected                       |                          |                     | valuation       |                     |          |
|   |                             |        |         |              |                       |                                |                          |                     |                 |                     |          |
|   |                             |        |         |              |                       |                                |                          |                     |                 |                     |          |
|   |                             |        |         |              |                       |                                |                          |                     |                 |                     |          |
|   |                             |        |         |              |                       |                                |                          |                     |                 |                     |          |
|   |                             |        |         |              |                       |                                |                          |                     |                 |                     |          |
|   | Disclaimer   Terms of Use   |        |         |              |                       | Ver                            | sion:1.09.01             | 03-09-13            | Convright © 20  | 07. NIC. All rights | reserved |

JT.

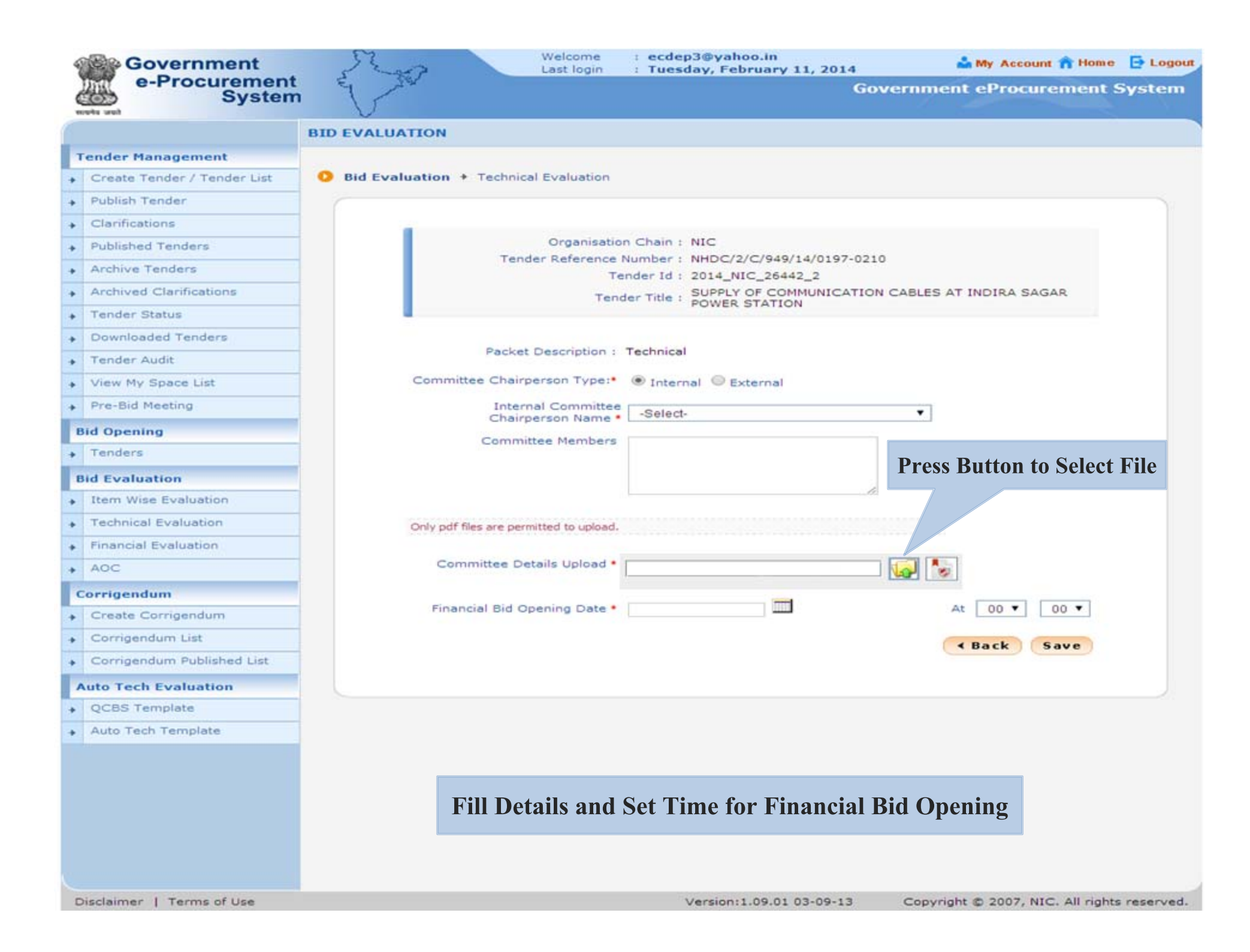

|    | Government                  | Welcome : ecdep3@<br>Last login : Tuesday, | yahoo.in<br>. February 11, 2014 🎽 My Account 🏫 Home | e 📑 Logou |
|----|-----------------------------|--------------------------------------------|-----------------------------------------------------|-----------|
|    | e-Procurement<br>System     | E AR                                       | Government eProcurement                             | System    |
|    |                             |                                            |                                                     |           |
| I. | Tender Management           |                                            |                                                     |           |
| -  | Create Tender / Tender List | D Bid Evaluation 		Technical Evaluation    |                                                     |           |
| -  | Publish Tender              |                                            |                                                     |           |
| -  | Clarifications              |                                            |                                                     |           |
| -  | Published Tenders           | Organisation Chain : NIC                   |                                                     |           |
| -  | Archive Tenders             | Tender Reference Number : NHE              | C/2/C/949/14/0197-0210                              |           |
| -  | Archived Clarifications     | Tander Title , SUF                         | PLY OF COMMUNICATION CABLES AT INDIRA SAGAR         |           |
| -  | Tender Status               | Pov                                        | VER STATION                                         |           |
| -  | Downloaded Tenders          | C Provero                                  |                                                     |           |
| -  | Tender Audit                | Drowse                                     |                                                     |           |
| -  | View My Space List          | Look In: feb 10                            |                                                     |           |
| -  | Pre-Bid Meeting             | ANUX.pdf                                   |                                                     |           |
|    | Bid Opening                 | Committee_Details.pdf                      |                                                     |           |
|    | Tenders                     | FEE.pdf                                    |                                                     |           |
|    | Bid Evaluation              | TECHNICAL DOCUMENTS pdf                    |                                                     |           |
|    | Item Wise Evaluation        | Tender_Document.pdf                        |                                                     |           |
|    | Technical Evaluation        |                                            |                                                     |           |
|    | Financial Evaluation        | File Namer Committee Dataile adf           |                                                     |           |
|    | AOC                         | Files of Type:                             |                                                     |           |
|    | Coursiana dum               | Files of Type:put                          |                                                     |           |
|    | Create Corrigendum          |                                            | Open Cancel At 00 ▼ 00 ▼                            |           |
|    | Corrigendum List            |                                            |                                                     |           |
|    | Corrigendum Published List  |                                            | Back Save                                           |           |
|    |                             | Select File and Click                      | Open                                                |           |
|    | Auto Tech Evaluation        |                                            |                                                     |           |
|    | Auto Tech Template          |                                            |                                                     |           |
| -  | Auto rech remplate          |                                            |                                                     |           |
|    |                             |                                            |                                                     |           |
|    |                             |                                            |                                                     |           |
|    |                             |                                            |                                                     |           |
|    |                             |                                            |                                                     |           |
|    |                             |                                            |                                                     |           |
|    |                             |                                            |                                                     |           |

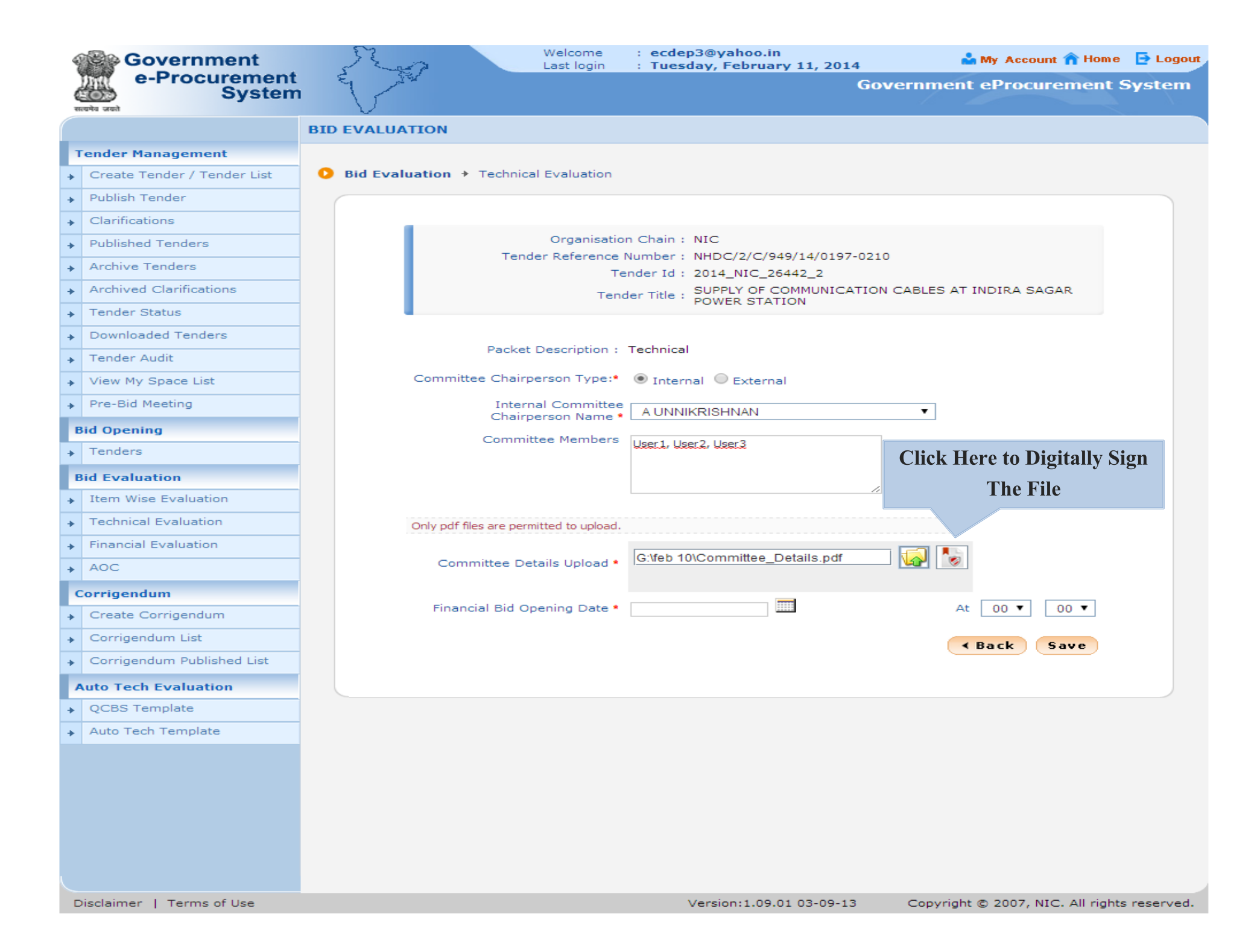

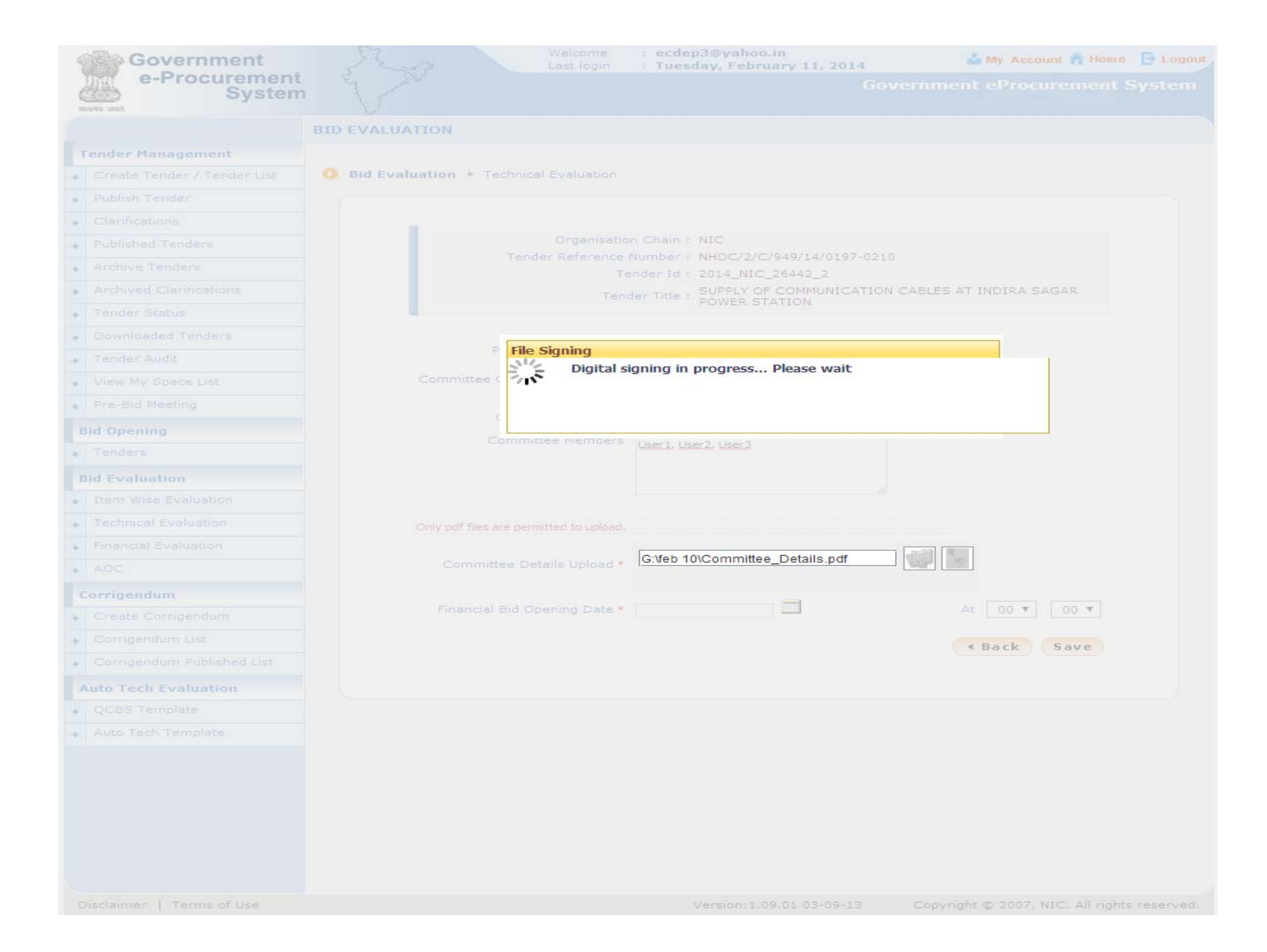

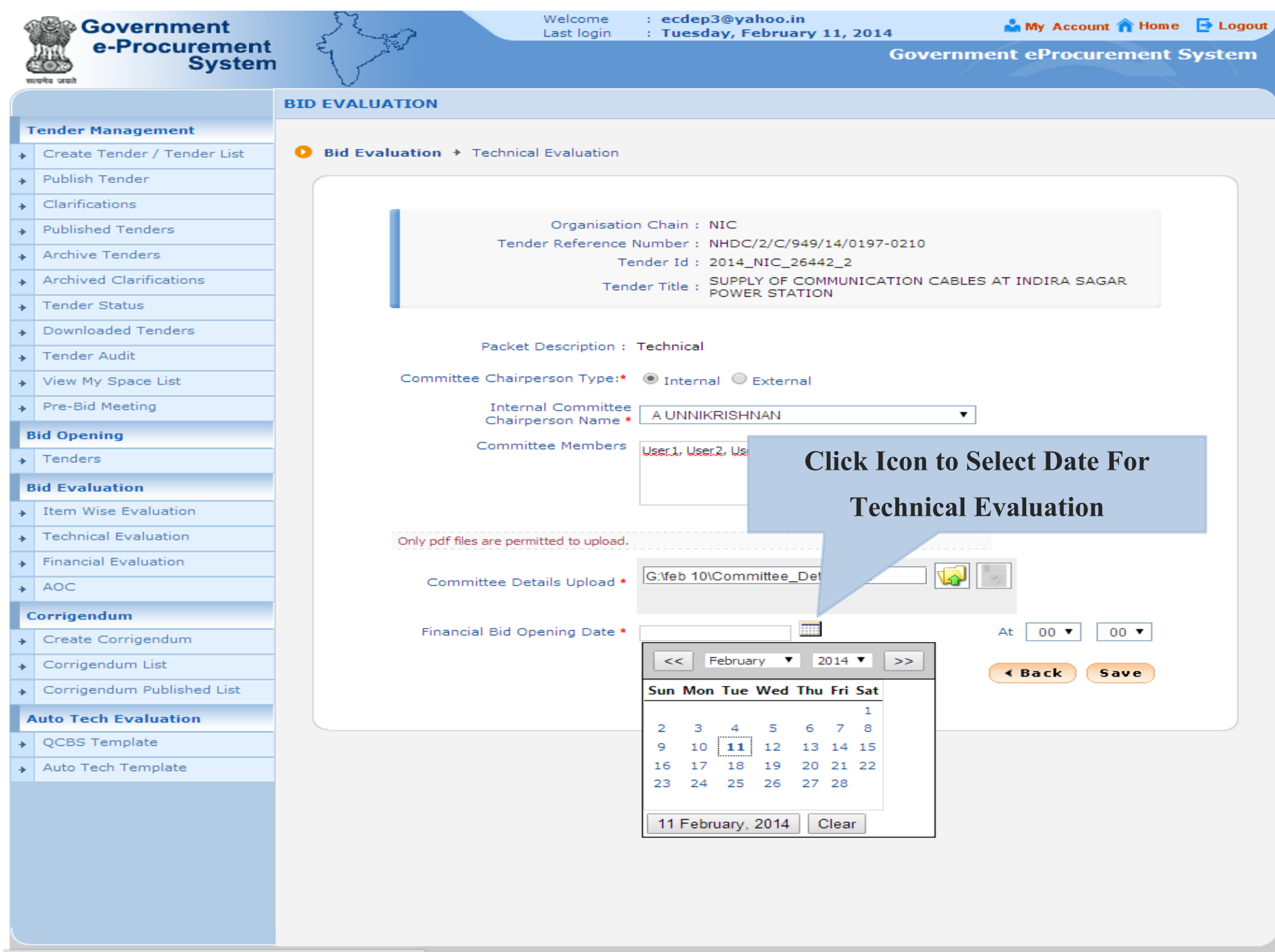

alBidOpeningDate.toggle(dojo.byId("actualBidOpeningDate"));

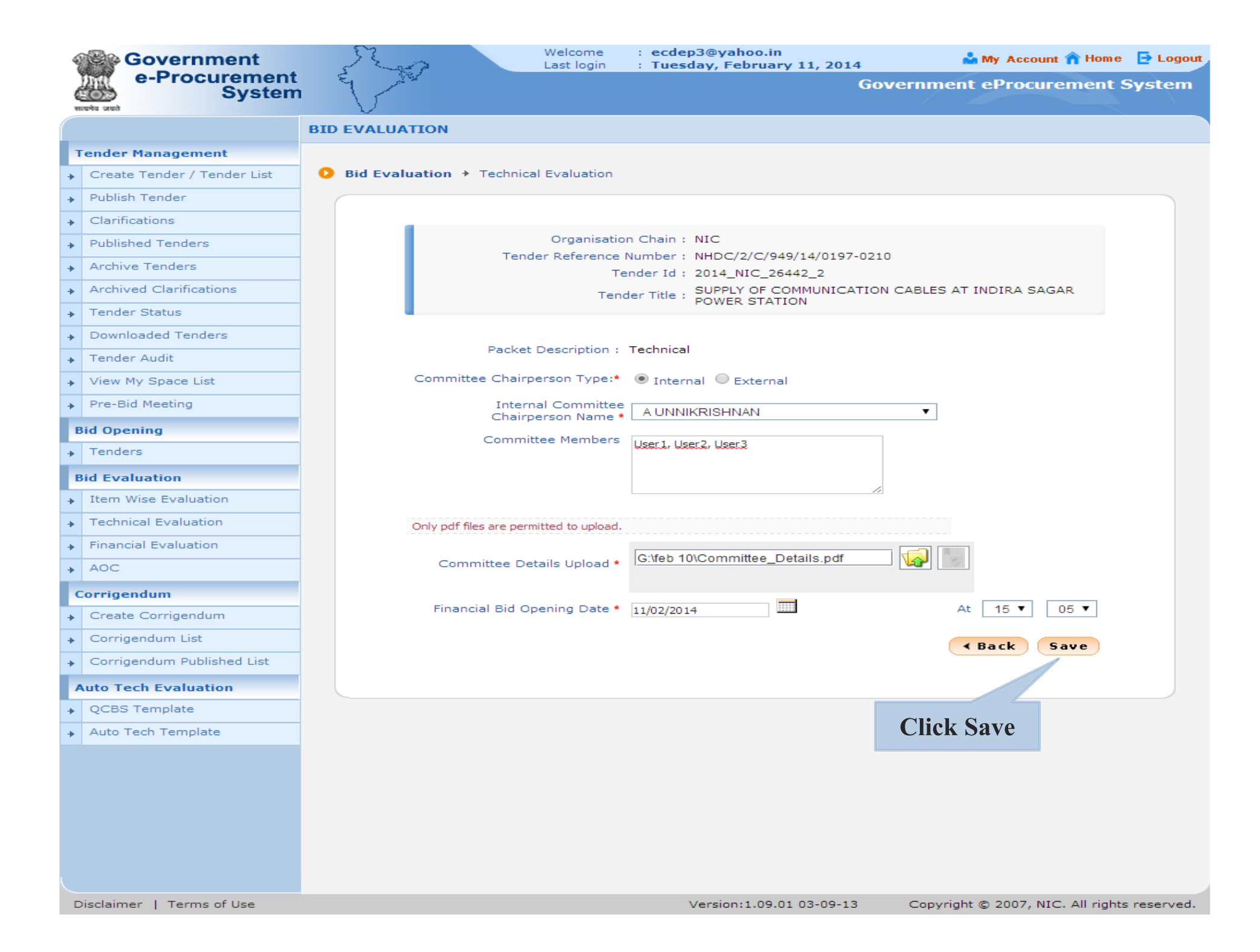

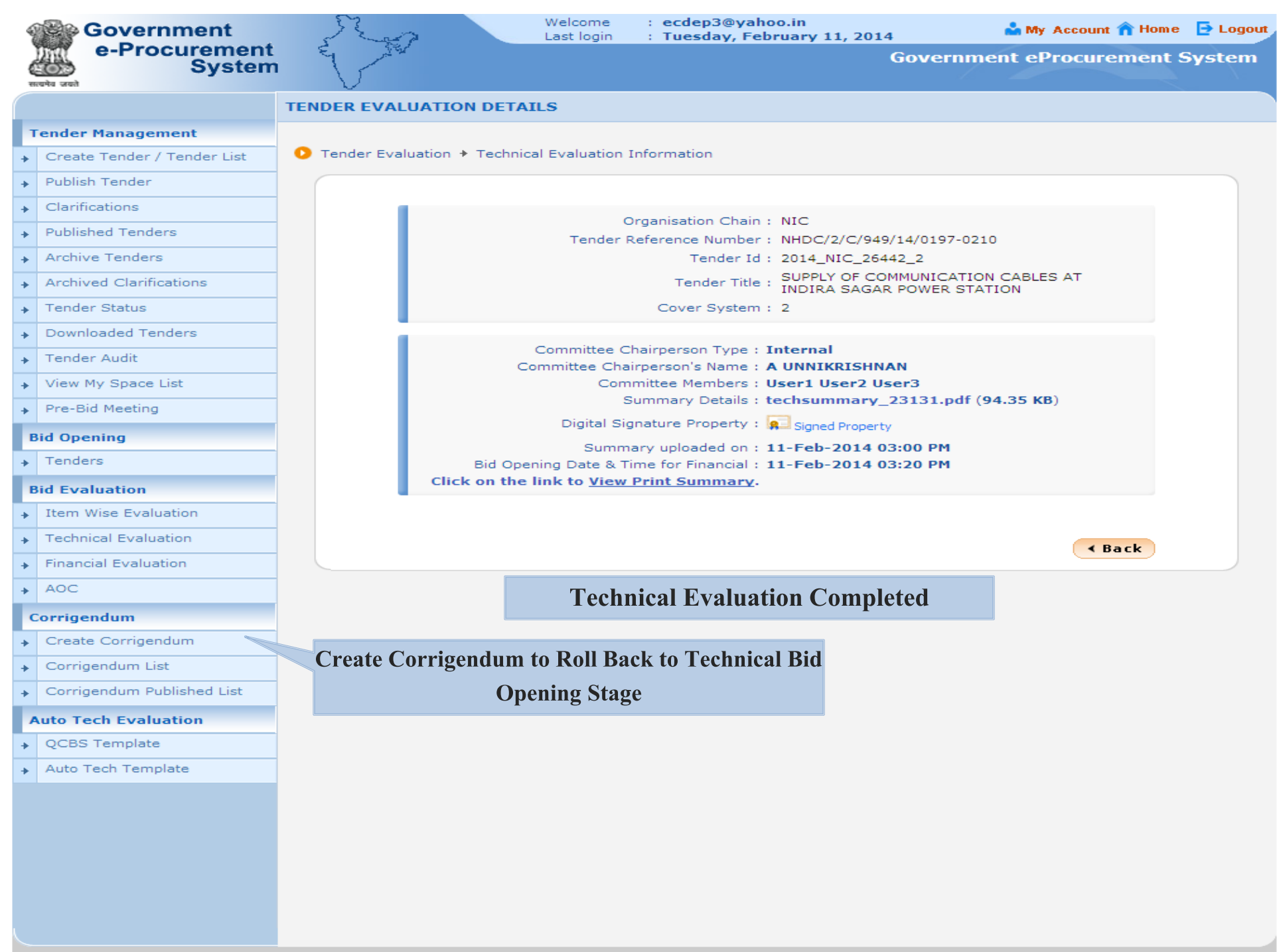

|   | Government<br>e-Procurement<br>System |                     | Welcome<br>Last login | : ecdep3@yahoo.in<br>: Tuesday, February 11, 201 | 4 My Account n H<br>Government eProcureme | ome 🗗 Logou<br>nt System |
|---|---------------------------------------|---------------------|-----------------------|--------------------------------------------------|-------------------------------------------|--------------------------|
|   |                                       | CORRIGENDUM         |                       |                                                  |                                           |                          |
| r | Tender Management                     |                     |                       |                                                  |                                           |                          |
| + | Create Tender / Tender List           | 📀 Create Corrigendu | ım                    |                                                  |                                           |                          |
| + | Publish Tender                        |                     |                       |                                                  |                                           |                          |
| + | Clarifications                        |                     |                       |                                                  |                                           |                          |
| + | Published Tenders                     | Se                  | earch Published Tend  | lers                                             |                                           |                          |
| + | Archive Tenders                       |                     | Tende                 | r Id • 2014 NIC 26442 2                          |                                           |                          |
| + | Archived Clarifications               |                     |                       | 2014_1416_20442_2                                |                                           |                          |
| + | Tender Status                         |                     |                       |                                                  |                                           |                          |
| + | Downloaded Tenders                    |                     |                       |                                                  |                                           |                          |
| + | Tender Audit                          |                     |                       |                                                  | Cancel Submit                             |                          |
| + | View My Space List                    |                     |                       |                                                  |                                           |                          |
| + | Pre-Bid Meeting                       |                     |                       | _                                                |                                           |                          |
| Ľ | Bid Opening                           |                     |                       |                                                  | Click Submit                              |                          |
| + | Tenders                               |                     |                       |                                                  |                                           |                          |
| Ľ | Bid Evaluation                        |                     |                       |                                                  |                                           |                          |
| + | Item Wise Evaluation                  |                     |                       |                                                  |                                           |                          |
| + | Technical Evaluation                  |                     |                       |                                                  |                                           |                          |
| • | Financial Evaluation                  |                     |                       |                                                  |                                           |                          |
| + | AOC                                   |                     |                       |                                                  |                                           |                          |
|   | Corrigendum                           |                     |                       |                                                  |                                           |                          |
| + | Create Corrigendum                    |                     |                       |                                                  |                                           |                          |
| + | Corrigendum List                      |                     |                       |                                                  |                                           |                          |
| + | Corrigendum Published List            |                     |                       |                                                  |                                           |                          |
|   | Auto Tech Evaluation                  |                     |                       |                                                  |                                           |                          |
| + | QCBS Template                         |                     |                       |                                                  |                                           |                          |
| + | Auto Tech Template                    |                     |                       |                                                  |                                           |                          |
|   |                                       |                     |                       |                                                  |                                           |                          |

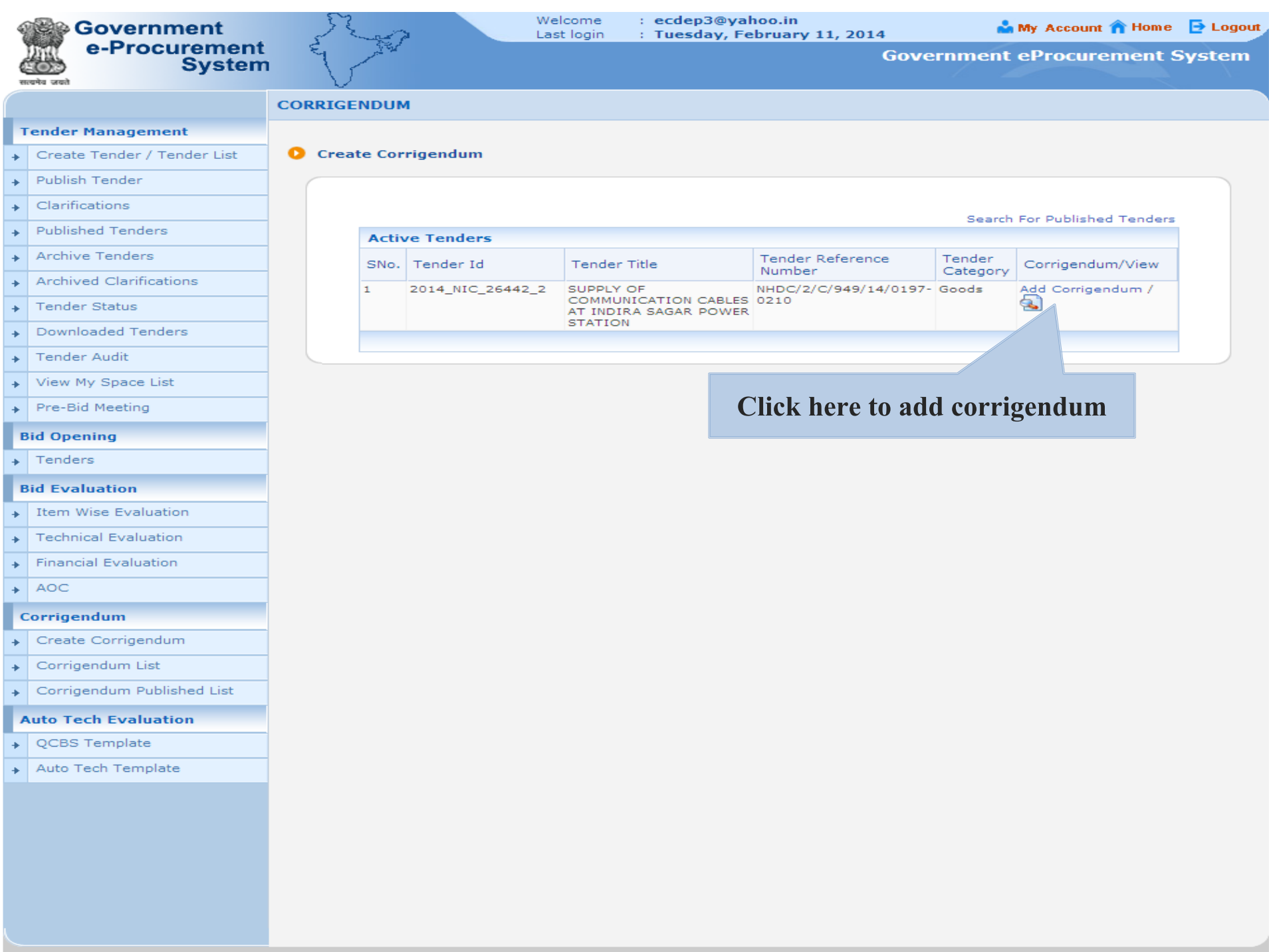

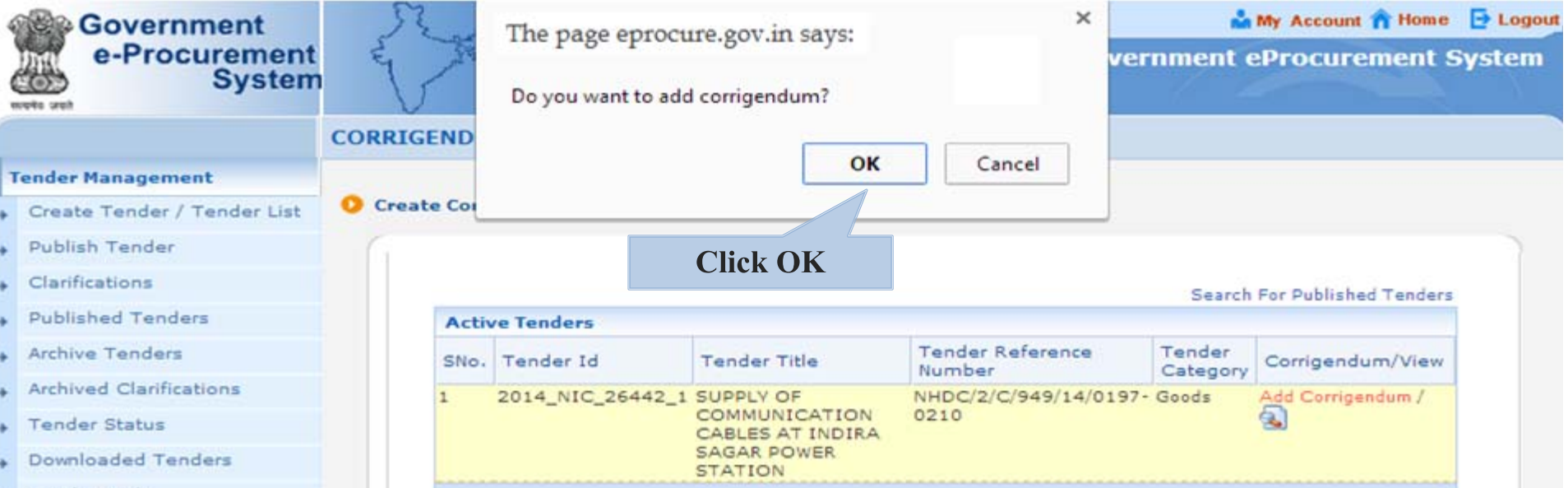

- Tender Audit
- View My Space List
- Pre-Bid Meeting

### **Bid Opening**

Tenders

#### **Bid Evaluation**

- Item Wise Evaluation
- Technical Evaluation
- Financial Evaluation
- , AOC

#### Corrigendum

- Create Corrigendum
- Corrigendum List
- Corrigendum Published List

#### **Auto Tech Evaluation**

- QCBS Template
- Auto Tech Template

|   | Government                  | Sin              |             | Welcome :<br>Last login : | ecdep3@yahoo.in<br>Tuesday, February 11, 2014 | 🃩 My Account 🏫 Home 🛛            | Logout |
|---|-----------------------------|------------------|-------------|---------------------------|-----------------------------------------------|----------------------------------|--------|
|   | e-Procurement<br>System     | E AN             |             |                           | Governn                                       | nent eProcurement Sy             | stem   |
|   |                             | CORRIGENDUM      |             |                           |                                               |                                  |        |
|   | Tender Management           |                  |             |                           |                                               |                                  |        |
| - | Create Tender / Tender List | 🜔 Corrigendum Ba | sic Details |                           |                                               |                                  |        |
| - | Publish Tender              |                  |             |                           |                                               |                                  |        |
| - | Clarifications              |                  |             |                           |                                               | A Back                           |        |
| - | Published Tenders           |                  | Org         | anisation<br>iin          | NIC                                           |                                  |        |
| - | Archive Tenders             |                  | Ten         | der Reference             | NHDC/2/C/949/14/0197-0210                     |                                  |        |
| - | Archived Clarifications     |                  | Nun         | der Title                 | SUPPLY OF COMMUNICATION CABLES AT IN          | IDIRA                            |        |
| - | Tender Status               |                  | Ten         | der Type                  | SAGAR POWER STATION                           |                                  |        |
| • | Downloaded Tenders          |                  |             |                           |                                               |                                  |        |
| • | Tender Audit                |                  |             |                           | c                                             | Click Here To view Tender Detail | ls     |
| • | View My Space List          |                  | Corri       | gendum Title *            | REVOCATION FOR SUPPLY OF COMMU                |                                  |        |
| - | Pre-Bid Meeting             |                  | Corrig      | endum Type •              | Tender Revocation                             |                                  |        |
|   | Bid Opening                 |                  |             |                           | Cancellation of Tender<br>Retender            | Next >                           |        |
| • | Tenders                     |                  |             |                           | Tender Revocation                             |                                  |        |
|   | Bid Evaluation              | Enter cori       | rigendum    | title and                 |                                               |                                  |        |
| - | Item Wise Evaluation        | select Co        | orrigendu   | m type                    |                                               |                                  |        |
| • | Technical Evaluation        |                  | 8           |                           |                                               |                                  |        |
| • | Financial Evaluation        |                  |             |                           |                                               |                                  |        |
| - | AOC                         |                  |             |                           |                                               |                                  |        |
|   | Corrigendum                 |                  |             |                           |                                               |                                  |        |
| • | Create Corrigendum          |                  |             |                           |                                               |                                  |        |
| • | Corrigendum List            |                  |             |                           |                                               |                                  |        |
| • | Corrigendum Published List  |                  |             |                           |                                               |                                  |        |
|   | Auto Tech Evaluation        |                  |             |                           |                                               |                                  |        |
| - | QCBS Template               |                  |             |                           |                                               |                                  |        |
| - | Auto Tech Template          |                  |             |                           |                                               |                                  |        |
|   |                             |                  |             |                           |                                               |                                  |        |
|   |                             |                  |             |                           |                                               |                                  |        |
|   |                             |                  |             |                           |                                               |                                  |        |
|   |                             |                  |             |                           |                                               |                                  |        |
|   |                             |                  |             |                           |                                               |                                  |        |
|   |                             |                  |             |                           |                                               |                                  |        |

Version:1.09.01 03-09-13

Copyright © 2007, NIC. All rights reserved.

| 1 | Government                  | Sun .            | Welcome<br>Last login | : ecdep3@yahoo.in<br>: Tuesday, February 11, 2014 | 🏜 My Account 🏫 Home            | 📑 Logout |
|---|-----------------------------|------------------|-----------------------|---------------------------------------------------|--------------------------------|----------|
| è | e-Procurement<br>System     | E AR             |                       | Goveri                                            | nment eProcurement S           | ystem    |
|   |                             | CORRIGENDUM      |                       |                                                   |                                |          |
| т | ender Management            |                  |                       |                                                   |                                |          |
| + | Create Tender / Tender List | 🜔 Corrigendum Ba | sic Details           |                                                   |                                |          |
| + | Publish Tender              |                  |                       |                                                   |                                |          |
| + | Clarifications              |                  |                       |                                                   | < Bac                          | k        |
| + | Published Tenders           |                  | Organisation<br>Chain | NIC                                               |                                |          |
| + | Archive Tenders             |                  | Tender Reference      | NHDC/2/C/949/14/0197-0210                         |                                |          |
| + | Archived Clarifications     |                  | Number                | SUPPLY OF COMMUNICATION CABLES AT                 | INDIRA                         |          |
| + | Tender Status               |                  | Tender Tupe           | SAGAR POWER STATION                               |                                |          |
| + | Downloaded Tenders          |                  | Tender Type           | Open                                              |                                |          |
| + | Tender Audit                |                  |                       |                                                   | Click Here To view Tender Deta | ails     |
| + | View My Space List          |                  | Corrigendum Title *   | REVOCATION FOR SUPPLY OF COMMUN                   |                                |          |
| + | Pre-Bid Meeting             |                  | Corrigendum Type *    | Tender Revocation                                 |                                |          |
| в | id Opening                  |                  |                       |                                                   | Next                           | >        |
| + | Tenders                     |                  |                       |                                                   |                                |          |
| в | id Evaluation               |                  |                       |                                                   | Click Next                     |          |
| + | Item Wise Evaluation        |                  |                       |                                                   |                                |          |
| + | Technical Evaluation        |                  |                       |                                                   |                                |          |
| + | Financial Evaluation        |                  |                       |                                                   |                                |          |
| + | AOC                         |                  |                       |                                                   |                                |          |
| С | orrigendum                  |                  |                       |                                                   |                                |          |
| + | Create Corrigendum          |                  |                       |                                                   |                                |          |
| + | Corrigendum List            |                  |                       |                                                   |                                |          |
| + | Corrigendum Published List  |                  |                       |                                                   |                                |          |
| A | uto Tech Evaluation         |                  |                       |                                                   |                                |          |
| + | QCBS Template               |                  |                       |                                                   |                                |          |
| + | Auto Tech Template          |                  |                       |                                                   |                                |          |
|   |                             |                  |                       |                                                   |                                |          |
|   |                             |                  |                       |                                                   |                                |          |
|   |                             |                  |                       |                                                   |                                |          |
|   |                             |                  |                       |                                                   |                                |          |
|   |                             |                  |                       |                                                   |                                |          |
|   |                             |                  |                       |                                                   |                                |          |

| Government                  | Sin                     | Welcome<br>Last login | : ecdep3@yahoo.in<br>: Tuesday, February 11, | 2014             | 🏜 My Account    | t 🏫 Home 🛛 | Ð I        |
|-----------------------------|-------------------------|-----------------------|----------------------------------------------|------------------|-----------------|------------|------------|
| e-Procurement<br>System     | E A                     |                       |                                              | Govern           | ment eProcur    | ement Sy   | <b>yst</b> |
| सत्वनेय जकते                | V                       |                       |                                              | 9                |                 |            |            |
|                             |                         |                       |                                              |                  |                 |            |            |
| Tender Management           | Revoke Tender Bid Openi | ina                   |                                              |                  |                 |            |            |
| Create Tender / Tender List |                         |                       |                                              |                  |                 |            |            |
| Publish Tender              |                         |                       |                                              |                  |                 |            |            |
| Clarifications              |                         |                       |                                              |                  |                 |            |            |
| Published Tenders           | 7                       | Fender Title : SL     | JPPLY OF COMMUNICATIO                        | ON CABLES AT 1   | INDIRA SAGAR PO | WER        |            |
| Archive Tenders             | Ter                     | nder Ref No : NH      | IDC/2/C/949/14/0197-0210                     |                  |                 |            |            |
| Archived Clarifications     |                         | Tender ID : 20        | 14_NIC_26442_2                               |                  |                 |            |            |
| Tender Status               | Partic                  | covers : 2            |                                              |                  |                 |            |            |
| Downloaded Tenders          | Bid Opening D           | )ate & Time : 11      | -Feb-2014 01:35 PM                           |                  |                 |            |            |
| Tender Audit                | The tender status ar    | nd stage wise sur     | nmary. Click on 'View' link to               | view the stage : | summary.        |            |            |
| View My Space List          | Tender Status           |                       |                                              |                  |                 |            |            |
| Pre-Bid Meeting             | Stages                  |                       | Status                                       |                  | Summary         |            |            |
| Pre-bid Meeting             | Process 1               |                       |                                              |                  |                 |            |            |
| Bid Opening                 | Technical Bid Op        | ening                 | ✓                                            |                  | 🌍 View          |            |            |
| Tenders                     | Technical Evaluat       | tion                  | $\checkmark$                                 |                  | Kiew            |            |            |
| Bid Evaluation              | Process 2               |                       |                                              |                  |                 |            |            |
| Item Wise Evaluation        | Financial Bid Ope       | ning                  |                                              |                  |                 |            |            |
| Technical Evaluation        | Financial Evaluation    | on                    |                                              |                  |                 |            |            |
| Financial Evaluation        | AOC                     |                       | <b>R</b> = 1                                 |                  |                 |            |            |
| AOC                         | Revoke stage bac        | K tO :                | '® Tech                                      | nical Opening    | ( e.            | ubmit      |            |
| Corrigendum                 |                         |                       |                                              |                  | 31              |            |            |
| Create Corrigendum          |                         |                       |                                              |                  |                 |            |            |
| Corrigendum List            |                         |                       |                                              |                  | Click Subr      | nit        |            |
| Corrigendum Published List  |                         |                       |                                              |                  |                 |            |            |
|                             |                         |                       |                                              |                  |                 |            |            |

- QCBS Template
- Auto Tech Template

| 4 | Government<br>e-Procurement | and and a |            |           | Welcome<br>Last login | : ecder<br>: Tueso | 03@yahoo.in<br>lay, February 11, 20 | 014                   | 📥 My 🗚    | ccount 🏫 Home | E Logou |
|---|-----------------------------|-----------|------------|-----------|-----------------------|--------------------|-------------------------------------|-----------------------|-----------|---------------|---------|
| ł | System                      | 1 7       |            |           |                       |                    |                                     | Govern                | ment ePr  | ocurement     | System  |
| Ċ |                             | CORRIG    | ENDUM      |           |                       |                    |                                     |                       |           |               |         |
| F | Tender Management           |           |            |           |                       |                    |                                     |                       |           |               |         |
| + | Create Tender / Tender List | O Cori    | rigendum 🗄 | Document  | it Upload             |                    |                                     |                       |           |               |         |
| + | Publish Tender              |           |            |           |                       |                    |                                     |                       |           |               |         |
| + | Clarifications              |           |            | Tende     | er Reference I        | Number : I         | NHDC/2/C/949/14/019                 | 7-0210<br>PLX OF COMM |           | CABLES AT     |         |
| + | Published Tenders           |           |            |           | Corrigendu            | m Title. : j       | NDIRA SAGAR POWER                   | STATION               | ONICATION |               |         |
| + | Archive Tenders             |           |            |           | Corrigendur           | n Type. : T        | Fender Revocation                   |                       |           |               |         |
| + | Archived Clarifications     |           |            |           | De                    | scription*         | CABLES AT INDIRA SAGAR              | R POWER STATI         | ON        |               |         |
| + | Tender Status               |           |            |           |                       |                    |                                     |                       |           |               |         |
| + | Downloaded Tenders          |           |            |           |                       | Only po            | If files are permitted to uplo      | oad.                  |           |               |         |
| + | Tender Audit                |           |            |           |                       |                    |                                     |                       | - 😱 🖪     |               |         |
| + | View My Space List          |           |            | Corrig    | Jendum Details        | s upioad*          |                                     |                       |           |               |         |
| + | Pre-Bid Meeting             |           |            |           |                       |                    | Click icon t                        | o select              |           |               |         |
|   | Bid Opening                 |           |            |           |                       |                    | corrigen                            | dum                   | Cancel    | Save          |         |
| + | Tenders                     |           | Corrig     | gendum Do | ocument               |                    | 0                                   |                       |           |               |         |
|   | Bid Evaluation              |           | Sno        | File Name | e                     |                    | File Size(KB)                       | Description           | V         | /iew Delete   |         |
| + | Item Wise Evaluation        |           |            |           |                       | N                  | o documents found.                  |                       |           |               |         |
| + | Technical Evaluation        |           |            |           |                       |                    |                                     |                       |           |               |         |
| + | Financial Evaluation        |           |            |           |                       |                    |                                     |                       |           |               |         |
| + | AOC                         |           |            |           |                       |                    |                                     |                       |           |               |         |
|   | Corrigendum                 |           |            |           |                       |                    |                                     |                       |           |               |         |
| + | Create Corrigendum          |           |            |           |                       |                    |                                     |                       |           |               |         |
| + | Corrigendum List            |           |            |           |                       |                    |                                     |                       |           |               |         |
| + | Corrigendum Published List  |           |            |           |                       |                    |                                     |                       |           |               |         |
|   | Auto Tech Evaluation        |           |            |           |                       |                    |                                     |                       |           |               |         |
| + | QCBS Template               |           |            |           |                       |                    |                                     |                       |           |               |         |
| + | Auto Tech Template          |           |            |           |                       |                    |                                     |                       |           |               |         |
|   |                             |           |            |           |                       |                    |                                     |                       |           |               |         |
|   |                             |           |            |           |                       |                    |                                     |                       |           |               |         |
|   |                             |           |            |           |                       |                    |                                     |                       |           |               |         |
|   |                             |           |            |           |                       |                    |                                     |                       |           |               |         |
|   |                             |           |            |           |                       |                    |                                     |                       |           |               |         |
|   |                             |           |            |           |                       |                    |                                     |                       |           |               |         |

| Governmer                                  | Welcome : ecdep3@yahoo.in<br>Last login : Tuesday, February 11, 2014                  | 📥 My Account 🏠 Home 🛛 🗗 Log |
|--------------------------------------------|---------------------------------------------------------------------------------------|-----------------------------|
| e-Procure<br>Sy                            | stem Governr                                                                          | nent eProcurement Systen    |
|                                            | CORRIGENDUM                                                                           |                             |
| Tender Management                          |                                                                                       |                             |
| <ul> <li>Create Tender / Tender</li> </ul> | List O Corrigendum > Document Upload                                                  |                             |
| Publish Tender                             |                                                                                       |                             |
|                                            | Tender Reference Number : NHDC/2/C/949/14/0197-0210                                   |                             |
| Published Tenders                          | Corrigendum Title. : REVOCATION FOR SUPPLY OF COMMO                                   | UNICATION CABLES AT         |
| <ul> <li>Archive Tenders</li> </ul>        | Corrigendum Type. : Tender Revocation                                                 |                             |
| Archived Clarifications                    | REVOCATION FOR SUPPLY OF COMMUNIC<br>Description* CABLES AT INDIRA SAGAR POWER STATIO | ATION<br>DN                 |
| ✤ Tender Status                            |                                                                                       |                             |
| Downloaded Tenders                         | Browse                                                                                |                             |
| ▶ Tender Audit                             |                                                                                       |                             |
| ✤ View My Space List                       | Look In: 📑 feb 10                                                                     |                             |
| Pre-Bid Meeting                            | ANUX.pdf                                                                              |                             |
| Bid Opening                                | Committee_Details.pdf                                                                 | Cancel Save                 |
| → Tenders                                  | FEE.pdf                                                                               |                             |
| Bid Evaluation                             | TECHNICAL DOCUMENTS.pdf                                                               | View Delete                 |
| Item Wise Evaluation                       | Tender_Document.pdf                                                                   |                             |
| Technical Evaluation                       | Tender_Revocation.pdf                                                                 |                             |
| Financial Evaluation                       | File Name: Tender Revocation.pdf                                                      |                             |
| + AOC                                      | Files of Type: pdf                                                                    |                             |
| Corrigendum                                |                                                                                       |                             |
| Create Corrigendum                         | Open Cancel                                                                           |                             |
| Corrigendum List                           |                                                                                       | 1                           |
| Corrigendum Published                      | List Select file and click                                                            |                             |
| Auto Tech Evaluation                       | open                                                                                  |                             |
| <ul> <li>QCBS Template</li> </ul>          | open                                                                                  |                             |
| Auto Tech Template                         |                                                                                       |                             |
|                                            |                                                                                       |                             |
|                                            |                                                                                       |                             |
|                                            |                                                                                       |                             |
|                                            |                                                                                       |                             |
|                                            |                                                                                       |                             |
|                                            |                                                                                       |                             |
|                                            |                                                                                       |                             |

| 4 | Government                  | Se       | -       |           | Welcome<br>Last login | : ecde<br>: Tues | p3@yahoo.in<br>day, February 11, 2 | 2014          | 📩 Му Ассо  | unt 🏫 Home | 🔁 Logou |
|---|-----------------------------|----------|---------|-----------|-----------------------|------------------|------------------------------------|---------------|------------|------------|---------|
| ( | e-Procurement<br>System     | E        | 284<br> |           |                       |                  |                                    | Governm       | ent eProcu | irement S  | System  |
|   |                             | CORRIGEN | DUM     |           |                       |                  |                                    |               |            |            |         |
| P | Tender Management           |          |         |           |                       |                  |                                    |               |            |            |         |
| + | Create Tender / Tender List | Corrigo  | endum ⊣ | Document  | t Upload              |                  |                                    |               |            |            |         |
| + | Publish Tender              |          |         |           |                       |                  |                                    |               |            |            |         |
| + | Clarifications              |          |         | Tende     | er Reference I        | Number :         | NHDC/2/C/949/14/01                 | 97-0210       |            | LEC AT     |         |
| + | Published Tenders           |          |         |           | Corrigendu            | m Title. :       | INDIRA SAGAR POWE                  | R STATION     |            | LLS AT     |         |
| + | Archive Tenders             |          |         |           | Corrigendur           | m Type. :        | Tender Reversion                   | icon to digit | ally       |            |         |
| + | Archived Clarifications     |          |         |           | De                    | scription*       | CABLES AT 1                        |               | any        |            |         |
| + | Tender Status               |          |         |           |                       |                  | S                                  | sign the file | <u>a</u>   |            |         |
| + | Downloaded Tenders          |          |         |           |                       | Only p           | df files are permitted to up       | oload.        |            |            |         |
| + | Tender Audit                |          |         | Corrig    | endum Detail          | e Upload*        | G:\feb 10\Tender_Re                | evocation.pdf | - 🐼 🍢      |            |         |
| + | View My Space List          |          |         | Corrigo   | chidann Detail        | s opioda-        |                                    |               |            |            |         |
| + | Pre-Bid Meeting             |          |         |           |                       |                  |                                    |               |            |            |         |
|   | Bid Opening                 |          |         |           |                       |                  |                                    |               | Cancel     | Save       |         |
| + | Tenders                     |          | Corrig  | gendum Do | cument                |                  |                                    |               |            |            |         |
| P | Bid Evaluation              |          | Sno     | File Name | e                     |                  | File Size(KB)                      | Description   | View       | Delete     |         |
| + | Item Wise Evaluation        |          |         |           |                       |                  | lo documents round.                |               |            |            |         |
| + | Technical Evaluation        |          |         |           |                       |                  |                                    |               |            |            |         |
| + | Financial Evaluation        |          |         |           |                       |                  |                                    |               |            |            |         |
| + | AOC                         |          |         |           |                       |                  |                                    |               |            |            |         |
|   | Corrigendum                 |          |         |           |                       |                  |                                    |               |            |            |         |
| + | Create Corrigendum          |          |         |           |                       |                  |                                    |               |            |            |         |
| + | Corrigendum List            |          |         |           |                       |                  |                                    |               |            |            |         |
| + | Corrigendum Published List  |          |         |           |                       |                  |                                    |               |            |            |         |
|   | Auto Tech Evaluation        |          |         |           |                       |                  |                                    |               |            |            |         |
| + | QCBS Template               |          |         |           |                       |                  |                                    |               |            |            |         |
| + | Auto Tech Template          |          |         |           |                       |                  |                                    |               |            |            |         |
|   |                             |          |         |           |                       |                  |                                    |               |            |            |         |
|   |                             |          |         |           |                       |                  |                                    |               |            |            |         |
|   |                             |          |         |           |                       |                  |                                    |               |            |            |         |
|   |                             |          |         |           |                       |                  |                                    |               |            |            |         |
|   |                             |          |         |           |                       |                  |                                    |               |            |            |         |
|   |                             |          |         |           |                       |                  |                                    |               |            |            |         |

| 4       | Government<br>e-Procurement |           |              |                 | : ecde<br>: Tues | p3@yahoo.in<br>day, February 11, 3      | 2014             | My Accou    | nt 🏫 Home | E Logout |
|---------|-----------------------------|-----------|--------------|-----------------|------------------|-----------------------------------------|------------------|-------------|-----------|----------|
|         | System                      |           |              |                 |                  |                                         |                  |             |           |          |
|         |                             | CORRIGEND | мис          |                 |                  |                                         |                  |             |           |          |
|         | Tender Management           |           |              |                 |                  |                                         |                  |             |           |          |
|         |                             | O Corrige | ndum + Docur | nent Upload     |                  |                                         |                  |             |           |          |
| 1.4     |                             |           |              |                 |                  |                                         |                  |             |           |          |
| -       |                             |           | Te           | ender Reference | Number           | NHDC/2/C/949/14/01<br>REVOCATION FOR SI | 97-0210          | CATION CARL | ES AT     |          |
|         |                             |           |              | Corrigend       | um Title, ;      | INDIRA SAGAR POWE                       | IR STATION       |             |           |          |
| 19      |                             |           |              |                 | nu TAbe' :       | Tender Revocation                       |                  |             |           |          |
| -       |                             |           |              |                 | escription*      | CABLES AT INDIRA SAG                    | AR POWER STATION | 101.1       |           |          |
| -       |                             |           |              |                 |                  |                                         |                  |             |           |          |
| 9       |                             |           |              |                 | Onlyin           | df files are normitted in u             | nlaatti.         |             |           |          |
| : - (s) | Tender Audit                |           |              | File Signing    | sianina          | G:\feb 10\Tender_Re                     | vocation.pdf     |             |           |          |
| 14      |                             |           |              | 115             |                  |                                         |                  |             |           |          |
| Sec.    |                             |           |              |                 |                  |                                         |                  |             |           |          |
|         | Bid Opening                 |           | Ļ            |                 |                  |                                         |                  |             | Save      |          |
| 50      |                             |           | Corrigendum  | Document        |                  |                                         |                  |             |           |          |
|         | Bid Evaluation              |           | Sno File N   | ame             |                  | File Size(KB)                           | Description      |             | Delete    |          |
| -       |                             |           |              |                 |                  |                                         |                  |             |           |          |
| :-0     |                             |           |              |                 |                  |                                         |                  |             |           |          |
| 19      |                             |           |              |                 |                  |                                         |                  |             |           |          |
|         |                             |           |              |                 |                  |                                         |                  |             |           |          |
|         | Corrigendum                 |           |              |                 |                  |                                         |                  |             |           |          |
| ÷       |                             |           |              |                 |                  |                                         |                  |             |           |          |
| -       |                             |           |              |                 |                  |                                         |                  |             |           |          |
| 9       |                             |           |              |                 |                  |                                         |                  |             |           |          |
|         | Auto Tech Evaluation        |           |              |                 |                  |                                         |                  |             |           |          |
| 1.      |                             |           |              |                 |                  |                                         |                  |             |           |          |
| : - (*  |                             |           |              |                 |                  |                                         |                  |             |           |          |
|         |                             |           |              |                 |                  |                                         |                  |             |           |          |

| Government<br>e-Procurement<br>System    | - Sp               |                  | : ecdep3@yahoo.in<br>: Tuesday, Februar | y 11, 2014<br>Governn                           | My Account A Home E Logout |
|------------------------------------------|--------------------|------------------|-----------------------------------------|-------------------------------------------------|----------------------------|
|                                          | CORRIGENDUM        |                  |                                         |                                                 |                            |
| Tender Management                        |                    |                  |                                         |                                                 |                            |
| Create Tender / Tender List              | 🔘 Corrigendum + Do | cument Upload    |                                         |                                                 |                            |
| Publish Tender                           |                    |                  |                                         |                                                 |                            |
| • Clarifications                         |                    | Tender Reference | Number : NHDC/2/C/949                   | 9/14/0197-0210<br>508 SUPPLY OF COMMI           | INTCATION CARLES AT        |
| Published Tenders                        |                    | Corrigendu       | m Title, : INDIRA SAGA                  | R POWER STATION                                 | ALCOLOGICS ST              |
| * Archive Tenders                        |                    | Corrigendu       | n Type, : Tender Revoca                 | ation                                           |                            |
| Archived Clarifications                  |                    |                  | scription* CABLES AT IND                | OR SUPPLY OF COMMUNIC<br>IRA SAGAR POWER STATIC | ATION<br>N                 |
| 🖡 Tender Status                          |                    |                  |                                         |                                                 |                            |
| Downloaded Tenders                       |                    |                  | Only pdf files are permit               | tted to upload.                                 |                            |
| + Tender Audit                           |                    |                  | G:\feb 10\Ter                           | der_Revocation.pdf                              |                            |
| View My Space List                       |                    | File Signing     |                                         |                                                 |                            |
| + Pre-Bid Meeting                        |                    | Digital :        | signing Please wait                     | _                                               |                            |
| Bid Opening                              |                    | Message          | <b>—</b> ×                              |                                                 | Save                       |
| + Tenders                                | Corrigend          | (i) File signe   | d successfully.                         |                                                 |                            |
| Bid Evaluation                           | Sno File           |                  |                                         | Uescription                                     | View Delete                |
| • Item Wise Evaluation                   |                    |                  | OK                                      | nd                                              |                            |
| • Technical Evaluation                   | _                  |                  |                                         |                                                 |                            |
| <ul> <li>Financial Evaluation</li> </ul> |                    | <b>Click Ok</b>  |                                         |                                                 |                            |
| * AOC                                    |                    |                  |                                         |                                                 |                            |
| Corrigendum                              |                    |                  |                                         |                                                 |                            |
| Create Corrigendum                       |                    |                  |                                         |                                                 |                            |
| Comgendum List                           |                    |                  |                                         |                                                 |                            |
| Gorngendum Published List                |                    |                  |                                         |                                                 |                            |
| Auto Tech Evaluation                     |                    |                  |                                         |                                                 |                            |
| GCBS Template                            |                    |                  |                                         |                                                 |                            |
| + Auto Tech Template                     |                    |                  |                                         |                                                 |                            |
|                                          |                    |                  |                                         |                                                 |                            |

|   | e la la la la la la la la la la la la la | Government                  | Se       |              |           | Welcome<br>Last login | : ecde<br>: Tues | p3@yahoo.in<br>day, February 11, 20        | )14                    | 📩 Му Ассон | ınt 🏫 Home | 🔁 Logout |
|---|------------------------------------------|-----------------------------|----------|--------------|-----------|-----------------------|------------------|--------------------------------------------|------------------------|------------|------------|----------|
|   | L                                        | e-Procurement<br>System     | E S      | <u> 1</u> 34 |           |                       |                  |                                            | Governm                | ent eProcu | rement S   | System   |
|   |                                          |                             | CORRIGEN | DUM          |           |                       |                  |                                            |                        |            |            |          |
|   | Те                                       | nder Management             |          |              |           |                       |                  |                                            |                        |            |            |          |
| • |                                          | Create Tender / Tender List | 🜔 Corrig | endum +      | Document  | Upload                |                  |                                            |                        |            |            |          |
| • | F                                        | Publish Tender              |          |              |           |                       |                  |                                            |                        |            |            |          |
| • | • •                                      | Clarifications              |          |              | Tender    | r Reference           | Number :         | NHDC/2/C/949/14/0193<br>REVOCATION FOR SUP | 7-0210<br>PLY OF COMMU |            | ES AT      |          |
| - | F                                        | Published Tenders           |          |              |           | Corrigend             | um Title. :      | INDIRA SAGAR POWER                         | STATION                |            |            |          |
| • | - 4                                      | Archive Tenders             |          |              |           | Corrigendu            | m Type. :        |                                            |                        | TON        |            |          |
| • | - /                                      | Archived Clarifications     |          |              |           | De                    | escription*      | CABLES AT INDIRA SAGAR                     | R POWER STATION        |            |            |          |
| + | Т                                        | ender Status                |          |              |           |                       |                  |                                            |                        |            |            |          |
| + |                                          | Downloaded Tenders          |          |              |           |                       | Only p           | df files are permitted to uplo             | oad.                   |            |            |          |
| + | Т                                        | ender Audit                 |          |              | Corrige   | ndum Detai            | le Unioad•       | G:\feb 10\Tender_Revo                      | ocation.pdf            | 🗆 🐼 🐷      |            |          |
| • |                                          | /iew My Space List          |          |              | Connge    | ndam Detai            | is opioad        |                                            |                        |            |            |          |
| • | F                                        | Pre-Bid Meeting             |          |              |           |                       |                  |                                            |                        |            | _          |          |
|   | Bid                                      | Opening                     |          |              |           |                       |                  |                                            |                        | Cancel     | Save       |          |
| • | Т                                        | enders                      |          | Corrig       | endum Doc | ument                 |                  |                                            |                        |            |            |          |
| I | Bid                                      | Evaluation                  |          | Sno          | File Name |                       |                  | File Size(KB)                              | Des                    | al Sava    | elete      |          |
| • | I                                        | tem Wise Evaluation         |          |              |           |                       |                  | to documents found.                        |                        | ick save   |            |          |
| • | Т                                        | echnical Evaluation         |          |              |           |                       |                  |                                            |                        |            |            |          |
| • | F                                        | inancial Evaluation         |          |              |           |                       |                  |                                            |                        |            |            |          |
| • | - 4                                      | AOC .                       |          |              |           |                       |                  |                                            |                        |            |            |          |
| I | Co                                       | rrigendum                   |          |              |           |                       |                  |                                            |                        |            |            |          |
| - |                                          | Create Corrigendum          |          |              |           |                       |                  |                                            |                        |            |            |          |
| • |                                          | Corrigendum List            |          |              |           |                       |                  |                                            |                        |            |            |          |
| • |                                          | Corrigendum Published List  |          |              |           |                       |                  |                                            |                        |            |            |          |
|   | Au                                       | to Tech Evaluation          |          |              |           |                       |                  |                                            |                        |            |            |          |
| • |                                          | QCBS Template               |          |              |           |                       |                  |                                            |                        |            |            |          |
| • | - /                                      | Auto Tech Template          |          |              |           |                       |                  |                                            |                        |            |            |          |
|   |                                          |                             |          |              |           |                       |                  |                                            |                        |            |            |          |
|   |                                          |                             |          |              |           |                       |                  |                                            |                        |            |            |          |
|   |                                          |                             |          |              |           |                       |                  |                                            |                        |            |            |          |
|   |                                          |                             |          |              |           |                       |                  |                                            |                        |            |            |          |
|   |                                          |                             |          |              |           |                       |                  |                                            |                        |            |            |          |
|   |                                          |                             |          |              |           |                       |                  |                                            |                        |            |            |          |
|   |                                          |                             |          |              |           |                       |                  |                                            |                        |            |            |          |

| 4 | Government                  | Ser.     | -      | Welcome<br>Last login               | : ecdep3@y<br>: Tuesday, I | ahoo.in<br>February 11, 2014                        | 📥 Му Ас  | count 🏫 Home | 📑 Logou |
|---|-----------------------------|----------|--------|-------------------------------------|----------------------------|-----------------------------------------------------|----------|--------------|---------|
| 1 | e-Procurement<br>System     | 5        | -5-54  |                                     |                            | Governme                                            | ent ePro | curement s   | System  |
|   |                             | CORRIGEN | IDUM   |                                     |                            |                                                     |          |              |         |
|   | Tender Management           |          |        |                                     |                            |                                                     |          |              |         |
| + | Create Tender / Tender List | 🜔 Corrig | endum  | <ul> <li>Document Upload</li> </ul> |                            |                                                     |          |              |         |
| + | Publish Tender              |          |        |                                     |                            |                                                     |          |              |         |
| + | Clarifications              |          |        | Tender Referenc                     | e Number : NHDC            | /2/C/949/14/0197-0210                               |          | ABLES AT     |         |
| + | Published Tenders           |          |        | Corrigen                            | dum Title. : INDIR         | A SAGAR POWER STATION                               | CATION C | ADEES AT     |         |
| + | Archive Tenders             |          |        | Corrigend                           | lum Type. : Tende          | er Revocation                                       |          |              |         |
| + | Archived Clarifications     |          |        |                                     | Description*               |                                                     |          |              |         |
| + | Tender Status               |          |        |                                     |                            |                                                     | 11       |              |         |
| + | Downloaded Tenders          |          |        |                                     | Only pdf files             | are permitted to upload.                            |          |              |         |
| + | Tender Audit                |          |        |                                     |                            |                                                     | i 🔝 💽    |              |         |
| + | View My Space List          |          |        | Corrigendum Det                     | ails Upload*   '           |                                                     |          |              |         |
| + | Pre-Bid Meeting             |          |        |                                     |                            |                                                     |          |              |         |
|   | Bid Opening                 |          |        |                                     |                            |                                                     |          |              |         |
| + | Tenders                     |          |        | (Please                             | Delete Existing Do         | ocument to Upload New Document                      | )        |              |         |
|   | Bid Evaluation              |          | Corri  | igendum Document                    | File Size                  |                                                     |          |              |         |
| + | Item Wise Evaluation        |          | Sno    | File Name                           | (in KB)                    | Description                                         | View     | Delete       |         |
| + | Technical Evaluation        |          | 1      | Tender_Revocation.pdf               | 90.87                      | REVOCATION FOR SUPPLY OF<br>COMMUNICATION CABLES AT | View     |              |         |
| + | Financial Evaluation        |          |        |                                     |                            | INDIRA SAGAR POWER STATION                          |          |              |         |
| + | AOC                         |          | •      | , ,                                 |                            |                                                     | ext >    | Delete       |         |
|   | Corrigendum                 | Co       | rrigen | idum appeared                       |                            |                                                     | <i>y</i> |              |         |
| + | Create Corrigendum          |          |        |                                     |                            | Click Next                                          |          |              |         |
| + | Corrigendum List            |          |        |                                     |                            |                                                     |          |              |         |
| + | Corrigendum Published List  |          |        |                                     |                            |                                                     |          |              |         |
|   | Auto Tech Evaluation        |          |        |                                     |                            |                                                     |          |              |         |
| + | QCBS Template               |          |        |                                     |                            |                                                     |          |              |         |
| + | Auto Tech Template          |          |        |                                     |                            |                                                     |          |              |         |
|   |                             |          |        |                                     |                            |                                                     |          |              |         |
|   |                             |          |        |                                     |                            |                                                     |          |              |         |
|   |                             |          |        |                                     |                            |                                                     |          |              |         |
|   |                             |          |        |                                     |                            |                                                     |          |              |         |
|   |                             |          |        |                                     |                            |                                                     |          |              |         |
|   |                             |          |        |                                     |                            |                                                     |          |              |         |

| 3 | Government                  | 5          | S?             | 0               | W<br>La    | /elcome : ecde<br>ast login : Tues | p3@yahoo.in<br>day, February | 11, 2014     |                         | 📩 My 🥬          | Account 1  | Home    | 📑 Logout |
|---|-----------------------------|------------|----------------|-----------------|------------|------------------------------------|------------------------------|--------------|-------------------------|-----------------|------------|---------|----------|
| 4 | e-Procurement<br>System     | W          | V <sup>r</sup> | °µ″             |            |                                    |                              | G            | overnm                  | ent ePi         | ocure      | nent S  | System   |
|   |                             | CORR       | RIGEND         | м               |            |                                    |                              |              |                         |                 |            |         |          |
| т | ender Management            |            |                |                 |            |                                    |                              |              |                         |                 |            |         |          |
| + | Create Tender / Tender List | <b>O</b> F | Publish (      | Corrigendum     |            |                                    |                              |              |                         |                 |            |         |          |
| + | Publish Tender              |            |                |                 |            |                                    |                              |              |                         |                 |            |         |          |
| + | Clarifications              |            |                |                 |            |                                    |                              |              |                         |                 |            |         |          |
| + | Published Tenders           |            |                |                 |            |                                    |                              |              |                         |                 |            |         |          |
| + | Archive Tenders             |            | Se             | arch            |            |                                    |                              |              |                         |                 |            | _       |          |
| + | Archived Clarifications     |            | Те             | nder Id         | <u> </u>   |                                    |                              | Tender Cate  | gory                    | -Select-        |            | •       |          |
| + | Tender Status               |            | Ke             | yword           |            |                                    |                              |              |                         |                 |            |         |          |
| + | Downloaded Tenders          |            | Key            | word finds mate | n in tende | r title and tender refere          | nce no.                      |              |                         |                 |            |         |          |
| + | Tender Audit                |            | The            | latest 20 te    | nders a    | are displayed helo                 | w Click on se                | arch with re | aquirad da              | tails for       | r sea      | necific |          |
| + | View My Space List          |            | ten            | ders.           | .ndcr3 c   |                                    | W. CHER OF SE                |              | cquirea ac              |                 | insting s  | peeme   |          |
|   | Pre-Bid Meeting             |            | Ор             | en Tenders      |            |                                    | Tandas Defens                |              | Teeden                  |                 |            |         |          |
| Ĺ | id Opening                  |            | S.N            | No Tender Id    |            | Corrigendum Title                  | Number                       | ence         | Category                | View/Pul        | blish/Edit | Delete  |          |
|   | Tenders                     |            | 1              | 2014_NIC_       | 26442_2    | REVOCATION FOR<br>SUPPLY OF        | NHDC/2/C/949<br>0210         | /14/0197-    | Goods                   | 🔕 Publis        | sh 😒       |         |          |
|   |                             |            |                |                 |            | COMMUNICATION<br>CABLES AT INDIRA  |                              | (            |                         |                 |            |         |          |
| В | and Evaluation              |            |                |                 |            | STATION                            |                              | Clia         | l Duhl                  | ich -           |            |         |          |
| * | Item Wise Evaluation        |            | 2              | 2014_NIC_       | 26410_1    | ь                                  | 23434ast                     | CIIC         | кгирп                   | <b>ISII</b> lis | sh 😒       |         |          |
| * | Technical Evaluation        |            | з              | 2014_NIC_       | 26382_1    | boq                                | demo/test                    | (            | Services                | 🔕 Publis        | sh 😒       |         |          |
| • | Financial Evaluation        |            | 4              | 2014_NIC_       | 26365_1    | DATE2                              | WBPHED/01/EE                 | /2013-14     | Works                   | Publis          | sh 😒       |         |          |
| + | AOC                         |            | 5              | 2014_NIC_       | 26167_1    | date extend                        | demojan27/fre                | sh           | Works                   | Publis          | sh 😒       |         |          |
| C | Corrigendum                 |            | 6              | 2014_NIC_       | 26133_1    | ter                                | RJSHTEST1/20                 | 14           | Goods<br>Without<br>TPS | 🔕 Publis        | sh 😒       |         |          |
| + | Create Corrigendum          |            | 7              | 2014_NIC_       | 26133_1    | ter                                | RJSHTEST1/20                 | 14           | Goods                   | 🔕 Publis        | sh 🔝       |         |          |
| + | Corrigendum List            |            |                |                 |            |                                    |                              |              | TPS                     |                 |            |         |          |
| + | Corrigendum Published List  |            | 8              | 2014_NIC_       | 26133_1    | doc                                | RJSHTEST1/20                 | 14           | Goods<br>Without<br>TPS | 🔕 Publis        | sh 😒       |         |          |
| 4 | uto Tech Evaluation         |            | 9              | 2014_NIC_       | 26059_1    | test                               | QCBS                         |              | Goods                   | 🔕 Publis        | sh 😒       |         |          |
| + | QCBS Template               |            | 10             | 2014_NIC_       | 26059_1    | test                               | QCBS                         |              | Goods                   | 🔕 Publis        | sh 🔊       |         |          |
| + | Auto Tech Template          |            | 11             | 2014_NIC_       | 25980_1    | retender                           | Testing                      |              | Works                   | 🔕 Publis        | sh 🕥       |         |          |
|   |                             |            | 12             | 2014_NIC_       | 25982_1    | ff                                 | 12345                        |              | Works                   | 🔕 Publis        | sh 🔊       |         |          |
|   |                             |            | 13             | 2014_NIC_       | 25982_1    | r                                  | 12345                        |              | Works                   | 🔕 Publis        | sh 🕥       |         |          |
|   |                             |            | 14             | 2014_NIC_       | 25982_1    | d                                  | 12345                        |              | Works                   | 🔕 Publis        | sh 🕥       |         |          |
|   |                             |            | 15             | 2014_NIC_       | 25982_1    | d                                  | 12345                        |              | Works                   | 🔕 Publis        | sh 🕥       |         |          |
|   |                             |            | 16             | 2014_NIC_       | 25982_1    | extention of bid<br>closing date   | 12345                        |              | Works                   | 🔕 Publis        | sh 🔝       |         |          |
|   |                             |            | 17             | 2014_NIC_       | 25969_1    | rev                                | kkkk/test                    |              | Goods                   | 🔕 Publis        | sh 🔝       |         |          |
|   |                             |            | 18             | 2014_NIC_       | 25969_2    | time                               | kkkk/test                    |              | Goods                   | 🔕 Publis        | sh 🕥       |         |          |
|   |                             |            | 19             | 2014_NIC_       | 25969_2    | date                               | kkkk/test                    |              | Goods                   | 🔊 public        | -h 🕥       |         |          |

| Government                         | Sen              |               | Welcome : ec<br>Last login : Tu | dep3<br>esda                 | @yaho<br>y, Febi                        | o.in<br>·uary 11, 2 | 2014       |                 | 📩 Му Ассо     | ount 🏫 He            | ome 📑 Logou                                         |
|------------------------------------|------------------|---------------|---------------------------------|------------------------------|-----------------------------------------|---------------------|------------|-----------------|---------------|----------------------|-----------------------------------------------------|
| e-Procurement<br>System            | E IN             |               |                                 |                              |                                         |                     | Gov        | ernme           | ent eProc     | ureme                | nt System                                           |
| सत्वमेव जको                        | $\sim$           |               |                                 |                              |                                         |                     |            |                 |               |                      |                                                     |
|                                    | CORRIGENDUM      |               |                                 |                              |                                         |                     |            |                 |               |                      |                                                     |
| Tender Management                  |                  |               |                                 |                              |                                         |                     |            |                 |               |                      |                                                     |
| Create Tender / Tender List        | Publish Corrigen | ndum          |                                 |                              |                                         |                     |            |                 |               |                      |                                                     |
| <ul> <li>Publish Tender</li> </ul> |                  |               |                                 |                              |                                         |                     |            |                 |               |                      |                                                     |
| Clarifications                     |                  |               |                                 |                              |                                         |                     |            |                 |               |                      | Back                                                |
| Published Tenders                  | Organisation Ch  | hain N        | IC                              |                              |                                         |                     |            |                 |               |                      |                                                     |
| Archive Tenders                    | Number           | NI NI         | HDC/2/C/949/14/019              | 7-021                        | 0                                       |                     |            |                 |               |                      |                                                     |
| Archived Clarifications            | Tender Id        | 20            | 014_NIC_26442_2                 |                              |                                         |                     |            |                 |               |                      |                                                     |
| ✤ Tender Status                    | Tender Type      | 0             | pen                             | Form                         | n of cor                                | ntract              | Supply     |                 | No. d         | of Covers            | 2                                                   |
| Downloaded Tenders                 | Tender Categor   | ry G          | oods                            | Is R<br>Allo                 | esubmi<br>wed                           | ssion               | Yes        |                 | Is W<br>Allow | ithdrawal<br>ved     | Yes                                                 |
| Tender Audit                       | Is Offline Subm  | ission N      | 0                               | Gen                          | eral Te                                 | chnical             | No         |                 | Tem           | plate Nam            | e Nil                                               |
| View My Space List                 | Allowed          |               |                                 | Eva<br>Is M                  | uation /                                | repcy               |            |                 |               |                      |                                                     |
| Pre-Bid Meeting                    | Payment Mode     | 0             | ffline                          | Allo                         | wed                                     | . chuy              | No         |                 | Curr          | ency Nam             | e Nil                                               |
| Bid Opening                        | Payment Incl     | trumente      |                                 |                              | Cove                                    | r Details           |            | vers - 7        | ,             |                      |                                                     |
| → Tenders                          | Offline          | S.No Inst     | trument Type                    |                              | Cove                                    | Cover               |            | Doci            | Iment Type    | Descrip              | tion                                                |
| Bid Evaluation                     |                  | 1 DD<br>2 BC  | - Demand Draft<br>- Bankers     |                              | N0<br>1                                 | Fee/PreO            | ual/Techni | cal .pdf        |               | Scanned              | copy of                                             |
| ✤ Item Wise Evaluation             |                  | Che           | eque                            |                              | -                                       |                     |            |                 |               | EMD and<br>Fee       | Tender                                              |
| Technical Evaluation               |                  |               |                                 |                              |                                         |                     |            | .pdf            |               | Scanned<br>of all do | copies                                              |
| Financial Evaluation               |                  |               |                                 |                              |                                         |                     |            |                 |               | to meet              | / criteria                                          |
| + AOC                              |                  |               |                                 |                              |                                         |                     |            | odf             |               | as per th            | he NIT                                              |
| Corrigendum                        |                  |               |                                 |                              |                                         |                     |            | .pai            |               | all forma            | ats and<br>res as                                   |
| Create Corrigendum                 |                  |               |                                 |                              |                                         |                     |            |                 |               | per the f<br>docume  | tender<br>nt                                        |
| Corrigendum List                   |                  |               |                                 |                              | 2                                       | Finance             |            | .xls            |               | Price Bid            |                                                     |
| Corrigendum Published List         |                  |               |                                 |                              |                                         |                     |            |                 |               |                      |                                                     |
| Auto Tech Evaluation               | Tender Fee D     | etails [T     | otal Fee (INR)* - 5(            | 101                          |                                         | EMD Fee             | Details    |                 |               |                      |                                                     |
| QCBS Template                      | Tender Fee (IN   | R) 500        | Surcharges (INR)                | NA                           |                                         | EMD Amo             | unt        | 30,000          | EMD Exemp     | otion N              | 10                                                  |
| Auto Tech Template                 | Processing Fee   | NA            | Any Other Tax /                 | NA                           |                                         | (INR)               | Evpe       | fixed           | Allowed       | ntage N              | A                                                   |
|                                    | Fee Payable To   | NHDC<br>LIMIT | ED Charges (INR)                | SB<br>Bra<br>Na<br>Co<br>085 | I,<br>anch<br>rmada<br>gar<br>de<br>522 | EMD Paya            | ble To     | NHDC<br>LIMITED | EMD Payab     | le At                | SBI,<br>Branch<br>Narmada<br>Nagar<br>Code<br>08522 |

#### Work Item Details

SUPPLY OF COMMUNICATION CABLES AT INDIRA SAGAR POWER STATION

Corrigendum Title

| _ |   | - |     |   |  |
|---|---|---|-----|---|--|
| - | - | _ | -   | - |  |
|   | 8 | 5 | - 2 | - |  |
| ~ | ~ | - | -   | - |  |

| 00022 |
|-------|
|-------|

| Work Item Details            |                                                 |                                                             |            |                      |               |  |  |  |  |  |  |
|------------------------------|-------------------------------------------------|-------------------------------------------------------------|------------|----------------------|---------------|--|--|--|--|--|--|
| Corrigendum Title            | SUPPLY OF COMM                                  | UPPLY OF COMMUNICATION CABLES AT INDIRA SAGAR POWER STATION |            |                      |               |  |  |  |  |  |  |
| Work Description             | SUPPLY OF COMM<br>DIST. KHANDWA                 | UNICATION CABLES AT (M.P.).                                 | INDIRA SAG | AR POWER STATION, NA | ARMADA NAGAR, |  |  |  |  |  |  |
| Pre Qualification<br>Details | As per tender doc                               | ument                                                       |            |                      |               |  |  |  |  |  |  |
| Tender Value                 | INR 14,55,900                                   | Period Of Work(Days)                                        | 50         | Bid Validity(Days)   | 120           |  |  |  |  |  |  |
| Product Category             | Electrical Work/<br>Equipment                   | Sub category                                                | NA         | Contract Type        | Tender        |  |  |  |  |  |  |
| Location                     | Indira Sagar<br>Power Station,<br>Narmada Nagar | Pincode                                                     | 476584     | Pre Bid Meeting Date | NA            |  |  |  |  |  |  |
| Pre Bid Meeting<br>Address   | NA                                              | Pre Bid Meeting Place                                       | NA         | Bid Opening Place    | Narmada Nagar |  |  |  |  |  |  |

| Critical Dates                         |                      |                                      |                      |
|----------------------------------------|----------------------|--------------------------------------|----------------------|
| Publish Date                           | 11-Feb-2014 11:55 AM | Bid Opening Date                     | 11-Feb-2014 01:35 PM |
| Document Download / Sale Start<br>Date | 11-Feb-2014 11:55 AM | Document Download / Sale End<br>Date | 11-Feb-2014 01:30 PM |
| Clarification Start Date               | NA                   | Clarification End Date               | NA                   |
| Bid Submission Start Date              | 11-Feb-2014 11:55 AM | Bid Submission End Date              | 11-Feb-2014 01:30 PM |

| The tender status and stage wise summary. | Click on 'View' link to | view the stage summary. |
|-------------------------------------------|-------------------------|-------------------------|
|-------------------------------------------|-------------------------|-------------------------|

| Tender Status          |                   |         |
|------------------------|-------------------|---------|
| Stages                 | Status            | Summary |
| Process 1              |                   |         |
| Technical Bid Opening  | $\checkmark$      | 🧇 View  |
| Technical Evaluation   | $\checkmark$      | 🧇 View  |
| Process 2              |                   |         |
| Financial Bid Opening  |                   |         |
| Financial Evaluation   |                   |         |
| AOC                    |                   |         |
| Revoke stage back to : | Technical Opening |         |
|                        |                   |         |

| Tender Documents      |      |                       |                   |                    |                |                             |  |
|-----------------------|------|-----------------------|-------------------|--------------------|----------------|-----------------------------|--|
| NIT Document          | S.No | lo Document Name      |                   | Description        |                | Document<br>Size (in<br>KB) |  |
|                       | 1    | NIT.pdf 📮             |                   | Notice Inviting Te | 175.97         |                             |  |
| Corrigendum Documents | S.No | Document Name         | Document Name Cor |                    | Description    | Document<br>Size (in<br>KB) |  |
|                       | 1    | Tender_Revocation.pdf | Tender Revocation |                    | REVOCATION FOR | 90.87                       |  |

| Stages                 | Status        | Summary    |
|------------------------|---------------|------------|
| Process 1              |               |            |
| Technical Bid Opening  | ~             | SView View |
| Technical Evaluation   | ~             | SView View |
| Process 2              |               |            |
| Financial Bid Opening  |               |            |
| Financial Evaluation   |               |            |
| AOC                    |               |            |
| Revoke stage back to : | Technical Ope | ning       |

| Tender Documents      |      |                       |                    |                                                                                            |                             |
|-----------------------|------|-----------------------|--------------------|--------------------------------------------------------------------------------------------|-----------------------------|
| NIT Document          | S.No | Document Name         | Description        | Document<br>Size (in<br>KB)                                                                |                             |
|                       | 1    | NIT.pdf 🗭             | Notice Inviting Te | ander                                                                                      | 175,97                      |
| Corrigendum Documents | S.No | Document Name         | Corrigendum Type   | Description                                                                                | Document<br>Size (in<br>KB) |
|                       | 1    | Tender_Revocation.pdf | Tender Revocation  | REVOCATION FOR<br>SUPPLY OF<br>COMMUNICATION<br>CABLES AT INDIRA<br>SAGAR POWER<br>STATION | 90.87                       |

| Bid Openers List |                 |                  |                        |  |  |  |  |  |  |
|------------------|-----------------|------------------|------------------------|--|--|--|--|--|--|
| S.No             | Bid Opener Name | Bid Opener Email | Bid Opener Designation |  |  |  |  |  |  |
| 1                | Mr EC Dep Five  | ecdep5@yahoo.in  | PSA                    |  |  |  |  |  |  |
| 2                | Mr EC Dep Four  | ecdep4@yahoo.in  | PSA                    |  |  |  |  |  |  |
| з                | Mr EC Dep Three | ecdep3@yahoo.in  | PSA                    |  |  |  |  |  |  |
| 4                | Mr EC Dep One   | ecdep1@yahoo.in  | PSA                    |  |  |  |  |  |  |

| Tender Invitin | ng Authority                                                                                |
|----------------|---------------------------------------------------------------------------------------------|
| Name           | Sr. Manager (P and C)                                                                       |
| Address        | INDIRA SAGAR POWER STATION NHDC OFFICE COMPLEX, NARMADA NAGAR DISTT. KHANDWA (M.P.)- 450119 |

| Tender Creator I | Details              | Click Publish |
|------------------|----------------------|---------------|
| Created By       | EC Dep One           | Constant      |
| Designation      | PSA                  | Corrigendum   |
| Created Date     | 11-Feb-2014 11:28 AM |               |

| System                      | 'n           |                           |                                            | Govern                       | ment eProc      | urement s     | Эγ |
|-----------------------------|--------------|---------------------------|--------------------------------------------|------------------------------|-----------------|---------------|----|
|                             | CORRIGENDUM  | 1                         |                                            |                              |                 |               |    |
| ender Management            |              |                           |                                            |                              |                 |               |    |
| Create Tender / Tender List | Published (  | Corrigendum               |                                            |                              |                 |               |    |
| Publish Tender              | -            | -                         | Corrigendu                                 | m Published                  |                 |               |    |
| Clarifications              |              |                           | 0                                          |                              |                 |               |    |
| Dublished Teeders           |              |                           |                                            |                              |                 |               | a  |
| Published Tenders           | Sear         | ch                        |                                            |                              |                 |               |    |
| Archive Tenders             | Tende        | er Id                     |                                            | Tender Category              | -Select-        | •             |    |
| Archived Clarifications     | Keyw         | ord                       |                                            |                              |                 |               |    |
| Tender Status               | Keywo        | rd finds match in tender  | title and tender reference no              | ».                           |                 |               |    |
| Downloaded Tenders          |              |                           |                                            |                              | Clear           | Search        |    |
| Tender Audit                |              |                           |                                            |                              |                 |               | 1  |
| View My Space List          | The la tende | itest 20 tenders a<br>rs. | re displayed below. C                      | lick on search with required | details for lis | ting specific |    |
| Pro-Rid Monting             | List         | of Published Corrig       | gendum                                     |                              |                 |               |    |
| Pre-bid Meeting             | S.No         | Tender Id                 | Corrigendum Title                          | Tender Reference Number      | Tender          | View          |    |
| lid Opening                 | 1            | 2014_NIC_26442_2          | REVOCATION FOR                             | NHDC/2/C/949/14/0197-0210    | Goods           | କ୍ର           |    |
| Tenders                     |              |                           | SUPPLY OF<br>COMMUNICATION                 |                              |                 |               |    |
| Bid Evaluation              |              |                           | CABLES AT INDIRA<br>SAGAR POWER<br>STATION |                              |                 |               |    |
| Item Wise Evaluation        | 2            | 2014_NIC_26448_1          | Change in BOQ                              | J/UPS battery                | Goods           | <b>a</b>      |    |
| Technical Evaluation        | 3            | 2014_NIC_26442_1          | Retender                                   | NHDC/2/C/949/14/0197-0210    | Goods           |               |    |
| Financial Evaluation        | 4            | 2014_NIC_26439_2          | finance                                    | 897ashsd                     | Services        |               |    |
| AOC                         | 5            | 2014_NIC_26439_1          | ret                                        | 897ashsd                     | Services        | <b></b>       |    |
|                             | 6            | 2014_NIC_26425_1          | 2014_NIC_26425_1                           | test/multi/VHF/10 feb        | Goods           | <b>A</b>      |    |
| orrigendum                  | 7            | 2014_NIC_26425_1          | test                                       | test/multi/VHF/10 feb        | Goods           | <b></b>       |    |
| Create Corrigendum          | 8            | 2014_NIC_26413_1          | retender                                   | dsdttest132                  | Services        |               |    |
| Corrigendum List            | 9            | 2014_NIC_26413_1          | bog                                        | dsdttest132                  | Services        |               |    |
| Corrigendum Published List  | 10           | 2014_NIC_26385_1          | retender                                   | 123test                      | Goods           | 2             |    |
| uto Tech Evaluation         | 11           | 2014_NIC_26365_1          | DATE1                                      | WBPHED/01/EE/2013-14         | Works           | 2             |    |
| OCBS Template               | 12           | 2014_NIC_26291_1          | date extend                                | TEST/Multicurrency           | Goods           |               |    |
| Auto Task Tass-late         | 13           | 2014_NIC_26291_1          | date                                       | TEST/Multicurrency           | Goods           | 2             |    |
| Auto Tech Template          | 14           | 2014_NIC_26303_1          | no bidder                                  | testing0099                  | Works           |               |    |
|                             | 15           | 2014_NIC_26250_1          | date                                       | demo000                      | Goods           | 2             |    |
|                             | 16           | 2013_NIC_23112_1          | CANCELLATION                               | TEST NIC ODISHA              | Works           | 2             |    |
|                             | 17           | 2014_NIC_26206_1          | DATE EXTENTION                             | IOCL-DEMO-28012014           | Works           | 2             |    |
|                             | 18           | 2014_NIC_26116_1          | retemder                                   | Ref_QCBS_Final               | Goods           | 2             |    |
|                             | 19           | 2014_NIC_26119_1          | test                                       | P-4/11/T-Shirt/PC/BSF/2013   | Goods           | 2             |    |
|                             | 20           | 2014_NIC_26116_1          | EXTENSION OF DUE                           | Ref_QCBS_Final               | Goods           |               |    |

## Government e-Procurement System

सत्वमेव जवते

214

### Government eProcurement System

### **Corrigendum Details**

Date: 11-Feb-2014 03:46 PM

🖨 Print

| Basic Details                 |                           |                                      |        |                    |     |  |  |  |
|-------------------------------|---------------------------|--------------------------------------|--------|--------------------|-----|--|--|--|
| Organisation Chain            | IC                        |                                      |        |                    |     |  |  |  |
| Tender Reference Number       | NHDC/2/C/949/14/0197-0210 | vHDC/2/C/949/14/0197-0210            |        |                    |     |  |  |  |
| Tender Id                     | 2014_NIC_26442_2          |                                      |        |                    |     |  |  |  |
| Tender Type                   | Open                      | Form of contract                     | Supply | No. of Covers      | 2   |  |  |  |
| Tender Category               | Goods                     | Re-bid submission Allowed            | Yes    | Withdrawal Allowed | Yes |  |  |  |
| Is Offline Submission Allowed | No                        | General Technical Evaluation Allowed | No     | Template Name      | Nil |  |  |  |
| Payment Mode                  | Offline                   | Is Multi Currency Allowed            | No     | Currency Name      | Nil |  |  |  |
|                               |                           |                                      |        |                    |     |  |  |  |

| Payment Instruments |         |        | Cover Details, I                         | <u>Cover Details, No. Of Covers - 2</u> |                       |               |                                                                                      |  |  |
|---------------------|---------|--------|------------------------------------------|-----------------------------------------|-----------------------|---------------|--------------------------------------------------------------------------------------|--|--|
|                     | Offline | S.No   | Instrument Type                          | Cover No                                | Cover                 | Document Type | Description                                                                          |  |  |
|                     |         | 1<br>2 | DD - Demand Draft<br>BC - Bankers Cheque | 1                                       | Fee/PreQual/Technical | .pdf          | Scanned copy of EMD and<br>Tender Fee                                                |  |  |
|                     |         |        |                                          |                                         |                       | .pdf          | Scanned copies of all<br>documents to meet<br>eligibility criteria as per the<br>NIT |  |  |
|                     |         |        |                                          |                                         |                       | .pdf          | Scanned copy of all<br>formats and annexures as<br>per the tender document           |  |  |
|                     |         |        |                                          | 2                                       | Finance               | .xls          | Price Bid                                                                            |  |  |

| Tender Fee Details, [Total Fee (INR)* - 500] |                 |                               |                                         | EMD Fee Details  |                 |                       |                                         |
|----------------------------------------------|-----------------|-------------------------------|-----------------------------------------|------------------|-----------------|-----------------------|-----------------------------------------|
| Tender Fee (INR)                             | 500             | Surcharges (INR)              | NA                                      | EMD Amount (INR) | 30,000          | EMD Exemption Allowed | No                                      |
| Processing Fee (INR)                         | NA              | Any Other Tax / Charges (INR) | NA                                      | EMD Fee Type     | fixed           | EMD Percentage        | NA                                      |
| Fee Payable To                               | NHDC<br>LIMITED | Fee Payable At                | SBI, Branch Narmada<br>Nagar Code 08522 | EMD Payable To   | NHDC<br>LIMITED | EMD Payable At        | SBI, Branch Narmada<br>Nagar Code 08522 |

| Work /Item(s)             |                                           |                                                                                               |                            |                      |               |  |  |  |  |  |  |  |  |  |
|---------------------------|-------------------------------------------|-----------------------------------------------------------------------------------------------|----------------------------|----------------------|---------------|--|--|--|--|--|--|--|--|--|
| Corrigendum Title         | REVOCATION FOR SUPPLY OF COMMUNICATION (  | CABLES AT INDIRA SAGAR POWER STATION                                                          |                            |                      |               |  |  |  |  |  |  |  |  |  |
| Work Description          | SUPPLY OF COMMUNICATION CABLES AT INDIRA  | 7 OF COMMUNICATION CABLES AT INDIRA SAGAR POWER STATION, NARMADA NAGAR, DIST. KHANDWA (M.P.). |                            |                      |               |  |  |  |  |  |  |  |  |  |
| Pre Qualification Details | As per tender document                    | per tender document                                                                           |                            |                      |               |  |  |  |  |  |  |  |  |  |
| Tender Value              | INR 14,55,900                             | Product Category                                                                              | Electrical Work/ Equipment | Sub category         | NA            |  |  |  |  |  |  |  |  |  |
| Contract Type             | Tender                                    | Bid Validity(Days)                                                                            | 120                        | Period Of Work(Days) | 50            |  |  |  |  |  |  |  |  |  |
| Location                  | Indira Sagar Power Station, Narmada Nagar | ira Sagar Power Station, Narmada Nagar Pincode 476584 Pre Bid Meeting Place NA                |                            |                      |               |  |  |  |  |  |  |  |  |  |
| Pre Bid Meeting Address   | NA                                        | Pre Bid Meeting Date                                                                          | NA                         | Bid Opening Place    | Narmada Nagar |  |  |  |  |  |  |  |  |  |

| <u>Critical Dates</u>               |                      |                                   |                      |  |  |  |  |  |  |  |  |  |
|-------------------------------------|----------------------|-----------------------------------|----------------------|--|--|--|--|--|--|--|--|--|
| Publish Date                        | 11-Feb-2014 11:55 AM | Bid Opening Date                  | 11-Feb-2014 01:35 PM |  |  |  |  |  |  |  |  |  |
| Document Download / Sale Start Date | 11-Feb-2014 11:55 AM | Document Download / Sale End Date | 11-Feb-2014 01:30 PM |  |  |  |  |  |  |  |  |  |
| Clarification Start Date            | NA                   | Clarification End Date            | NA                   |  |  |  |  |  |  |  |  |  |
| Bid Submission Start Date           | 11-Feb-2014 11:55 AM | Bid Submission End Date           | 11-Feb-2014 01:30 PM |  |  |  |  |  |  |  |  |  |

Tender Documents

| NIT Document          | S.No | Document Name            |          | Description                                                                       |             | Document Size (in KB) |  |  |  |  |  |  |
|-----------------------|------|--------------------------|----------|-----------------------------------------------------------------------------------|-------------|-----------------------|--|--|--|--|--|--|
|                       | 1    | NIT.pdf                  |          | Notice Inviting Tender                                                            |             | 175.97                |  |  |  |  |  |  |
|                       |      |                          |          |                                                                                   |             |                       |  |  |  |  |  |  |
| Corrigendum Documents |      |                          |          |                                                                                   |             |                       |  |  |  |  |  |  |
|                       | S.No | Document Name            | Corriger | ndum Type                                                                         | Description | Document Size (in KB) |  |  |  |  |  |  |
|                       | 1    | der_Revocation.pdf Tende |          | REVOCATION FOR SUPPLY OF<br>COMMUNICATION CABLES AT INDIRA SAGAR<br>POWER STATION |             | 90.0                  |  |  |  |  |  |  |

| e-Procurement                                   |                                               | Last login : Tuesda       | ay, February 11, 2014          | ernment eDrocurement System                |
|-------------------------------------------------|-----------------------------------------------|---------------------------|--------------------------------|--------------------------------------------|
| Systen                                          | n J                                           |                           | Gove                           | ernment eprocurement system                |
|                                                 | DASHBOARD                                     |                           |                                |                                            |
| Tender Management                               |                                               |                           |                                |                                            |
| <ul> <li>Create Tender / Tender List</li> </ul> | Welcome EC Dep Three,                         |                           |                                |                                            |
| <ul> <li>Publish Tender</li> </ul>              | Roles : Procurement Officer Adm<br>Reports    | nin,Procurement Officer O | pener,Procurement Officer Eval | uator,Procurement Officer Publisher,Dept   |
| Clarifications                                  |                                               |                           |                                |                                            |
| Published Tenders                               | A Pending                                     |                           | 😂 Activity Of                  | the Day                                    |
| Archive Tenders                                 |                                               | a responded [16]          | • Tender(e) due fe             | - Dublishing [5]                           |
| Archived Clarifications                         | Tender(s) due for Technics                    | e responded [16]          | • Tender(s) due to             | r Publisning [5]                           |
| <ul> <li>Tender Status</li> </ul>               | Tender(s) due for Financia                    | l Evaluation [309]        |                                |                                            |
| Downloaded Tenders                              | <ul> <li>Tender(s) to be Awarded [</li> </ul> | [128]                     |                                |                                            |
| Tender Audit                                    |                                               |                           |                                |                                            |
| <ul> <li>View My Space List</li> </ul>          |                                               |                           |                                |                                            |
| Pre-Bid Meeting                                 | Alerts                                        |                           |                                |                                            |
| Bid Opening                                     | Doc. not downloaded for p                     | ublished tender(s) [9]    |                                |                                            |
| Tenders                                         |                                               |                           |                                |                                            |
| Bid Evaluation                                  | 🔍 😂 Annoucements                              |                           |                                |                                            |
| Item Wise Evaluation                            |                                               |                           |                                |                                            |
| Technical Evaluation                            | Click Tender                                  |                           |                                |                                            |
| Financial Evaluation                            |                                               |                           |                                |                                            |
| + AOC                                           |                                               |                           |                                |                                            |
| Corrigendum                                     |                                               |                           |                                |                                            |
| Create Corrigendum                              |                                               |                           |                                |                                            |
| Corrigendum List                                | -                                             |                           |                                |                                            |
| Corrigendum Published List                      | -                                             |                           |                                |                                            |
| Auto Tech Evaluation                            |                                               |                           |                                |                                            |
| QCBS Template                                   |                                               |                           |                                |                                            |
| Auto Tech Template                              | -                                             |                           |                                |                                            |
|                                                 |                                               |                           |                                |                                            |
|                                                 |                                               |                           |                                |                                            |
|                                                 |                                               |                           |                                |                                            |
|                                                 |                                               |                           |                                |                                            |
|                                                 |                                               |                           |                                |                                            |
|                                                 |                                               |                           |                                |                                            |
|                                                 |                                               |                           |                                |                                            |
| app?page=BidActiveTenders&service               | e=page                                        | Ve                        | ersion:1.09.01 03-09-13        | Copyright © 2007, NIC. All rights reserved |

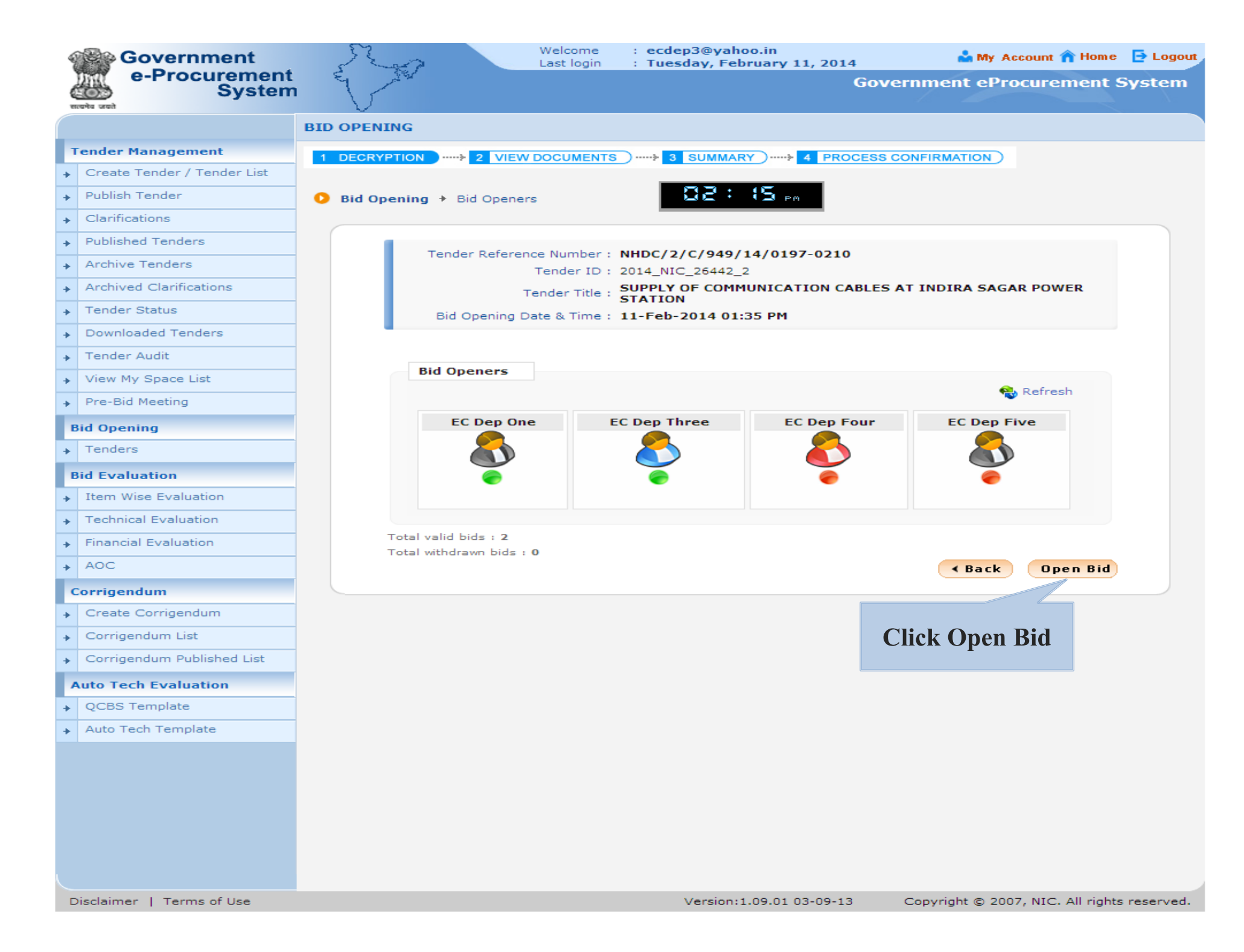

| 4 | Government                  |     | S                                                                   |         |             |        | Welcome<br>Last login | : e<br>: T | cdep3@<br>uesday | yahoo.in<br>, February | 11, 2014                  | <b>.</b>   | My Accour      | nt 🏫 Home               | 🔁 Logou |
|---|-----------------------------|-----|---------------------------------------------------------------------|---------|-------------|--------|-----------------------|------------|------------------|------------------------|---------------------------|------------|----------------|-------------------------|---------|
| ( | e-Procurement<br>System     |     | Els                                                                 | 280     |             |        |                       |            |                  |                        | Gove                      | rnment     | eProcu         | rement S                | System  |
|   |                             | BID |                                                                     | ING     |             |        |                       |            |                  |                        |                           |            |                |                         |         |
| P | Tender Management           |     | DECR                                                                |         | h 2         | VIEW   | DOCUMENTS             | <u> </u>   |                  |                        |                           |            |                |                         |         |
| + | Create Tender / Tender List |     | DECK                                                                | I F HON | 2           | VILVV  | DOCOMIENTS            |            |                  |                        | PROCESS C                 | ONFIRMATI  |                |                         |         |
| + | Publish Tender              | 0   | Bid O                                                               | pening  | a) ≯ Bid L  | ist    |                       |            | 06               | 2: 15,                 | PM                        |            |                |                         |         |
| + | Clarifications              |     |                                                                     |         |             |        |                       |            |                  |                        |                           |            |                |                         |         |
| + | Published Tenders           |     | Bid opening of cover 'Fee/PreQual/Technical (2014_NIC_26442_pack1)' |         |             |        |                       |            |                  |                        |                           |            |                |                         |         |
| + | Archive Tenders             |     |                                                                     |         | pening o    |        |                       | Quan       | ,                | cui (2014              |                           | ,acti,     |                |                         | -       |
| + | Archived Clarifications     |     |                                                                     |         | Tender      | Refere | ence Number           | : NH       | DC/2/C           | /949/14/               | 0197-0210                 |            |                |                         |         |
| + | Tender Status               |     | Tender Title : SUPLY OF COMMUNICATION CABLES AT INDIRA SAGAR POWER  |         |             |        |                       |            |                  |                        |                           |            |                |                         |         |
| + | Downloaded Tenders          |     | Bid Opening Date & Time : 11-Feb-2014 01:35 PM                      |         |             |        |                       |            |                  |                        |                           |            |                |                         |         |
| + | Tender Audit                |     | Packet : Fee/PreQual/Technical (2014_NIC_26442_pack1)               |         |             |        |                       |            |                  |                        |                           |            |                |                         |         |
| + | View My Space List          |     |                                                                     |         |             |        |                       |            |                  | -                      |                           |            |                |                         |         |
| + | Pre-Bid Meeting             |     |                                                                     |         |             |        |                       |            |                  |                        |                           |            |                |                         |         |
|   | Bid Opening                 |     |                                                                     |         |             |        |                       |            | - I              | ~~~                    |                           |            |                |                         |         |
| + | Tenders                     |     |                                                                     |         |             |        |                       |            |                  | Click                  | x Lock to v               | iew        |                |                         |         |
|   | Bid Evaluation              |     |                                                                     |         |             |        |                       |            |                  |                        | J                         |            |                |                         |         |
| + | Item Wise Evaluation        |     |                                                                     | Total   | No. of Bids | s:2    |                       |            |                  | (                      | aocument                  |            |                |                         |         |
| + | Technical Evaluation        |     |                                                                     | Activ   | ve Bid Lis  | st     |                       |            |                  |                        |                           |            |                |                         |         |
| + | Financial Evaluation        |     |                                                                     | S.No    | Bid No      | Bidde  | er                    |            | Submitte         | ed Date                | BidOpener                 | The        | Bid<br>Opening | Quick<br>Bid<br>Opening |         |
| + | AOC                         |     |                                                                     | 1.      | 16301       | EC Bid | lder One              |            | 11-Feb-2         | 014 12:36              | None                      | Online     | A              | 283                     |         |
|   | Corrigendum                 |     |                                                                     | 2.      | 16309       | ec bid | der two               |            | РМ<br>11-Feb-2   | 014 12:40              | None                      | Online     | 9              | 200                     |         |
| + | Create Corrigendum          |     |                                                                     |         |             |        |                       |            | РМ               |                        |                           |            |                |                         |         |
| + | Corrigendum List            |     |                                                                     |         |             |        |                       |            |                  | Plea                   | se click <b>Next</b> to m | ove to nex | t packet of    | this tender.            |         |
| + | Corrigendum Published List  |     |                                                                     |         |             |        |                       |            |                  |                        |                           |            |                | Next >                  |         |
|   | Auto Tech Evaluation        |     |                                                                     |         |             |        |                       |            |                  |                        |                           |            |                |                         |         |
| + | QCBS Template               |     |                                                                     |         |             |        |                       |            |                  |                        |                           |            |                |                         |         |
| + | Auto Tech Template          |     |                                                                     |         |             |        |                       |            |                  |                        |                           |            |                |                         |         |
|   |                             |     |                                                                     |         |             |        |                       |            |                  |                        |                           |            |                |                         |         |
|   |                             |     |                                                                     |         |             |        |                       |            |                  |                        |                           |            |                |                         |         |
|   |                             |     |                                                                     |         |             |        |                       |            |                  |                        |                           |            |                |                         |         |
|   |                             |     |                                                                     |         |             |        |                       |            |                  |                        |                           |            |                |                         |         |
|   |                             |     |                                                                     |         |             |        |                       |            |                  |                        |                           |            |                |                         |         |
|   |                             |     |                                                                     |         |             |        |                       |            |                  |                        |                           |            |                |                         |         |

|   | Government                                      | Sen               | Welcome<br>Last login  | : ecdep3@yahoo.in<br>: Tuesday, February 11, 2014                             | 1 👗 M               | y Account 🏫 Home     | 📑 Logout |
|---|-------------------------------------------------|-------------------|------------------------|-------------------------------------------------------------------------------|---------------------|----------------------|----------|
|   | e-Procurement<br>System                         | E 18              |                        |                                                                               | Government e        | Procurement S        | System   |
|   | सत्यमेव जको                                     | $\vee$            |                        |                                                                               |                     |                      |          |
|   |                                                 | BID OPENING       |                        |                                                                               |                     |                      |          |
|   | Tender Management                               | 1 DECRYPTION>     | 2 VIEW DOCUMENTS       |                                                                               | CESS CONFIRMATION   | G                    |          |
| • | <ul> <li>Create Tender / Tender List</li> </ul> |                   |                        |                                                                               |                     |                      |          |
| - | <ul> <li>Publish Tender</li> </ul>              | Did Opening + Bid | d List                 | 02: (S 🛤                                                                      |                     |                      |          |
|   | Clarifications                                  |                   |                        |                                                                               |                     |                      |          |
|   | <ul> <li>Published Tenders</li> </ul>           | Bid opening       | of cover 'Fee/Pre      | Qual/Technical (2014 NIC 26                                                   | i442_nack1)'        |                      |          |
|   | <ul> <li>Archive Tenders</li> </ul>             |                   |                        |                                                                               |                     |                      |          |
|   | <ul> <li>Archived Clarifications</li> </ul>     |                   | Tender Reference       | Number : NHDC/2/C/949/14/01                                                   | 197-0210            |                      |          |
|   | <ul> <li>Tender Status</li> </ul>               |                   | Ten                    | der Title , SUPPLY OF COMMUNICAT                                              | TION CABLES AT INC  | IRA SAGAR            |          |
| - | <ul> <li>Downloaded Tenders</li> </ul>          |                   | De elvet D eference    | Number 2014 NIC 26442 and                                                     | 1.4                 |                      |          |
|   | Tender Audit                                    |                   | Packet Reference       | Bid Id : 16301                                                                | KI                  |                      |          |
|   | View My Space List                              |                   | т                      | enderer: EC Bidder One                                                        |                     |                      |          |
|   | Pre-Bid Meeting                                 | Fee Payme         | ent Details            | at Mada - Offling                                                             |                     |                      |          |
|   | Bid Opening                                     | Fee               | Paid (Inclusive of Tax | es) (INR) 500                                                                 |                     |                      |          |
|   | Tenders                                         |                   | Actual EMD Amo         | unt (INR): 30,000                                                             |                     |                      |          |
|   |                                                 |                   | EMD Exemption          | Availed: No                                                                   |                     |                      |          |
|   | Bid Evaluation                                  |                   | EMD Amou               | unt (INR): 30,000                                                             |                     |                      |          |
| - | Item Wise Evaluation                            |                   | Payment Transactio     | n Status : Offline Payment 🔬 View P                                           | Paid Information    |                      |          |
| - | Technical Evaluation                            |                   |                        | Click Icon to verify                                                          |                     |                      |          |
| - | <ul> <li>Financial Evaluation</li> </ul>        |                   |                        |                                                                               | ai                  | Download as zip file |          |
| • | AOC                                             | Bid Submit        | tted Documents         | document                                                                      |                     |                      |          |
|   | Corrigendum                                     | Document L        | abel                   | Description                                                                   | Verify              | Status               |          |
|   | <ul> <li>Create Corrigendum</li> </ul>          | 2014_NIC_26       | 5442_pack1_71844       | Scanned copy of EMD and Tender<br>Fee                                         |                     | Yet to verify        |          |
| - | <ul> <li>Corrigendum List</li> </ul>            | 2014_NIC_26       | 5442_pack1_71845       | Scanned copies of all documents to<br>meet eligibility criteria as per the NI | ит 🖴                | Yet to verify        |          |
|   | Corrigendum Published List                      | 2014_NIC_26       | 5442_pack1_71846       | Scanned copy of all formats and<br>annexures as per the tender<br>document    | <b>5</b>            | Yet to verify        |          |
|   | Auto Tech Evaluation                            |                   |                        | document                                                                      |                     |                      |          |
| • | QCBS Template                                   |                   |                        |                                                                               |                     |                      |          |
| • | Auto Tech Template                              |                   |                        | Please click next button to view th                                           | e other bids. 🛛 🖌 🖪 | ack Next >           |          |
|   |                                                 |                   |                        |                                                                               |                     |                      |          |

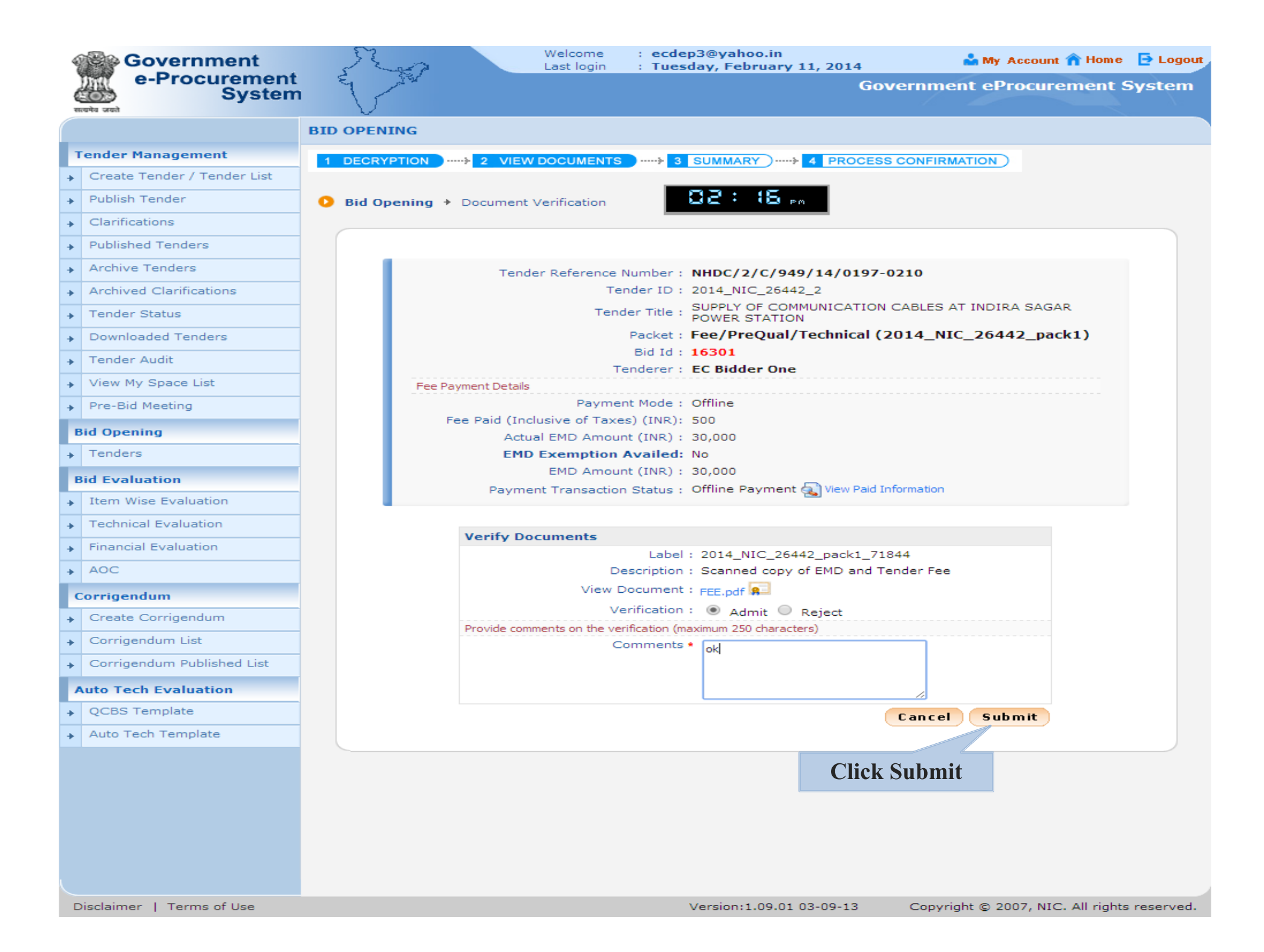

| 4 | Government                  | S.         | 2                   | Welcome<br>Last login | : ecdep3@yahoo.in<br>: Tuesday, February 11, 2014                              |               | 🔓 My Account 🏫 Home  | 📑 Logo |
|---|-----------------------------|------------|---------------------|-----------------------|--------------------------------------------------------------------------------|---------------|----------------------|--------|
| { | e-Procurement<br>System     | E S        | ₹4 <sup>7</sup>     |                       | G                                                                              | overnmen      | t eProcurement S     | System |
|   |                             | BID OPENIN | G                   |                       |                                                                                |               |                      |        |
|   | Tender Management           | 1 DECRYPT  | ION                 | DOCUMENTS             |                                                                                | ESS CONFIRMA  | TION                 |        |
| + | Create Tender / Tender List |            |                     |                       |                                                                                |               |                      |        |
| + | Publish Tender              | 🜔 Bid Oper | ning 🔸 Bid List     |                       | 02: (7 <sub>PM</sub>                                                           |               |                      |        |
| + | Clarifications              |            |                     |                       |                                                                                |               |                      |        |
| + | Published Tenders           | Bi         | d opening of cove   | r 'Fee/Pre            | Oual/Technical (2014 NIC 264                                                   | 42 pack1)'    |                      |        |
| + | Archive Tenders             |            |                     |                       |                                                                                | ,             |                      |        |
| + | Archived Clarifications     |            | Tende               | r Reference           | Number : NHDC/2/C/949/14/019                                                   | 7-0210        |                      |        |
| + | Tender Status               |            |                     | Ten                   | Har Title . SUPPLY OF COMMUNICATIO                                             | ON CABLES AT  | INDIRA SAGAR         |        |
| + | Downloaded Tenders          |            | Packs               | t Peference           | Number : 2014 NIC 26442 packs                                                  |               |                      |        |
| + | Tender Audit                |            | Facke               | st Kererence          | Bid Id : 16301                                                                 |               |                      |        |
| + | View My Space List          |            |                     | т                     | enderer : EC Bidder One                                                        |               |                      |        |
| + | Pre-Bid Meeting             |            | Fee Payment Details | Payme                 | nt Mode · Offline                                                              |               |                      |        |
|   | Bid Opening                 |            | Fee Paid (Inc       | lusive of Tax         | es) (INR) 500                                                                  |               |                      |        |
| + | Tenders                     |            | Actu                | al EMD Amou           | int (INR): 30,000                                                              |               |                      |        |
|   | Bid Evaluation              |            | EMD                 | Exemption<br>EMD Amou | Availed: No<br>unt (INR): 30,000                                               |               |                      |        |
| + | Item Wise Evaluation        |            | Paymer              | nt Transactio         | n Status : Offline Payment 🔬 View Pai                                          | d Information |                      |        |
| + | Technical Evaluation        |            |                     |                       |                                                                                |               |                      |        |
| + | Financial Evaluation        |            |                     |                       |                                                                                | 8             | Download as zip file |        |
| + | AOC                         |            | Bid Submitted Doc   | uments                |                                                                                |               |                      |        |
|   | Corrigendum                 | C          | Document Label      |                       | Description                                                                    | Verify        | Status               |        |
| + | Create Corrigendum          | 2          | 014_NIC_26442_pack  | k1_71844              | Scanned copy of EMD and Tender<br>Fee                                          | <b>5</b>      | Admitted             |        |
| + | Corrigendum List            | 2          | 014_NIC_26442_pack  | k1_71845              | Scanned copies of all documents to<br>meet eligibility criteria as per the NIT | <b>5</b>      | Admitted             |        |
| + | Corrigendum Published List  | 2          | 014_NIC_26442_pack  | k1_71846              | Scanned copy of all formats and<br>annexures as per the tender<br>document     | <b>B</b>      | Admitted             |        |
|   | Auto Tech Evaluation        |            |                     |                       |                                                                                |               |                      |        |
| + | QCBS Template               |            |                     |                       |                                                                                |               |                      |        |
| + | Auto Tech Template          |            |                     |                       | Please click next button to view the                                           | other bids.   | < Back Next >        |        |
|   |                             |            |                     |                       |                                                                                | Clic          | k Next               |        |

urt

| 4 | Government                  | S.      |        |             | Welcom<br>Last logi | e<br>in | : ecdep3@yahoo.<br>: Tuesday, Febru | in<br>ary 11, 2014 |           | My Accou       | nt 🏫 Home      | 📑 Logout |
|---|-----------------------------|---------|--------|-------------|---------------------|---------|-------------------------------------|--------------------|-----------|----------------|----------------|----------|
|   | e-Procurement<br>System     | E S     | 284    |             |                     |         |                                     | Go                 | vernmen   | t eProcu       | rement S       | System   |
|   |                             | BID OPE | NING   |             |                     |         |                                     |                    |           |                |                |          |
|   | Tender Management           | 1 DECR  | YPTION | ····-> 2    | VIEW DOCUME         | NTS     |                                     | )> 4 PROCES        |           |                |                |          |
| + | Create Tender / Tender List |         |        |             |                     |         |                                     |                    |           |                |                |          |
| + | Publish Tender              | 🚺 Bid O | pening | ) → Bid L   | ist                 |         | 95:4                                | PM PM              |           |                |                |          |
| + | Clarifications              |         |        |             |                     |         |                                     |                    |           |                |                |          |
| + | Published Tenders           |         | Bid o  | pening o    | f cover 'Fee/I      | PreC    | )ual/Technical (20                  | 14 NIC 26442       | 2 pack1)' |                |                |          |
| + | Archive Tenders             |         |        |             |                     |         |                                     |                    | ,         |                |                | -        |
| + | Archived Clarifications     |         |        | Tender      | Reference Num       | ber :   | NHDC/2/C/949/1<br>2014 NLC 25442 2  | 4/0197-0210        |           |                |                |          |
| + | Tender Status               |         |        |             | Tender 1            | Title   | SUPPLY OF COMMUN                    | NICATION CABLES    | AT INDIRA | SAGAR POV      | VER            |          |
| + | Downloaded Tenders          |         |        | Bid Or      | pening Date & Ti    | ime     | STATION                             | PM                 |           |                |                |          |
| + | Tender Audit                |         |        | 510 0,      | Pac                 | cket    | Fee/PreQual/Teo                     | chnical (2014_1    | NIC_26442 | _pack1)        |                |          |
| + | View My Space List          |         |        |             |                     |         |                                     |                    |           |                |                |          |
| + | Pre-Bid Meeting             |         |        |             |                     |         |                                     |                    |           |                |                |          |
|   | Bid Opening                 |         |        |             |                     |         |                                     |                    |           |                |                |          |
| + | Tenders                     |         |        |             |                     |         |                                     |                    |           |                |                |          |
| Ľ | Bid Evaluation              |         |        |             |                     |         |                                     |                    |           |                |                |          |
| + | Item Wise Evaluation        |         | Total  | No. of Bids | 5:2                 |         |                                     |                    |           |                |                |          |
| + | Technical Evaluation        |         | Activ  | /e Bid Lis  | st                  |         |                                     |                    |           |                | Quick          |          |
| + | Financial Evaluation        |         | S.No   | Bid No      | Bidder              |         | Submitted Date                      | BidOpener          | Туре      | Bid<br>Opening | Bid<br>Opening |          |
| + | AOC                         |         | 1.     | 16301       | EC Bidder One       |         | 11-Feb-2014 12:3                    | 36 EC Dep Three    | e Online  | 2              |                |          |
|   | Corrigendum                 |         | 2.     | 16309       | ec bidder two       |         | 11-Feb-2014 12:4                    | 40 None            | Online    | <b>A</b>       |                |          |
| + | Create Corrigendum          |         |        |             |                     |         | FIN                                 |                    |           |                | GA             |          |
| + | Corrigendum List            |         |        |             |                     |         |                                     | -• •• •//          |           | kt packet of   | this tender.   |          |
| + | Corrigendum Published List  |         |        |             |                     |         |                                     | Click Lock to      | o view    |                | Next >         |          |
|   | Auto Tech Evaluation        |         |        |             |                     |         |                                     | docume             | nt        |                |                |          |
| + | QCBS Template               |         |        |             |                     |         |                                     |                    |           |                |                |          |
| + | Auto Tech Template          |         |        |             |                     |         |                                     |                    |           |                |                |          |
|   |                             |         |        |             |                     |         |                                     |                    |           |                |                |          |
|   |                             |         |        |             |                     |         |                                     |                    |           |                |                |          |
|   |                             |         |        |             |                     |         |                                     |                    |           |                |                |          |
|   |                             |         |        |             |                     |         |                                     |                    |           |                |                |          |
|   |                             |         |        |             |                     |         |                                     |                    |           |                |                |          |

| 4 | Government                  | Se       | ~            |              | Welcome<br>Last login | : ecdep3@yahoo.in<br>: Tuesday, February 11, 201                             | 4                | 📩 My Account 🏫 Home  | 📑 Logout |
|---|-----------------------------|----------|--------------|--------------|-----------------------|------------------------------------------------------------------------------|------------------|----------------------|----------|
|   | e-Procurement<br>System     | E        | 294<br>/ 194 |              |                       |                                                                              | Governm          | ent eProcurement S   | ystem    |
|   |                             | BID OPEN | ING          |              |                       |                                                                              |                  |                      |          |
| I | Tender Management           | 1 DECRY  |              | 2 VIEW D     | OCUMENTS              | SUMMARY                                                                      | CESS CONFIR      | MATION               |          |
| + | Create Tender / Tender List |          |              |              |                       |                                                                              |                  |                      |          |
| + | Publish Tender              | 🚺 Bid Oj | pening + Bi  | id List      |                       | 82: (7 <sub>PM</sub>                                                         |                  |                      |          |
| + | Clarifications              |          |              |              |                       |                                                                              |                  |                      |          |
| + | Published Tenders           |          | Bid openin   | a of cover   | · 'Fee/Pre(           | Qual/Technical (2014 NIC 2)                                                  | 6442 pack1       | .)'                  |          |
| + | Archive Tenders             | -        |              |              |                       | ·                                                                            |                  | ·                    |          |
| + | Archived Clarifications     |          |              | Tender       | Reference I           | Number : NHDC/2/C/949/14/0                                                   | 197-0210         |                      |          |
| + | Tender Status               |          |              |              | Teor                  | Har Title . SUPPLY OF COMMUNICA                                              | TION CABLES      | AT INDIRA SAGAR      |          |
| + | Downloaded Tenders          |          |              | Packet       | Deference I           | Number - 2014 NIC 26442 PR                                                   | -1-1             |                      |          |
| + | Tender Audit                |          |              | Packet       | Reference             | Bid Id : 16309                                                               |                  |                      |          |
| + | View My Space List          |          |              |              | т                     | enderer : ec bidder two                                                      |                  |                      |          |
| + | Pre-Bid Meeting             |          | Fee Paym     | nent Details | Payme                 | nt Mode : Offline                                                            |                  |                      |          |
| 1 | Bid Opening                 |          | Fee          | Paid (Inclu  | sive of Taxe          | es) (INR): 500                                                               |                  |                      |          |
| + | Tenders                     |          |              | Actua        | I EMD Amou            | nt (INR): 30,000                                                             |                  |                      |          |
| T | Bid Evaluation              |          |              | EMDE         | EMD Amou              | Availed: No<br>int (INR): 30,000                                             |                  |                      |          |
| + | Item Wise Evaluation        |          |              | Payment      | Transaction           | n Status : Offline Payment 💫 View                                            | Paid Information |                      |          |
| + | Technical Evaluation        |          |              |              |                       |                                                                              |                  |                      |          |
| + | Financial Evaluation        |          |              |              |                       |                                                                              |                  | Download as zip file |          |
| + | AOC                         |          | Bid Submi    | itted Docu   | ments                 |                                                                              |                  |                      |          |
| I | Corrigendum                 |          | Document     | Label        |                       | Description                                                                  | Verify           | Status               |          |
| + | Create Corrigendum          |          | 2014_NIC_2   | 26442_pack   | 1_71844               | Scanned copy of EMD and Tender<br>Fee                                        | <b>5</b>         | Admitted             |          |
| + | Corrigendum List            |          | 2014_NIC_2   | 26442_pack   | 1_71845               | Scanned copies of all documents to<br>meet eligibility criteria as per the N | р 🖆              | Admitted             |          |
| + | Corrigendum Published List  |          | 2014_NIC_2   | 26442_pack   | 1_71846               | Scanned copy of all formats and<br>annexures as per the tender               | <b>5</b>         | Admitted             |          |
| r | Auto Tech Evaluation        |          |              |              |                       | document                                                                     |                  |                      |          |
| + | QCBS Template               |          |              |              |                       |                                                                              |                  |                      |          |
| + | Auto Tech Template          |          |              |              |                       | Please click next button to view th                                          | he other bids.   | (Back Next)          |          |
|   |                             |          |              |              |                       |                                                                              |                  |                      |          |
|   |                             |          |              |              |                       |                                                                              |                  |                      |          |
|   |                             |          |              |              |                       |                                                                              | C                | ick Next             |          |
|   |                             |          |              |              |                       |                                                                              |                  |                      |          |
|   |                             |          |              |              |                       |                                                                              |                  |                      |          |
|   |                             |          |              |              |                       |                                                                              |                  |                      |          |

| 4 | Government                  | 2       | 200                                      |            | Welcome<br>Last login | : ecdep3@yahoo.in<br>: Tuesday, February | 11, 2014                  |             | Му Ассоці      | nt 🏫 Hom e      | 📑 Logout |
|---|-----------------------------|---------|------------------------------------------|------------|-----------------------|------------------------------------------|---------------------------|-------------|----------------|-----------------|----------|
| 1 | e-Procurement<br>System     | Ę       | 5-5-5-5-5-5-5-5-5-5-5-5-5-5-5-5-5-5-5-5- |            |                       |                                          | Gove                      | rnment      | eProcu         | rement S        | System   |
|   |                             | BID OPE | ENING                                    |            |                       |                                          |                           |             |                |                 |          |
| F | Tender Management           | 1 DEC   | PYRTION                                  |            | VIEW DOCUMENTS        |                                          |                           |             |                |                 |          |
| + | Create Tender / Tender List | T DEC   | RTPTION                                  | 2          | VIEW DOCOMENTS        | S SOMMART                                | PROCESS C                 |             |                |                 |          |
| + | Publish Tender              | D Bid   | Opening                                  | ∎ + Bid L  | .ist                  | - C2 : 17,                               | ≥m                        |             |                |                 |          |
| + | Clarifications              |         |                                          |            |                       |                                          |                           |             |                |                 |          |
| + | Published Tenders           |         | Bid o                                    | pening o   | of cover 'Fee/Pre     | Oual/Technical (2014                     | NIC 26442                 | pack1)'     |                |                 |          |
| + | Archive Tenders             |         |                                          | ·          |                       | - /                                      |                           | · · ·       |                |                 | -        |
| + | Archived Clarifications     |         |                                          | Tender     | Reference Number      | : NHDC/2/C/949/14/(                      | 0197-0210                 |             |                |                 |          |
| + | Tender Status               |         |                                          |            | Tender Title          | SUPPLY OF COMMUNIC                       | ATION CABLES A            | T INDIRA :  | SAGAR POW      | /ER             |          |
| + | Downloaded Tenders          |         |                                          | Bid O      | pening Date & Time    | STATION                                  |                           |             |                |                 |          |
| + | Tender Audit                |         |                                          | 510 0      | Packet                | Fee/PreQual/Techni                       | ical (2014_NI             | C_26442     | _pack1)        |                 |          |
| + | View My Space List          |         |                                          |            |                       |                                          |                           |             |                |                 |          |
| + | Pre-Bid Meeting             |         |                                          |            |                       |                                          |                           |             |                |                 |          |
|   | Bid Opening                 |         |                                          |            |                       |                                          |                           |             |                |                 |          |
| + | Tenders                     |         |                                          |            |                       |                                          |                           |             |                |                 |          |
|   | Bid Evaluation              |         |                                          |            |                       |                                          |                           |             |                |                 |          |
| + | Item Wise Evaluation        |         | Total I                                  | No. of Bid | s:2                   |                                          |                           |             |                |                 |          |
| + | Technical Evaluation        |         | Activ                                    | e Bid Lis  | st                    |                                          |                           |             |                | 0.11            |          |
| + | Financial Evaluation        |         | S.No                                     | Bid No     | Bidder                | Submitted Date                           | BidOpener                 | Туре        | Bid<br>Opening | Bid<br>Opening  |          |
| + | AOC                         |         | 1.                                       | 16301      | EC Bidder One         | 11-Feb-2014 12:36                        | EC Dep Three              | Online      | <b>A</b>       | <b>&amp;</b> \$ |          |
|   | Corrigendum                 |         | 2.                                       | 16309      | ec bidder two         | 11-Feb-2014 12:40                        | EC Dep Three              | Online      | 0              |                 |          |
| + | Create Corrigendum          |         |                                          |            |                       | PM                                       |                           |             |                |                 |          |
| + | Corrigendum List            |         |                                          |            |                       | Plea                                     | se click <b>Next</b> to n | nove to nex | kt packet of   | this tender.    |          |
| + | Corrigendum Published List  |         |                                          |            |                       |                                          |                           |             | 1              | Next >          |          |
|   | Auto Tech Evaluation        |         |                                          |            |                       |                                          |                           |             |                | 1               |          |
| + | QCBS Template               |         |                                          |            |                       |                                          |                           |             |                |                 |          |
| + | Auto Tech Template          |         |                                          |            |                       |                                          |                           | Click       | Next           |                 |          |
|   |                             |         |                                          |            |                       |                                          |                           |             |                |                 |          |
|   |                             |         |                                          |            |                       |                                          |                           |             |                |                 |          |
|   |                             |         |                                          |            |                       |                                          |                           |             |                |                 |          |
|   |                             |         |                                          |            |                       |                                          |                           |             |                |                 |          |
|   |                             |         |                                          |            |                       |                                          |                           |             |                |                 |          |
|   |                             |         |                                          |            |                       |                                          |                           |             |                |                 |          |

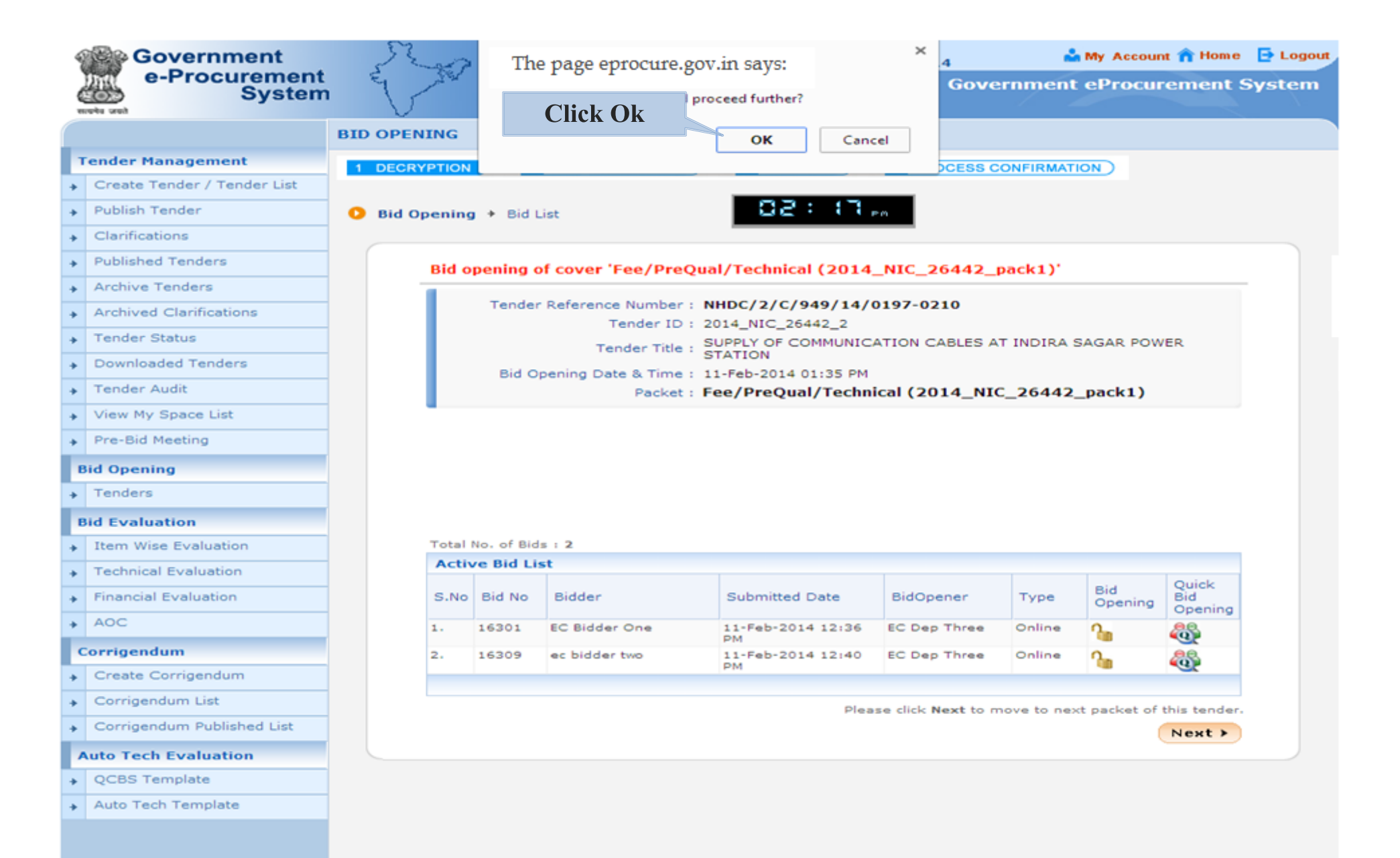

| 4 | Government                  | 5                                                                                         | St.       | >          | Welcome<br>Last login | : ecdep3@yahoo.<br>: Tuesday, Febru | in<br>ary 11, 2014    | 🚢 My           | Account 🏫 Home 🛛 🗧      | Logout  |  |  |  |  |  |  |
|---|-----------------------------|-------------------------------------------------------------------------------------------|-----------|------------|-----------------------|-------------------------------------|-----------------------|----------------|-------------------------|---------|--|--|--|--|--|--|
| ć | e-Procurement<br>Systen     | 1 4                                                                                       | 150       |            |                       |                                     | Gove                  | ernment eP     | rocurement Sy           | stem    |  |  |  |  |  |  |
|   |                             | BID O                                                                                     | PENING    |            |                       |                                     |                       |                |                         |         |  |  |  |  |  |  |
| 1 | Fender Management           | 1.0                                                                                       | ECRYPTIO  | N          |                       |                                     |                       |                | <u>,</u>                |         |  |  |  |  |  |  |
| + | Create Tender / Tender List |                                                                                           | LORTFILO  |            |                       | S SOMMART                           | PROCESS               |                | ·                       |         |  |  |  |  |  |  |
| + | Publish Tender              | Ов                                                                                        | id Openir | ng → Bida  | s List                | 1 : 50                              | <b>8</b> PM           |                |                         |         |  |  |  |  |  |  |
| + | Clarifications              |                                                                                           |           |            |                       |                                     |                       |                |                         |         |  |  |  |  |  |  |
| + | Published Tenders           |                                                                                           |           |            |                       |                                     |                       |                |                         |         |  |  |  |  |  |  |
| + | Archive Tenders             |                                                                                           |           |            | Tei                   | der ID: 2014 NIC 2                  | 26442 2               |                |                         |         |  |  |  |  |  |  |
| + | Archived Clarifications     |                                                                                           |           |            | Tender Reference      | Number : NHDC/2/C/                  | 949/14/0197-0210      |                |                         |         |  |  |  |  |  |  |
| + | Tender Status               | Tender Status Tender Title : SUPPLY OF COMMUNICATION CABLES AT INDIRA SAGAR POWER STATION |           |            |                       |                                     |                       |                |                         |         |  |  |  |  |  |  |
| + | Downloaded Tenders          |                                                                                           |           |            | Bid                   | Openers : EC Dep One                | e, EC Dep Three, EC   | Dep Four, EC D | ep Five                 |         |  |  |  |  |  |  |
| + | Tender Audit                |                                                                                           |           |            | Bid Opening Date      | & Time : 11-Feb-20                  | 14 01:35 PM           |                |                         |         |  |  |  |  |  |  |
| + | View My Space List          |                                                                                           |           |            |                       |                                     |                       |                |                         |         |  |  |  |  |  |  |
| + | Pre-Bid Meeting             |                                                                                           | No. o     | f Bids : 2 |                       |                                     |                       |                |                         |         |  |  |  |  |  |  |
|   | 3id Opening                 |                                                                                           | S.No      | Bid No     | Bidder                | Opened By                           | Opened Date           | Туре           | Status                  |         |  |  |  |  |  |  |
|   | Tenders                     |                                                                                           | 1         | 16301      | EC Bidder One         | EC Dep Three                        | 11-Feb-2014 02        | :17 Online     | Admitted                |         |  |  |  |  |  |  |
|   | aid Evaluation              |                                                                                           | 2         | 16309      | ec bidder two         | EC Dep Three                        | 11-Feb-2014 02        | :17 Online     | Admitted                |         |  |  |  |  |  |  |
|   | Item Wise Evaluation        |                                                                                           |           |            |                       |                                     | PM                    |                |                         |         |  |  |  |  |  |  |
| - | Technical Evaluation        |                                                                                           |           |            |                       |                                     |                       |                |                         |         |  |  |  |  |  |  |
|   | Financial Evaluation        |                                                                                           |           |            |                       |                                     |                       |                |                         |         |  |  |  |  |  |  |
| - | 400                         | -                                                                                         |           |            |                       |                                     |                       |                | Next >                  |         |  |  |  |  |  |  |
|   |                             |                                                                                           |           |            |                       |                                     | Click next to go to E | a opening sum  | mary                    |         |  |  |  |  |  |  |
|   | Corrigendum                 |                                                                                           |           |            |                       |                                     |                       |                |                         |         |  |  |  |  |  |  |
| + | Create Corrigendum          |                                                                                           |           |            |                       |                                     |                       | Click N        | ext                     |         |  |  |  |  |  |  |
| * | Corrigendum List            |                                                                                           |           |            |                       |                                     |                       |                |                         |         |  |  |  |  |  |  |
| * | Corrigendum Published List  |                                                                                           |           |            |                       |                                     |                       |                |                         |         |  |  |  |  |  |  |
| 1 | Auto Tech Evaluation        |                                                                                           |           |            |                       |                                     |                       |                |                         |         |  |  |  |  |  |  |
| + | QCBS Template               |                                                                                           |           |            |                       |                                     |                       |                |                         |         |  |  |  |  |  |  |
| + | Auto Tech Template          |                                                                                           |           |            |                       |                                     |                       |                |                         |         |  |  |  |  |  |  |
|   |                             |                                                                                           |           |            |                       |                                     |                       |                |                         |         |  |  |  |  |  |  |
|   |                             |                                                                                           |           |            |                       |                                     |                       |                |                         |         |  |  |  |  |  |  |
|   |                             |                                                                                           |           |            |                       |                                     |                       |                |                         |         |  |  |  |  |  |  |
|   |                             |                                                                                           |           |            |                       |                                     |                       |                |                         |         |  |  |  |  |  |  |
|   |                             |                                                                                           |           |            |                       |                                     |                       |                |                         |         |  |  |  |  |  |  |
|   |                             |                                                                                           |           |            |                       |                                     |                       |                |                         |         |  |  |  |  |  |  |
|   | Disclaimer   Terms of Use   |                                                                                           |           |            |                       | Version:1.0                         | 9.01 03-09-13         | Copyright © 2  | 007, NIC, All rights re | served. |  |  |  |  |  |  |

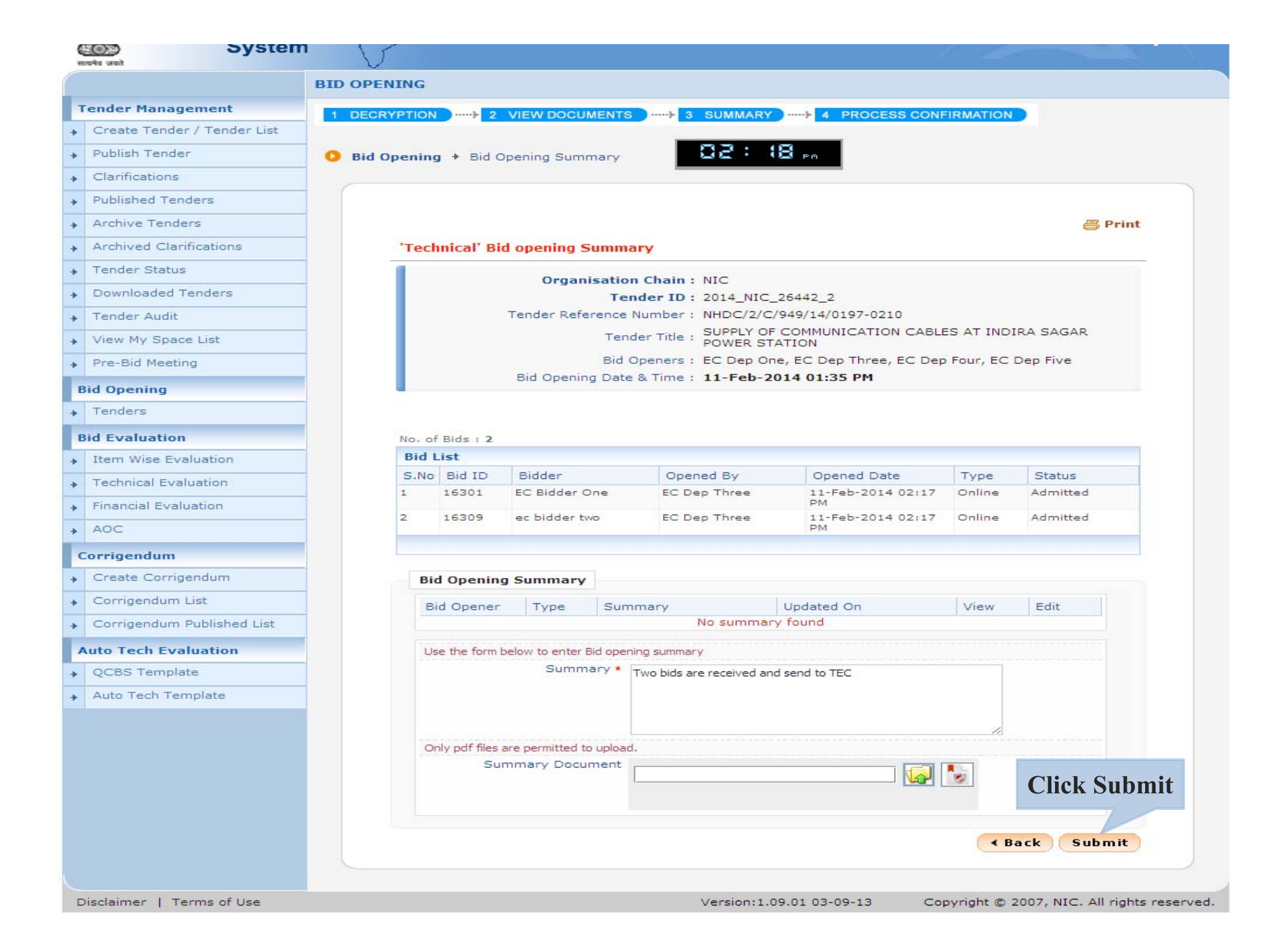

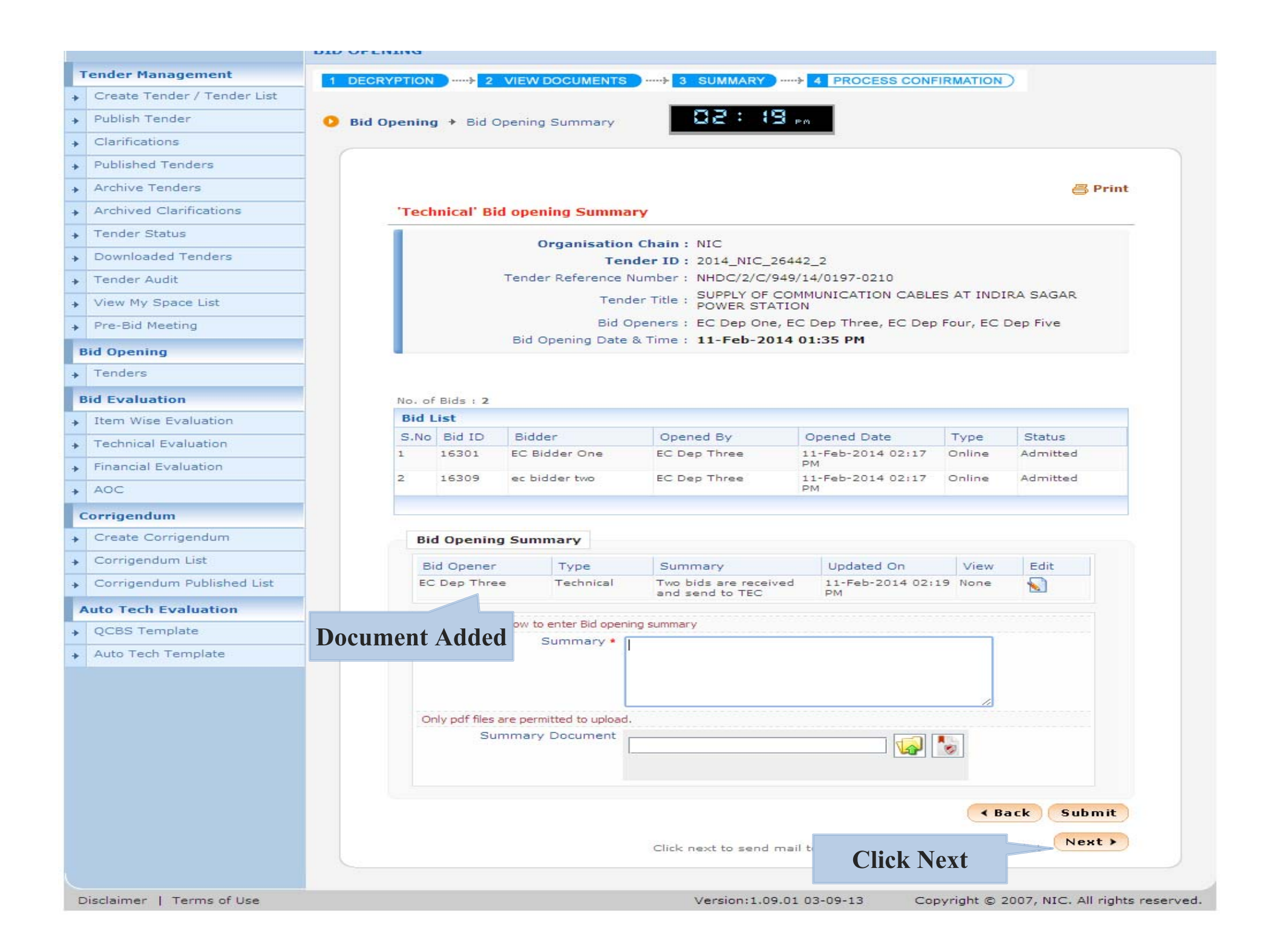

| 1      | Government                        | 5                | SE       | ~~~~~~~~~~~~~~~~~~~~~~~~~~~~~~~~~~~~~~ |                          | W<br>La  | elcome<br>ast login | : ecdep3@yaho<br>: Tuesday, Feb | oo.in<br>oruary | / 11, 2014     |           | 🏜 My Accour             | nt 🏫 Home  | 📑 Logou |
|--------|-----------------------------------|------------------|----------|----------------------------------------|--------------------------|----------|---------------------|---------------------------------|-----------------|----------------|-----------|-------------------------|------------|---------|
| 6      | e-Procurement<br>System           | Ę                | 1 /      | S. S. C.                               |                          |          |                     |                                 |                 | Gov            | ernmen    | nt eProcu               | rement S   | System  |
| थ<br>स | रवमेव जको                         |                  | $\nabla$ |                                        |                          |          |                     |                                 |                 |                | - 43      |                         |            | Action  |
|        |                                   | BID (            | OPENI    | ING                                    |                          |          |                     |                                 |                 |                |           |                         |            |         |
| Т      | ender Management                  |                  |          |                                        |                          |          |                     |                                 |                 |                |           |                         |            |         |
| +      | Create Tender / Tender List       | О Т              | enders   | 5                                      |                          |          |                     | 50                              | : 15            | B PM           |           |                         |            |         |
| +      | Publish Tender                    |                  |          |                                        |                          |          |                     |                                 |                 |                |           |                         |            |         |
| +      | Clarifications                    |                  | т        | enders                                 | s to be ope              | ned tod  | ay, <b>11-Fe</b>    | b-2014                          |                 |                |           |                         |            |         |
| +      | Published Tenders                 |                  | _        |                                        |                          |          |                     | Process I Comp                  |                 |                |           | eted                    |            |         |
| +      | Archive Tenders                   |                  | -        | Tende                                  | ers                      |          |                     |                                 |                 |                | <b>F</b>  |                         |            |         |
| +      | Archived Clarifications           |                  | 1        | S.No F                                 | Reference<br>M/Misc - 13 | Number   |                     | Title<br>Supply of UPS          |                 | Bid Opening Da | te        | Status<br>Process I     | View/Open  |         |
| +      | Tender Status                     |                  | 2        | 2 N                                    | HDC/2/C/9                | 949/14/0 | 197- 5              | SUPPLY OF                       | DI DO           | 11-Feb-2014 01 | 35 PM     | Process I               | 2          |         |
| +      | Downloaded Tenders                |                  |          | Ŭ                                      | /210                     |          | A                   | T INDIRA SAGAR PO               | WER             |                |           | Completed               |            |         |
| +      | Tender Audit                      |                  | з        | з J,                                   | /UPS batte               | ry       | - U                 | JPS Battries                    |                 | 11-Feb-2014 02 | 40 PM     | Process I               |            |         |
| +      | View My Space List                |                  |          |                                        |                          |          |                     |                                 |                 |                |           |                         |            |         |
| +      | Pre-Bid Meeting                   |                  |          | Conne                                  | h Ean Dan                | ding Tr  | ndana               |                                 |                 |                |           |                         |            | 1       |
| B      | aid Opening                       |                  |          | Tandar                                 | n FOF Pen                |          | enders              |                                 | Та              | nder Type      | Relact    | -                       | 1          |         |
| +      | Tenders                           | ders Tender Titl |          |                                        |                          |          |                     |                                 |                 |                |           |                         |            |         |
| в      | id Evaluation                     | C                | lick     | Tech                                   | nical                    |          |                     |                                 |                 |                |           |                         |            |         |
| +      | Item Wise Evaluation              |                  |          | leen                                   | ·                        |          |                     |                                 |                 |                |           | Clear                   | Search     |         |
| +      | Technical Evaluation              |                  | Eva      | aluati                                 | ion                      |          |                     |                                 |                 |                |           |                         |            |         |
| •      | Financial Evaluation              |                  | T        | he lat                                 | est 20 tei               | nders a  | re displa           | ayed below. Click               | on se           | arch with requ | ired deta | ils for listin          | g specific |         |
| +      | AOC                               |                  | te       | enders<br>Pendii                       | s.<br>ng Tende           | rs       |                     |                                 |                 |                |           |                         |            |         |
|        |                                   |                  | 5        | S.No 1                                 | Tender Id                |          | Туре                | Title                           |                 | Bid Opening    | Date      | Status                  | View       |         |
|        | Create Corrigendum                |                  | 1        | . 2                                    | 2014_NIC_2               | 6434_1   | Test                | test                            |                 | 10-Feb-2014    | 04:30 PM  | Process II<br>Completed | -          |         |
| *      | Corrigendum List                  |                  | 2        | 2. 2                                   | 2014_NIC_2               | 6425_1   | Test                | test                            |                 | 10-Feb-2014    | 03:30 PM  | Process II<br>Completed | <b>a</b>   |         |
| *      | Corrigendum List                  |                  | з        | . 2                                    | 2014_NIC_2               | 6414_1   | Limited             | Supply of compute               | ers             | 10-Feb-2014    | 02:15 PM  | Process I               |            |         |
| +      | Corrigendum Published List        |                  | 4        | ·. 2                                   | 2014_NIC_2               | 6415_1   | Test                | test                            |                 | 10-Feb-2014    | 12:15 PM  | Process II<br>Completed | ۹.         |         |
| 1      | Auto Tech Evaluation              |                  | 5        | 5. 2                                   | 2014_NIC_2               | 6401_1   | Open                | Supply of UPS Batt              | tery            | 07-Feb-2014    | 04:20 PM  | Process I               | <b>a</b>   |         |
| +      | QCBS Template                     |                  | 6        | 5. 2                                   | 2014_NIC_2               | 6400_1   | Open                | TEST MULTI CURR                 | ENCY 0          | 07 07-Feb-2014 | 03:45 PM  | Process II<br>Completed | 2          |         |
| *      | Auto Tech Template                |                  | 7        | ·. 2                                   | 2014_NIC_2               | 6398_1   | Open                | TEST MULTICURRE                 | NCY 0           | 7 07-Feb-2014  | 02:40 PM  | Process II<br>Completed | -          |         |
|        |                                   |                  | 8        | 3. 2                                   | 2014_NIC_2               | 26390_1  | Open                | print and suply of              | UPB             | 07-Feb-2014    | 02:00 PM  | Process I               | <b>a</b>   |         |
|        |                                   |                  | 9        | 9. 2                                   | 2014_NIC_2               | 6382_1   | Open                | services                        |                 | 07-Feb-2014    | 10:35 AM  | Process I               |            |         |
|        |                                   |                  | 1        | .0. 2                                  | 2014_NIC_2               | 6357_1   | Open                | TEST MULTICURRE                 | INCY            | 05-Feb-2014    | 03:05 PM  | Process II<br>Completed | ۹.         |         |
|        |                                   |                  | 1        | .1. 2                                  | 2014_NIC_2               | 6306_1   | Open                | supply                          |                 | 03-Feb-2014    | 11:25 AM  | Process I               | 2          |         |
|        |                                   |                  | 1        | .2. 2                                  | 2014_NIC_2               | 26291_1  | Open                | TEST MULTICURRE                 | NCY             | 03-Feb-2014    | 02:30 PM  | Process I               | 2          |         |
|        |                                   |                  | 1        | 3. 2                                   | 2014_NIC_2               | 6232_1   | EOI                 | supply of compute               | rs              | 29-Jan-2014    | 01:20 PM  | Process I               | 2          |         |
| 1      | n?nage-BidTechEvaluationList?     | vice-p-          | 1        | .4. 2                                  | 2014_NIC_2               | 6167_1   | EOI                 | shipping of compu               | ters            | 27-Jan-2014    | 12:00 PM  | Process I<br>Completed  | <b>S</b>   |         |
| //ap   | pp:page=bidiecn2valuationList&ser | vice=pa          | ige      | 5. 2                                   | 2014 NIC 2               | 6149 1   | Test                | test                            |                 | 24-Jan-2014 (  | 01:55 PM  | Process I               | 5          |         |

| 4 | Government                  |     | Se                                                           | -     |            |        | Welcome<br>Last login | : ecdep3@yahoo.in<br>: Tuesday, February | y 11, 2014   | <u>د</u>         | My Accou           | nt 🏫 Home  | 📑 Logou |
|---|-----------------------------|-----|--------------------------------------------------------------|-------|------------|--------|-----------------------|------------------------------------------|--------------|------------------|--------------------|------------|---------|
| ( | e-Procurement<br>System     |     | E/                                                           | Ser.  |            |        |                       |                                          | G            | Government       | eProcu             | rement     | System  |
|   |                             | BID |                                                              | ITAL  | ON         |        |                       |                                          |              |                  |                    |            |         |
| 1 | ender Management            |     |                                                              |       |            |        |                       |                                          |              |                  |                    |            |         |
| + | Create Tender / Tender List | 0   | Bid Te                                                       | chnie | cal Evalua | tion   |                       |                                          |              |                  |                    |            |         |
| + | Publish Tender              |     |                                                              |       |            |        |                       |                                          |              |                  |                    |            |         |
| + | Clarifications              |     |                                                              |       |            |        |                       |                                          |              |                  |                    |            |         |
| + | Published Tenders           |     |                                                              | Sear  | ch         | _      |                       |                                          |              |                  |                    |            |         |
| + | Archive Tenders             |     |                                                              | Tende | er Id      |        |                       |                                          | Tender Cate  | egory -Sele      | ect-               | •          |         |
| + | Archived Clarifications     |     |                                                              | Keyw  | ord        |        |                       |                                          |              |                  |                    |            |         |
| + | Tender Status               |     | Keyword finds match in tender title and tender reference no. |       |            |        |                       |                                          |              |                  |                    |            |         |
| + | Downloaded Tenders          |     |                                                              |       |            |        |                       |                                          |              |                  | Clear              | Search     |         |
| + | Tender Audit                |     |                                                              |       |            |        |                       | und halam, clink an an                   |              |                  | - 6 1:-4:          |            |         |
| + | View My Space List          |     | te                                                           | ende  | rs.        | inders | are displa            | yea below. Click on se                   | arch with r  | required details | s for listin       | g specific |         |
|   | Pre-Bid Meeting             |     |                                                              | Bid E | valuation  | List   |                       |                                          |              |                  |                    |            |         |
| * |                             |     | :                                                            | S.No  | Tender Id  |        | т                     | ender Title                              | Tender Re    | eference Number  | Tender<br>Category | View       |         |
|   | 3id Opening                 |     | 1                                                            | L     | 2014_NIC_  | 26442_ | 2 S                   | UPPLY OF                                 | NHDC/2/C/    | 949/14/0197-     | Goods              |            |         |
| + | Tenders                     |     |                                                              |       |            |        | C<br>A                | OMMUNICATION CABLES                      | 0210         |                  |                    | View       |         |
| E | Bid Evaluation              |     | 2                                                            | 2     | 2014_NIC_  | 26434_ | 1 te                  | est                                      | test/multi/) | VHF/10 feb       | s                  |            | -       |
| + | Item Wise Evaluation        |     | з                                                            | 3     | 2014_NIC_  | 26315_ | 2 Т                   | esting BoQ                               | Nic BoQ Te   | Click V          | liow               | -          |         |
| + | Technical Evaluation        |     | 4                                                            | 4     | 2014_NIC_  | 26234_ | 1 h                   | ousekeeping                              | SDTC/CHN     | CIICK            |                    | -          |         |
| + | Financial Evaluation        |     | 5                                                            | 5     | 2014_NIC_  | 26195_ | 1 M                   | ED_Tender                                | Ref_123      |                  | Goods              |            |         |

+ AOC

#### Corrigendum

- ✤ Create Corrigendum
- ✤ Corrigendum List
- + Corrigendum Published List

Auto Tech Evaluation

- QCBS Template
- Auto Tech Template

| S.No | Tender Id        | Tender Title                                                          | Tender Reference Number       | Tender<br>Category | View |
|------|------------------|-----------------------------------------------------------------------|-------------------------------|--------------------|------|
| L    | 2014_NIC_26442_2 | SUPPLY OF<br>COMMUNICATION CABLES<br>AT INDIRA SAGAR POWER<br>STATION | NHDC/2/C/949/14/0197-<br>0210 | Goods              | Uiew |
| 2    | 2014_NIC_26434_1 | test                                                                  | test/multi/VHF/10 feb         | g [                |      |
| 3    | 2014_NIC_26315_2 | Testing BoQ                                                           | Nic BoQ Te Click              |                    | -    |
| 4    | 2014_NIC_26234_1 | housekeeping                                                          | SDTC/CHN, CIICK               |                    | -    |
| 5    | 2014_NIC_26195_1 | MED_Tender                                                            | Ref_123                       | Goods              |      |
| 5    | 2014_NIC_26140_3 | supply                                                                | testing/1234                  | Goods              |      |
| 7    | 2014_NIC_26140_4 | WORKS                                                                 | testing/1234                  | Goods              |      |
| з    | 2014_NIC_26140_2 | services of cars and other                                            | testing/1234                  | Goods              |      |
| Э    | 2014_NIC_26125_1 | test                                                                  | test/multi/VHF                | Goods              |      |
| 10   | 2014_NIC_26109_1 | test                                                                  | test/multi                    | Goods              |      |
| 11   | 2014_NIC_26103_1 | a                                                                     | 230-BOQ-TEST                  | Goods              |      |
| 12   | 2014_NIC_26100_1 | test                                                                  | test/multi currency/jawa      | Goods              |      |
| 13   | 2014_NIC_26094_1 | BOQ TEST                                                              | ET-BOQTEST-2014               | Goods              |      |
| 14   | 2014_NIC_26076_1 | WORK                                                                  | demotest321                   | Goods              |      |
| 15   | 2014_NIC_26040_1 | Testing BoQ                                                           | TestingBoQ                    | Goods              |      |
| 16   | 2014_NIC_25954_1 | supply of clothes                                                     | test/multicurrency            | Goods              |      |
| 17   | 2014_NIC_25888_1 | Testing MPT Medicine                                                  | Testing MPT_Medicine          | Works              |      |
| 18   | 2014_NIC_25886_1 | SUPPLY OF MEDICAL<br>EQUIPMENTS AND<br>MEDICINES                      | demo/medical/jan_9            | Goods              |      |
| 19   | 2014_NIC_25875_1 | PROVIDING CC PAVEMENT<br>AND REGRADING AT ANBU<br>NAGAR_KARAIKAL      | 6_pscb_2013-14                | Works              |      |
| 20   | 2014_NIC_25857_1 | hard-disc                                                             | hard-disc                     | Goods              |      |

| 4                                          | Government                  | 5                                                             | 2      | 2            | Welcome<br>Last login | : ecdep3@<br>: Tuesday         | ∮yahoo.in<br>, February∶ | 11, 2014     | 🚢 My          | Account 🏫 Home | 🔁 Logout |  |
|--------------------------------------------|-----------------------------|---------------------------------------------------------------|--------|--------------|-----------------------|--------------------------------|--------------------------|--------------|---------------|----------------|----------|--|
| 4                                          | e-Procurement<br>System     | E                                                             | 5      |              |                       |                                |                          | Go           | vernment eP   | rocurement S   | System   |  |
|                                            |                             | BID EVA                                                       | LUATI  | ON           |                       |                                |                          |              |               |                |          |  |
|                                            | Fender Management           |                                                               |        |              |                       |                                |                          |              |               |                |          |  |
| +                                          | Create Tender / Tender List | 🚺 Ten                                                         | der Wo | ork Items Te | chnical Evalua        | tion                           |                          |              |               |                |          |  |
| +                                          | Publish Tender              |                                                               |        |              |                       |                                |                          |              |               |                |          |  |
| +                                          | Clarifications              |                                                               |        |              |                       |                                |                          |              |               |                |          |  |
| +                                          | Published Tenders           | Organisation Chain : NIC                                      |        |              |                       |                                |                          |              |               |                |          |  |
| +                                          | Archive Tenders             |                                                               |        | Те           | nder Reference<br>Te  | Number : NHD<br>ander Id : 201 | 2C/2/C/949/1             | .4/0197-0210 | 1             |                |          |  |
| +                                          | Archived Clarifications     | Tender Title . SUPPLY OF COMMUNICATION CABLES AT INDIRA SAGAR |        |              |                       |                                |                          |              |               |                |          |  |
| +                                          | Tender Status               | POWER STATION                                                 |        |              |                       |                                |                          |              |               |                |          |  |
| +                                          | Downloaded Tenders          |                                                               | No. of | Bids : 2     |                       |                                |                          |              |               |                |          |  |
| +                                          | Tender Audit                |                                                               | Bid I  | ist          |                       |                                |                          |              |               |                |          |  |
| +                                          | View My Space List          |                                                               | S.No   | Bid Number   | Bidder Name           | Opened<br>Date                 | Bid Type                 | Documents    | Select Status | Reasons        |          |  |
| +                                          | Pre-Bid Meeting             |                                                               | 1      | 16301        | EC Bidder One         | 11-Feb-2014<br>04:15 PM        | Online                   | View Doc     | Accept 🔻      | Accepted       |          |  |
|                                            | Bid Opening                 |                                                               |        |              |                       |                                |                          |              |               |                |          |  |
| +                                          | Tenders                     |                                                               | 2      | 16309        | ec bidder two         | 11-Feb-2014<br>04:16 PM        | Online                   | View Doc     | Accept 🔻      | Accepted       |          |  |
|                                            | Bid Evaluation              |                                                               |        |              |                       |                                |                          |              |               |                |          |  |
| +                                          | Item Wise Evaluation        |                                                               |        |              |                       |                                |                          |              |               |                |          |  |
| +                                          | Technical Evaluation        | Cancel Submit                                                 |        |              |                       |                                |                          |              |               |                |          |  |
| +                                          | Financial Evaluation        |                                                               |        |              |                       |                                |                          |              |               |                |          |  |
| +                                          | AOC                         |                                                               |        |              |                       |                                |                          |              | Click on Su   | ıbmit          |          |  |
| •                                          | Corrigendum                 |                                                               |        |              |                       |                                |                          |              |               |                |          |  |
| +                                          | Create Corrigendum          |                                                               |        |              |                       |                                |                          |              |               |                |          |  |
| +                                          | Corrigendum List            |                                                               |        |              |                       |                                |                          |              |               |                |          |  |
| +                                          | Corrigendum Published List  | Deth Didden Asserted                                          |        |              |                       |                                |                          |              |               |                |          |  |
| Auto Tech Evaluation Dotti Didder Accepted |                             |                                                               |        |              |                       |                                |                          |              |               |                |          |  |
| +                                          | QCBS Template               |                                                               |        |              |                       |                                |                          |              |               |                |          |  |
| +                                          | Auto Tech Template          |                                                               |        |              |                       |                                |                          |              |               |                |          |  |
|                                            |                             |                                                               |        |              |                       |                                |                          |              |               |                |          |  |
|                                            |                             |                                                               |        |              |                       |                                |                          |              |               |                |          |  |
|                                            |                             |                                                               |        |              |                       |                                |                          |              |               |                |          |  |
|                                            |                             |                                                               |        |              |                       |                                |                          |              |               |                |          |  |
|                                            |                             |                                                               |        |              |                       |                                |                          |              |               |                |          |  |
|                                            |                             |                                                               |        |              |                       |                                |                          |              |               |                |          |  |

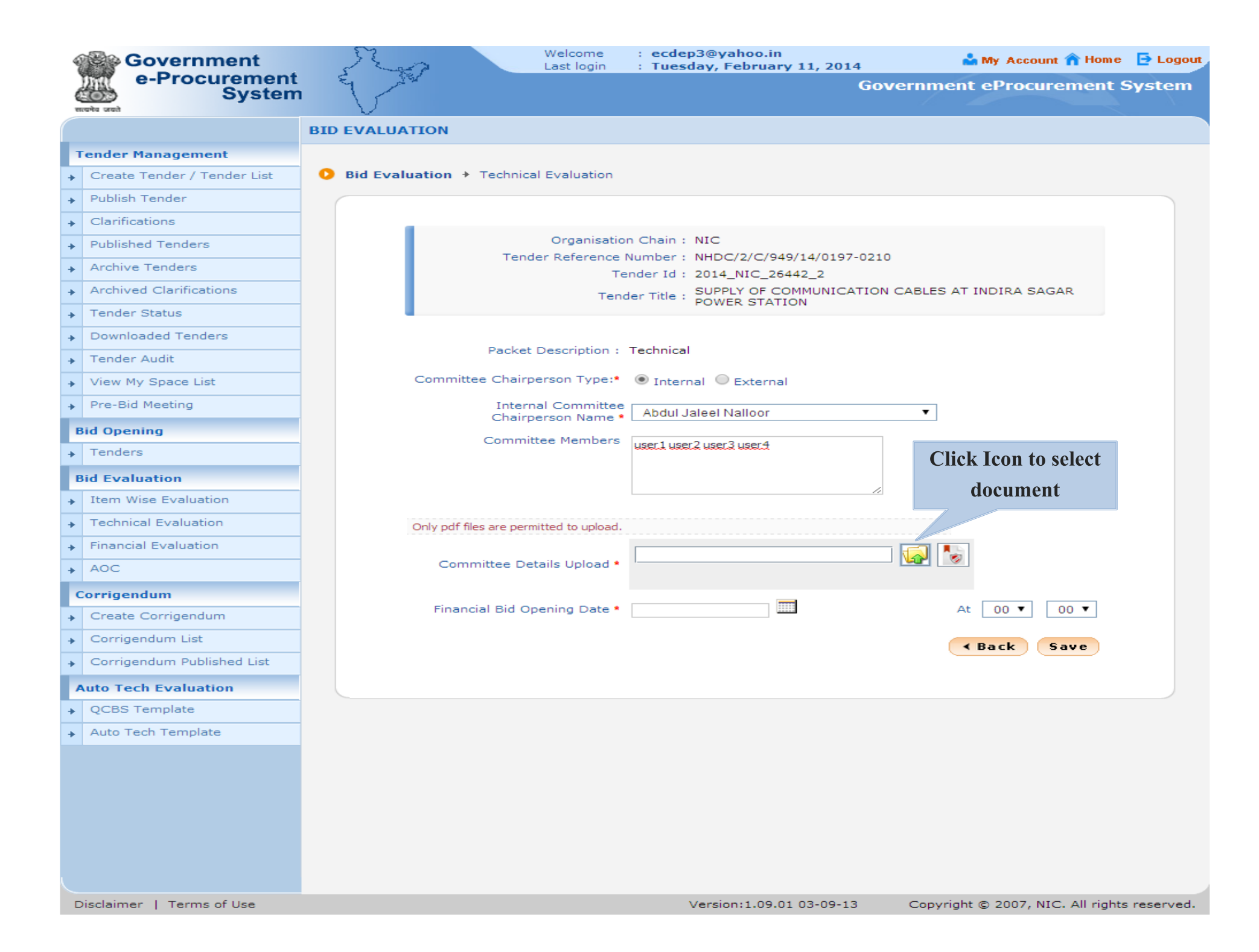

|    | Government                  | Welcome         : ecdep3@yahoo.in           Last login         : Tuesday, February 11, 2014 | 🍰 My Account 🏫 Home | 🔁 Logou |
|----|-----------------------------|---------------------------------------------------------------------------------------------|---------------------|---------|
|    | e-Procurement<br>System     | Governm                                                                                     | nent eProcurement S | System  |
|    | सत्यमय जवती                 | BID EVALUATION                                                                              |                     |         |
| E  | Tender Management           |                                                                                             |                     |         |
| -  | Create Tender / Tender List | Did Evaluation + Technical Evaluation                                                       |                     |         |
| -  | Publish Tender              |                                                                                             |                     |         |
| -  | Clarifications              |                                                                                             |                     |         |
| -  | Published Tenders           | Organisation Chain : NIC                                                                    |                     |         |
| -  | Archive Tenders             | Tender Reference Number : NHDC/2/C/949/14/0197-0210                                         |                     |         |
| -  | Archived Clarifications     | Tender Title , SUPPLY OF COMMUNICATION CABLE                                                | S AT INDIRA SAGAR   |         |
| -  | Tender Status               | POWER STATION                                                                               |                     |         |
| -  | Downloaded Tenders          |                                                                                             | 1                   |         |
| -  | Tender Audit                |                                                                                             |                     |         |
|    | View My Space List          | Look In: 🗇 feb 10                                                                           |                     |         |
|    | Pre-Bid Meeting             | ANUX.pdf                                                                                    |                     |         |
|    | Bid Opening                 | Committee_Details.pdf                                                                       |                     |         |
|    | Tenders                     | FEE.pdf                                                                                     |                     |         |
|    |                             | NIT.pdf                                                                                     |                     |         |
|    | Bid Evaluation              | TechNiCAL_DOCUMENTS.pdf                                                                     |                     |         |
| -  | Item Wise Evaluation        | Tender Revocation.pdf                                                                       |                     |         |
| -1 | Technical Evaluation        |                                                                                             |                     |         |
| -  | Financial Evaluation        | File Name: Committee_Details.pdf                                                            |                     |         |
| -  | AOC                         | Files of Type: .pdf                                                                         |                     |         |
|    | Corrigendum                 | Open Cancel                                                                                 |                     |         |
| -  | Create Corrigendum          | Concer Cancer                                                                               |                     |         |
| -  | Corrigendum List            |                                                                                             | A Back Save         |         |
| -  | Corrigendum Published List  | Select file and click open                                                                  |                     |         |
|    | Auto Tech Evaluation        | Scheet me and enex open                                                                     |                     |         |
| -1 | QCBS Template               |                                                                                             |                     |         |
| -1 | Auto Tech Template          |                                                                                             |                     |         |
|    |                             |                                                                                             |                     |         |
|    |                             |                                                                                             |                     |         |
|    |                             |                                                                                             |                     |         |
|    |                             |                                                                                             |                     |         |
|    |                             |                                                                                             |                     |         |
|    |                             |                                                                                             |                     |         |
|    |                             |                                                                                             |                     |         |

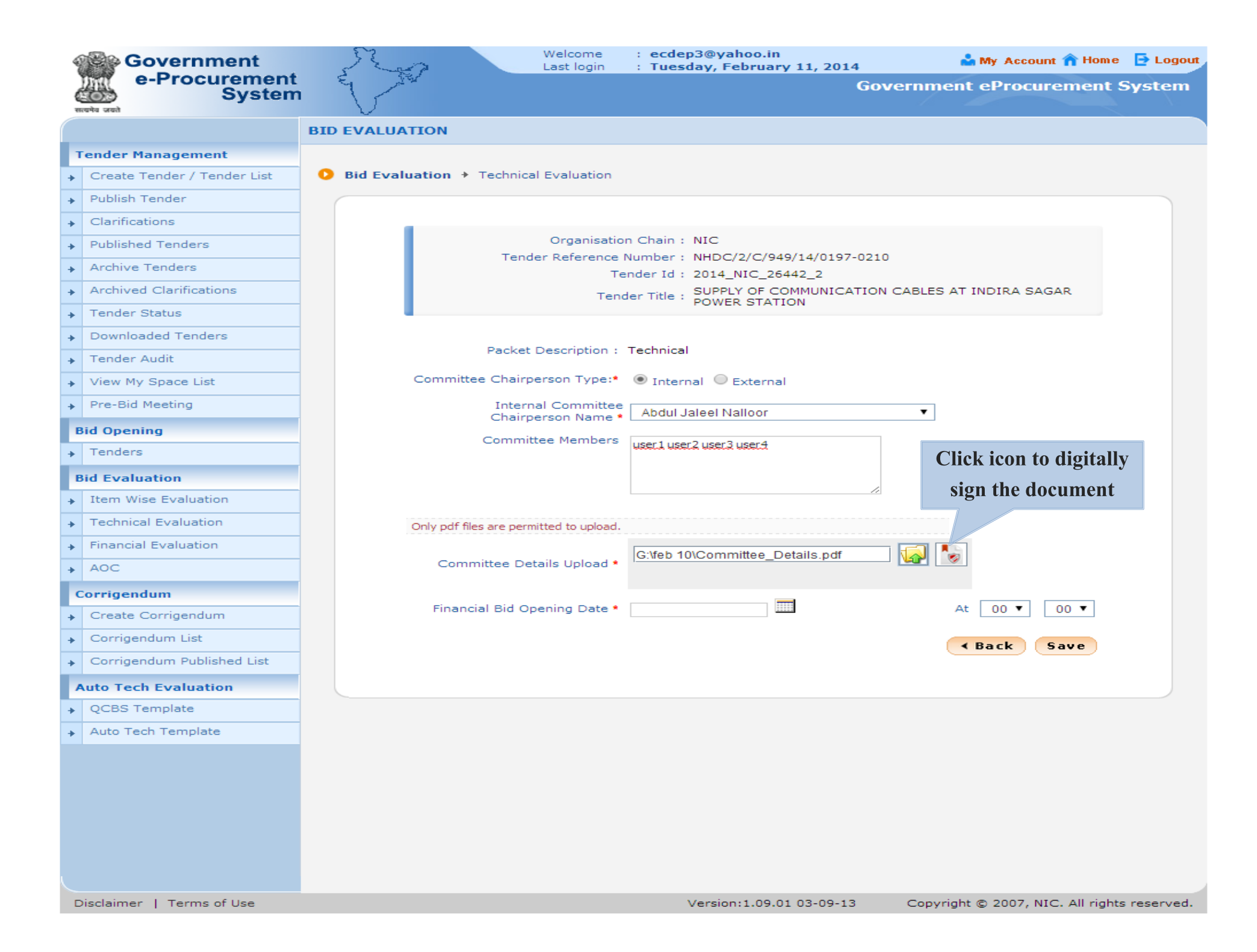

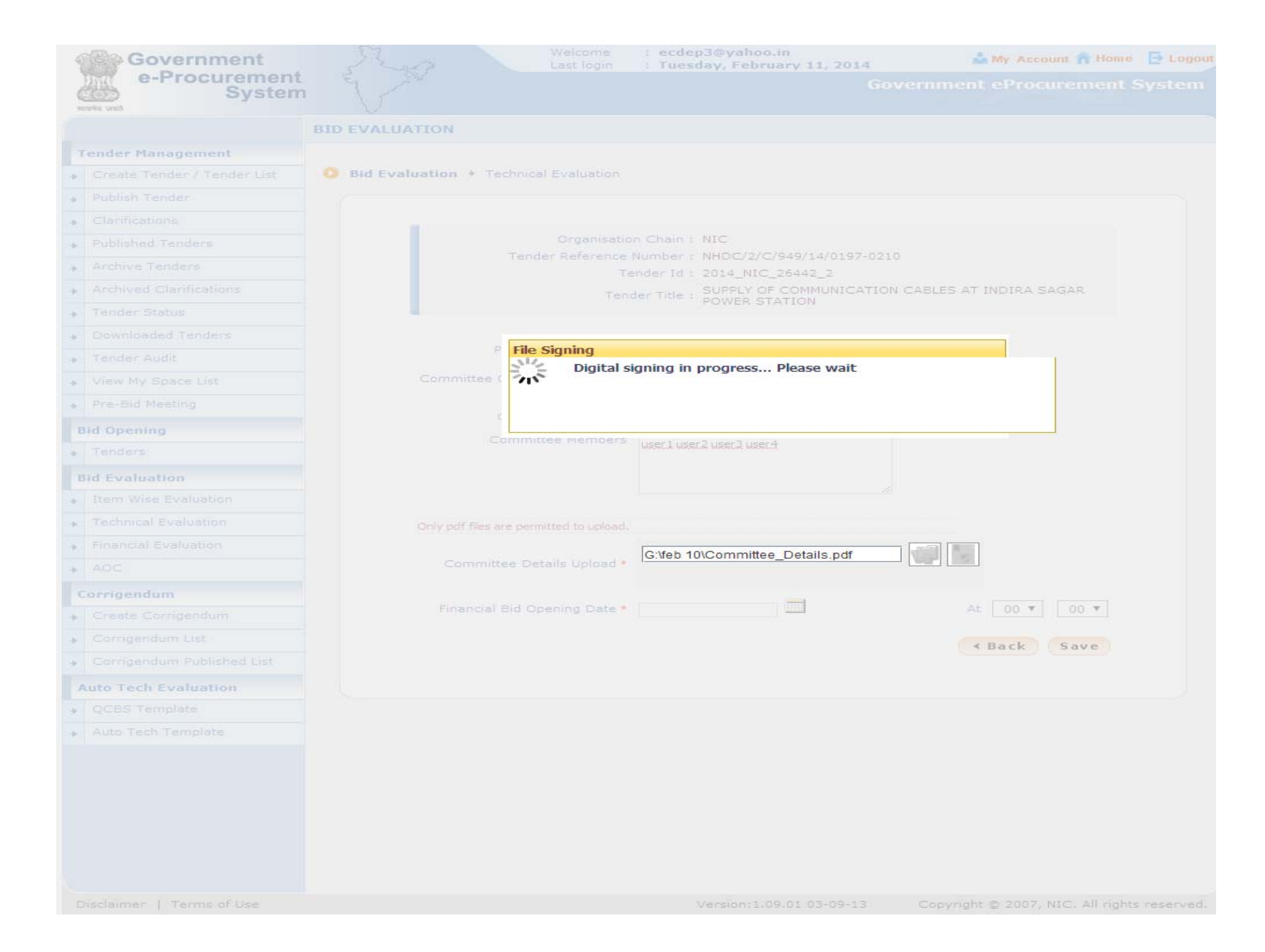

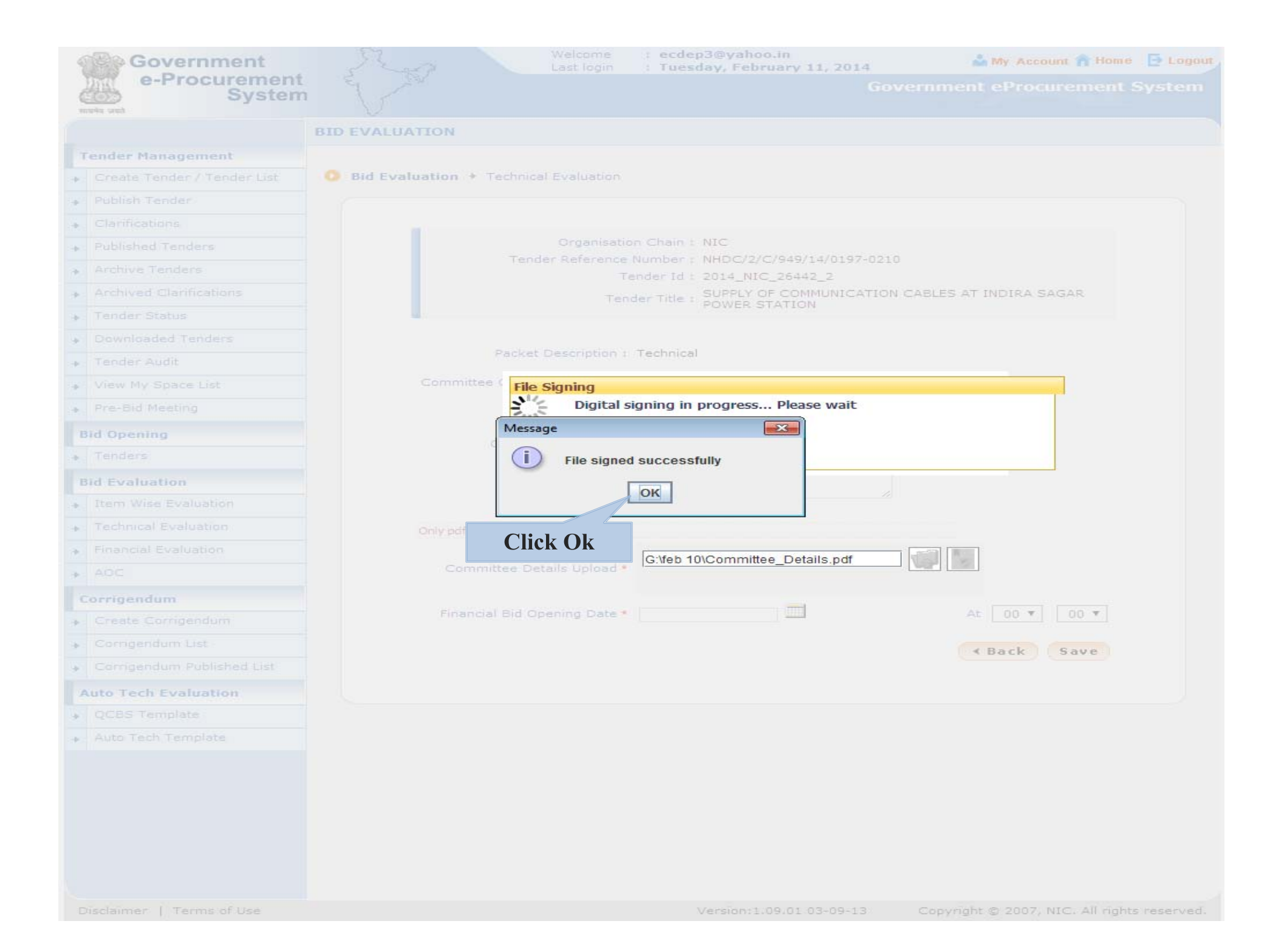

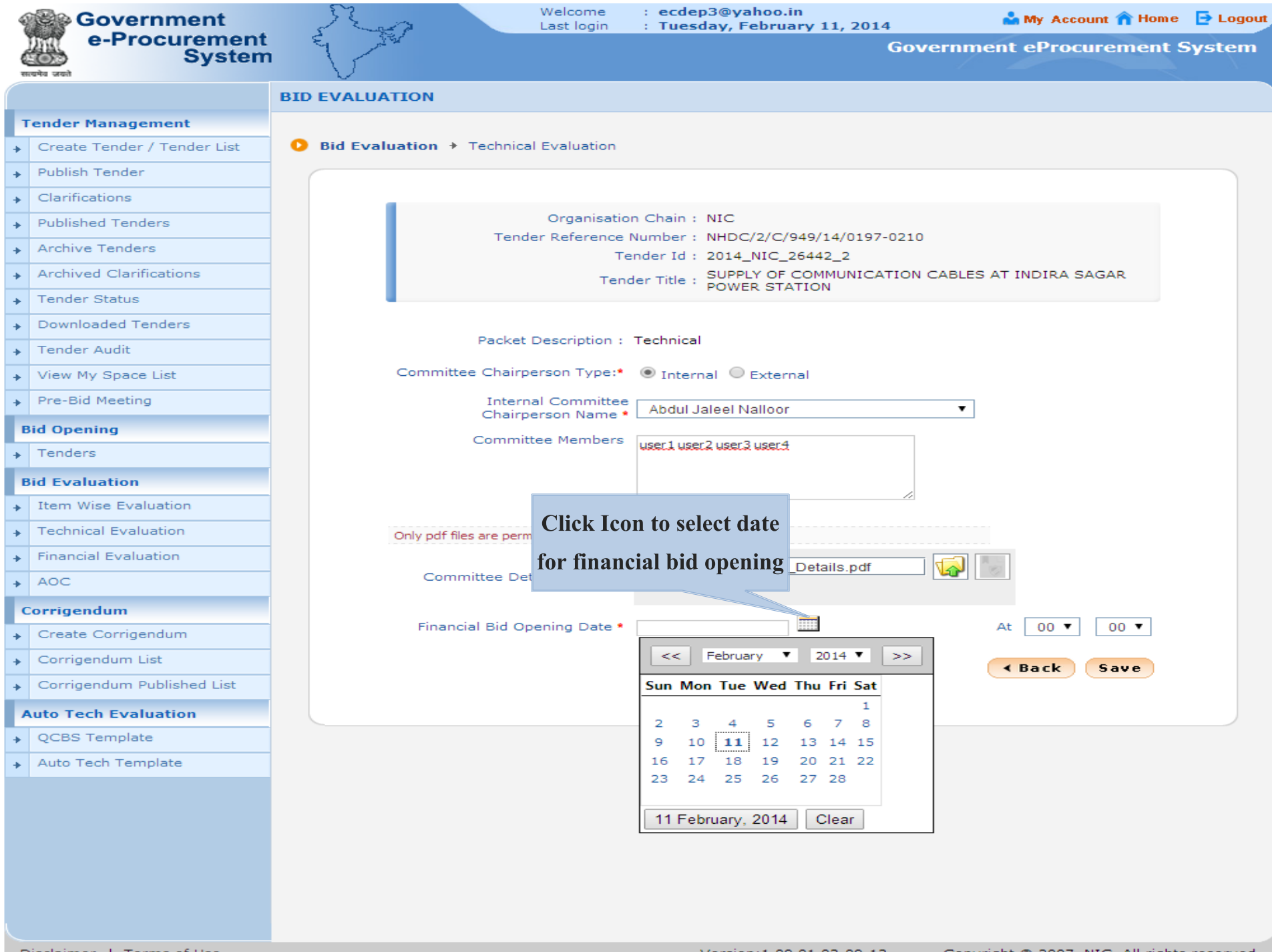

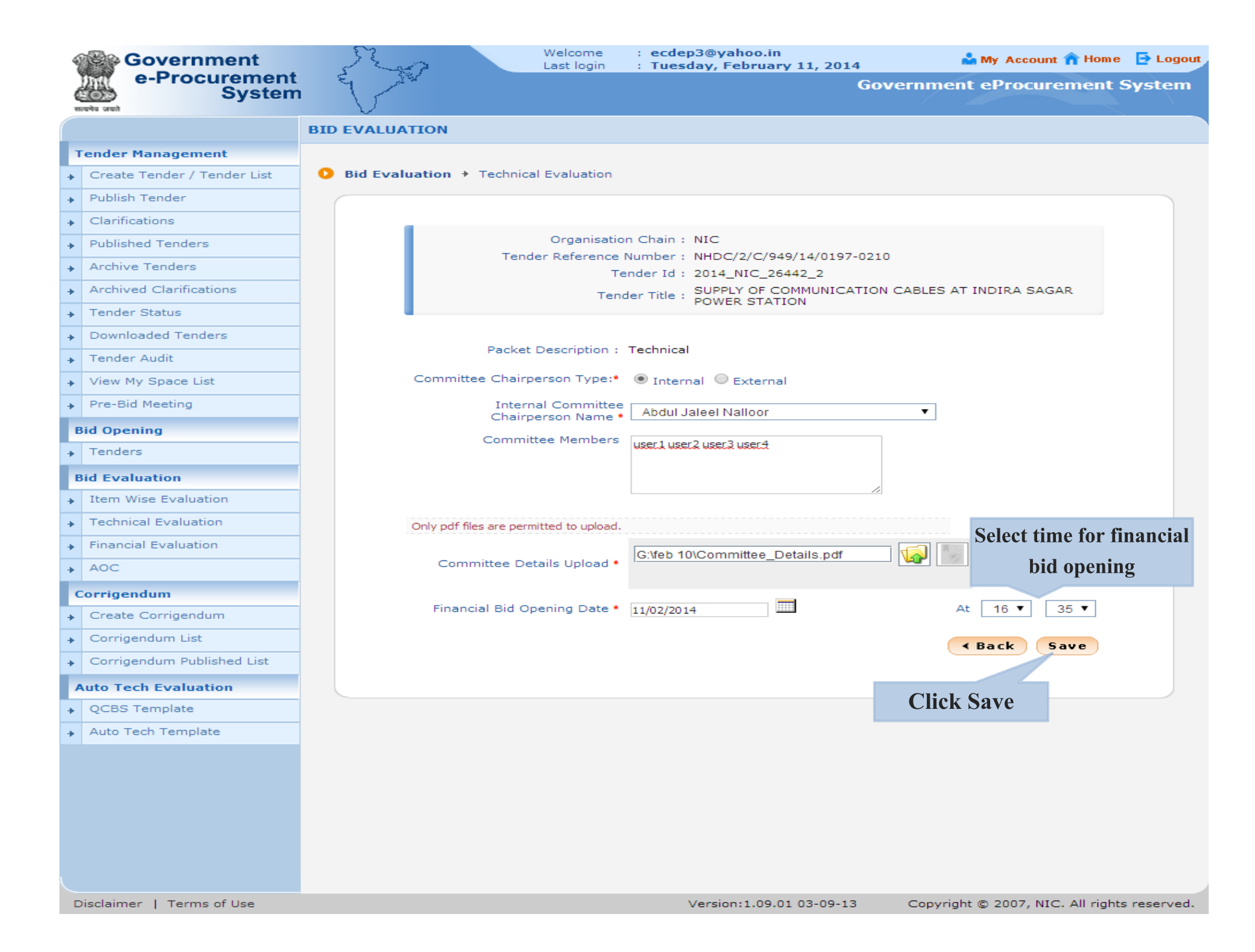

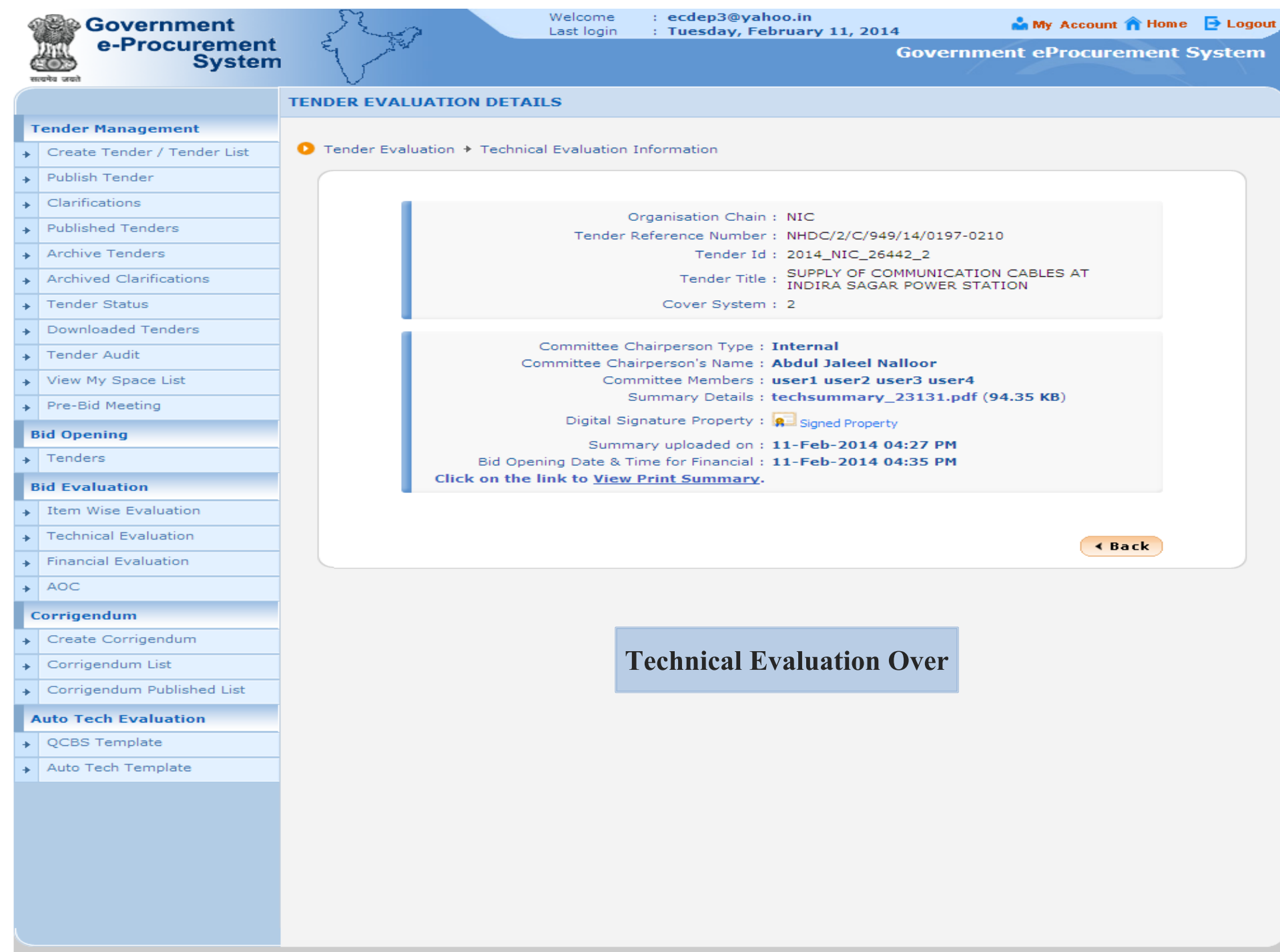